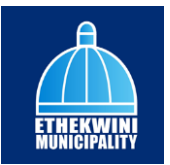

Supplier Portal Created on 8/7/2023 11:59:00 AM

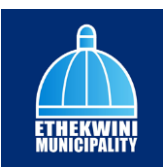

# Table of Contents

| Supplier Portal             | 1 |
|-----------------------------|---|
| Register and Login Supplier | 1 |
| Register New Supplier       |   |
| Login as Supplier           |   |
| Create a Supplier           | 7 |
| Create Supplier             | 7 |

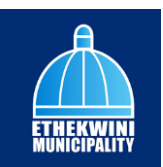

### **Supplier Portal**

#### **Register and Login Supplier**

Register New Supplier

Procedure

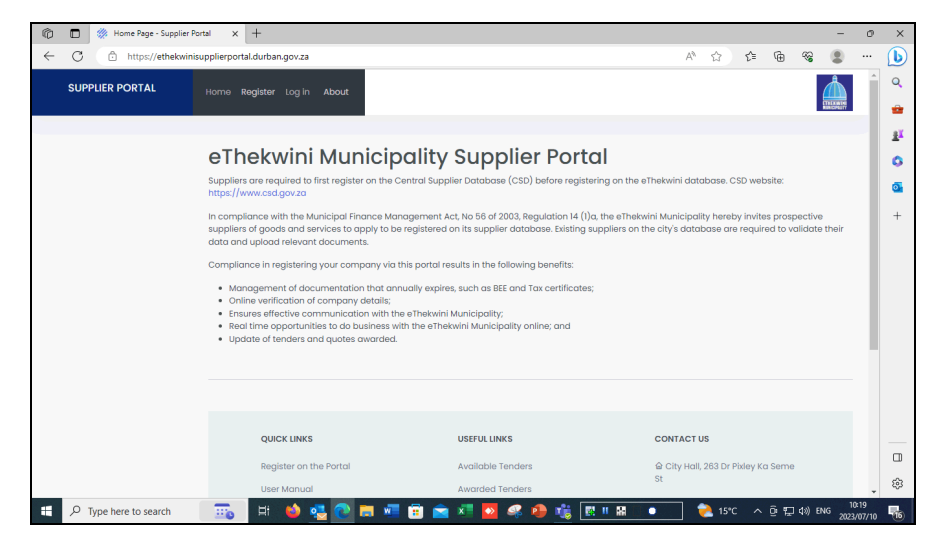

| Step | Action                                                                |
|------|-----------------------------------------------------------------------|
| 1.   | Click on <b>Register</b> tab to register the supplier.       Register |

| 👘 🔲 🔅 Enter your Central Supplier | r Datal × +                                            |                               |           |                  |        |                      |        |    |        |     |     |       | -       | 0            | ×           |
|-----------------------------------|--------------------------------------------------------|-------------------------------|-----------|------------------|--------|----------------------|--------|----|--------|-----|-----|-------|---------|--------------|-------------|
| ← C                               | pplierportal.durban.gov.za//                           | .ccount/Register              |           |                  |        |                      |        | A۵ | ☆      | £≞  | œ   | ~~    | ۲       |              | b           |
| SUPPLIER PORTAL                   | Home Register Log in                                   | About                         |           |                  |        |                      |        |    |        |     |     |       |         |              | )<br>d<br>1 |
|                                   | Enter your Ce<br>Please enter your                     | entral Su<br>details as       | Ipplier D | Datab<br>CSD reg | ase Id | entifico<br>profile. | ation. |    |        |     |     |       |         |              | 0<br>11     |
|                                   | MAAANo                                                 |                               |           |                  |        |                      |        |    |        |     |     |       |         |              | +           |
|                                   | Unique Reference No.<br>Supplier Name<br>Contact Email | Register<br>pallty Supplier P | fortal    |                  |        |                      |        |    |        |     |     |       |         |              |             |
|                                   |                                                        |                               |           |                  |        |                      |        |    |        |     |     |       |         |              | 8           |
| F Cype here to search             | 📆 H 🖕                                                  | 3 💽 🖬                         | 🗐 💼 💼     | i 📰 🧧            | s 🤹 🕯  | ) 🤹 🖪                | II 🔛 🔹 |    | 2 15*0 | - ^ | ê 🖫 | ¢3) ₽ | NG 2023 | 19<br>/07/10 | 6           |

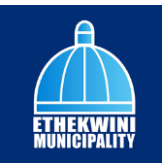

| Step | Action                     |
|------|----------------------------|
| 2.   | Click on the MAAA No field |

| 🔞 🗈 🔅 Enter your Central Supplier B            | tai x +                                                                        |                              |    |               |     |     |        | - 0                   | ) ×       |
|------------------------------------------------|--------------------------------------------------------------------------------|------------------------------|----|---------------|-----|-----|--------|-----------------------|-----------|
| $\leftarrow$ C $\bigcirc$ https://ethekwinisup | ierportal.durban.gov.za/Account/Register                                       |                              | Aø | ☆             | €≣  | œ   | ~~     |                       | b         |
| SUPPLIER PORTAL                                | me Register Log in About                                                       |                              |    |               |     |     |        |                       | Q<br>==== |
|                                                |                                                                                |                              |    |               |     |     |        |                       | ž         |
|                                                | nter your Central Supplier Data<br>lease enter your details as per your CSD re | base Identification.         |    |               |     |     |        |                       | ې<br>۵    |
| ,                                              | AAA No.                                                                        |                              |    |               |     |     |        |                       | +         |
| ι                                              | ique Reference No.                                                             |                              |    |               |     |     |        |                       |           |
| ş                                              | ipplier Name                                                                   |                              |    |               |     |     |        |                       |           |
|                                                | ontact Email                                                                   |                              |    |               |     |     |        |                       |           |
|                                                | Register                                                                       |                              |    |               |     |     |        |                       |           |
|                                                | 2023 - eThekwini Municipality Supplier Portal                                  |                              |    |               |     |     |        |                       |           |
|                                                |                                                                                |                              |    |               |     |     |        |                       |           |
|                                                |                                                                                |                              |    |               |     |     |        |                       |           |
|                                                |                                                                                |                              |    |               |     |     |        |                       |           |
|                                                |                                                                                |                              |    |               |     |     |        |                       | 63        |
| Type here to search                            | 📆 😐 🧉 🥶 😨 🛤 🖬 💼 🛋                                                              | <mark>0</mark> 🦃 🍅 🍓 🔣 🛚 🖷 🔹 |    | <u>)</u> 15°C | : ^ | ê 🛱 | ¢≈) en | IG 10:19<br>2023/07/1 | . 🖥       |

| Step | Action                                                                                         |
|------|------------------------------------------------------------------------------------------------|
| 3.   | Enter your MAA number " MAAA1234567 " into the field.                                          |
|      | You can retrieve your <b>MAAA number</b> from the csd website at <b>https://www.csd.gov.za</b> |

| 🕼 🗈 🔅 Enter your Central Supp | lier Datal × +                                                                                                    |    |       |     |     |                  | -     | 0   | ×        |
|-------------------------------|----------------------------------------------------------------------------------------------------|----|-------|-----|-----|------------------|-------|-----|----------|
| ← C                           | supplierportal.durban.gov.za/Account/Register                                                                         | A٥ | ☆     | €≣  | œ   | 8                |       |     | b        |
| SUPPLIER PORTAL               | Home Register Log in About                                                                                            |    |       |     |     |                  |       |     | Q<br>=== |
|                               | Enter your Central Supplier Database Identification.<br>Please enter your details as per your CSD registered profile. |    |       |     |     |                  |       |     | 0<br>0   |
|                               | MAAA No. MAAA1234567<br>Unique Reference No.<br>Supplier Name Contact Email                                           |    |       |     |     |                  |       |     | +        |
|                               | Register<br>© 2023 - eThekwini Municipality Supplier Portal                                                           |    |       |     |     |                  |       |     |          |
|                               |                                                                                                    |    |       |     |     |                  |       |     |          |
| Type here to search           |                                                                                                    |    | 2 15* | c ^ | ô E | ( <b>4</b> )) E™ | 4G 10 | 120 |          |

| Step | Action                                        |
|------|-----------------------------------------------|
| 4.   | Please click on the Unique Reference No field |

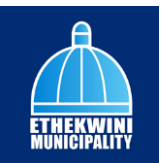

| Enter your Central Si | oplier Datal × +                                                   |                                                          | - A   |       | ~ | - 0 |   |
|-----------------------|--------------------------------------------------------------------|----------------------------------------------------------|-------|-------|---|-----|---|
| SUPPLIER PORTAL       | Home Register Log in About                                         |                                                          | A" 12 | £≡ v⊕ | 1 |     | 1 |
|                       | Enter your Central Supplie<br>Please enter your details as per you | r Database Identification.<br>ur CSD registered profile. |       |       |   |     |   |
|                       | MAAA No. MAAA1234567<br>Unique Reference No.                       |                                                          |       |       |   |     |   |
|                       | Contact Email Register                                             |                                                          |       |       |   |     |   |
|                       | © 2023 - eThekwini Municipality Supplier Portal                    |                                                          |       |       |   |     |   |
|                       |                                                                    |                                                          |       |       |   |     |   |
|                       |                                                                    |                                                          |       |       |   |     |   |

| Step | Action                                                                                           |
|------|--------------------------------------------------------------------------------------------------|
| 5.   | Enter your <b>Unique Reference Number</b> " A1234567-A123-1234-<br>ABC123456789" into the field. |

| ) 🔲 🔅 Enter your Centra | al Supplier Datal 🗙 🕂               |                                                                                           |   |       |     |     |         | -     | 0  | ×      |
|-------------------------|-------------------------------------|-------------------------------------------------------------------------------------------|---|-------|-----|-----|---------|-------|----|--------|
| - C 🖒 https://ethe      | ekwinisupplierportal.durban.gov.za/ | Account/Register                                                                          | A | 습     | £_≡ | œ   | ~       |       | (  | b      |
| SUPPLIER PORTAL         | Home Register Log in                | About                                                                                     |   |       |     |     |         |       |    | ۹      |
|                         | Enter your Co<br>Please enter you   | entral Supplier Database Identification.<br>r details as per your CSD registered profile. |   |       |     |     |         |       |    | 2<br>0 |
|                         | MAAA No.                            | MAAA1234567                                                                               |   |       |     |     |         |       |    | +      |
|                         | Supplier Name                       |                                                                                           |   |       |     |     |         |       |    |        |
|                         | Contact Email                       | Register                                                                                  |   |       |     |     |         |       |    |        |
|                         | © 2023 - eThekwini Munic            | ipality Supplier Portal                                                                   |   |       |     |     |         |       |    |        |
|                         |                                     |                                                                                           |   |       |     |     |         |       |    |        |
|                         |                                     |                                                                                           |   |       |     |     |         |       |    | (      |
|                         |                                     |                                                                                           |   |       |     |     |         |       |    | 8      |
| P Type here to search   | 📆 H ڬ                               | 💶 💽 📻 📾 🛋 🔜 🚅 💁 👘 🔃 🗷 🖛                                                                   |   | 2 159 | c ^ | ê E | I¢0) EP | VG 10 | 20 | Ę      |

| Step | Action                                                                                                    |  |  |  |  |  |  |  |
|------|----------------------------------------------------------------------------------------------------|--|--|--|--|--|--|--|
| 6.   | lick on the <b>Register</b> button to register and you will receive your <b>email</b><br>otification once you have successfully registered. |  |  |  |  |  |  |  |
|      | Register                                                                                                    |  |  |  |  |  |  |  |

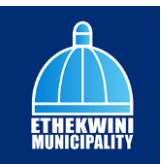

| I 🔜 🕼 ∓ I Untitled - Paint<br>Rice Home View                           |                                                                                 |                         |    | -    | ٥ | ×<br>~ ( |
|------------------------------------------------------------------------|---------------------------------------------------------------------------------|-------------------------|----|------|---|----------|
| 🗄 5 ଓ 🕈 V 🕫                                                            | eThekwini Supplier Portal Registration Confirm                                  | nation - Message (HTML) |    | œ −  | • | Þ        |
| File Message Help 🖓 Tell me what you want to                           |                                                                                 |                         |    | 1966 |   |          |
| Thu 2023/06/29 12:23                                                   |                                                                                 |                         |    |      |   | - 1      |
| eThekwini Supplier Portal Registration Confirmation                    |                                                                                 |                         |    |      |   |          |
| · · · · · · · · · · · · · · · · · · ·                                  |                                                                                 |                         |    |      |   |          |
| Click here to download pictures. To help protect your privacy, Ou      | sk prevented automatic download of some pictures in this message.               |                         |    |      |   |          |
|                                                                        |                                                                                 |                         |    |      |   | _        |
| Dear Supplier,                                                         |                                                                                 |                         |    |      |   |          |
| Please use the following credentials to verify your account            | nd change your password.                                                        |                         |    |      |   |          |
| Click the following link to complete the registration: http:           | 3.200.1.26/sp/Account/Login                                                     |                         |    |      |   |          |
| Username: MAAA1234567                                                  |                                                                                 |                         |    |      |   |          |
| Password: Password@123                                                 |                                                                                 |                         |    |      |   |          |
| With kind regards.                                                     |                                                                                 |                         |    |      |   |          |
| eThekwini SCM.                                                         |                                                                                 |                         |    |      |   |          |
| Please read this confidentiality disclaimer:                           |                                                                                 |                         |    |      |   |          |
| https://www.durban.gov.za/pages/government/edisclaim                   |                                                                                 |                         |    |      |   |          |
| -                                                                      |                                                                                 |                         |    |      |   |          |
| Right-click or tap and hold here to download pictures. To help protect | r privacy, Outlook prevented automatic download of this picture from the Intern | e.                      |    |      |   |          |
|                                                                        |                                                                                 |                         |    |      |   |          |
|                                                                        |                                                                                 |                         |    |      |   |          |
|                                                                        |                                                                                 |                         |    |      |   |          |
|                                                                        |                                                                                 |                         |    |      |   |          |
| Please read this confidentiality disclaimer:                           |                                                                                 |                         |    |      |   | >        |
| 450 245-m 872 1266                                                     | 20m                                                                             |                         | 10 | 0%   |   | . 6      |

| Step | Action                                                                                                    |
|------|----------------------------------------------------------------------------------------------------|
| 7.   | See example of the email notification that will be received by the Supplier with Username and Password.<br>MAAA1234567<br>Password@123 |
| 8.   |                                                                                                    |
|      | End of Procedure.                                                                                                    |

#### Login as Supplier

#### Procedure

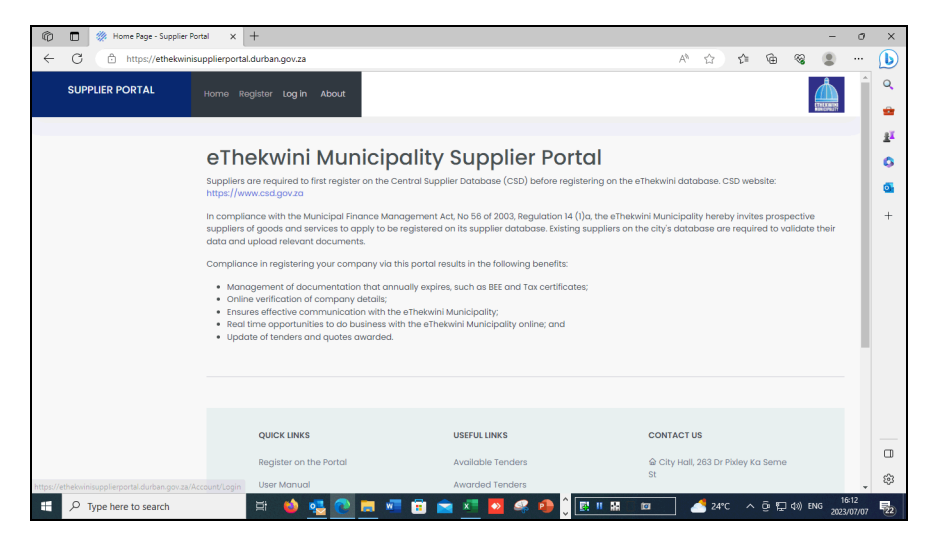

| Step | Action                                                       |
|------|--------------------------------------------------------------|
| 1.   | Click on <b>Log in</b> tab to login as a supplier.<br>Log in |

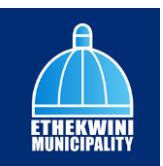

| SUPPLIER PORTAL | Home Register Log in About                        |  |  |         |  |
|-----------------|---------------------------------------------------|--|--|---------|--|
|                 |                                                   |  |  | Thereas |  |
|                 | Log in                                            |  |  |         |  |
|                 | Lise a local account to log in                    |  |  |         |  |
|                 |                                                   |  |  |         |  |
|                 | MAAA No.                                          |  |  |         |  |
|                 | Password                                          |  |  |         |  |
|                 |                                                   |  |  |         |  |
|                 | Log in                                            |  |  |         |  |
|                 | Register as a new user                            |  |  |         |  |
|                 | Forgot your password?                             |  |  |         |  |
|                 |                                                   |  |  |         |  |
|                 | © 2023 - e i nekwini wunicipality supplier Portai |  |  |         |  |
|                 |                                                   |  |  |         |  |
|                 |                                                   |  |  |         |  |
|                 |                                                   |  |  |         |  |
|                 |                                                   |  |  |         |  |
|                 |                                                   |  |  |         |  |

| Step | Action                     |
|------|----------------------------|
| 2.   | Click on the MAAA No field |

| 🕼 🔲 🛞 Log in | in - Supplier Portal | ×                        | +                            |             |               |       |     |   |   |     |        |    |   |       |     |     |       | -        | σ             | ×             |
|--------------|----------------------|--------------------------|------------------------------|-------------|---------------|-------|-----|---|---|-----|--------|----|---|-------|-----|-----|-------|----------|---------------|---------------|
| ← C (≙ h     | https://ethekwin     | isupplierportal          | .durban.gov.za               | /Account,   | /Login        |       |     |   |   |     | 1      | 31 | ٨ | 습     | £∥  | ¢   | ~~    | ۲        |               | b             |
| SUPPLIER PO  | PRTAL                | Home Re                  | igister Log in               | Abou        | t             |       |     |   |   |     |        |    |   |       |     |     |       |          |               | Q<br>==       |
|              |                      | Log i<br>Use a l         | <b>n.</b><br>ocal acco       | ount to     | o log in.     |       |     |   |   |     |        |    |   |       |     |     |       |          |               | <u>ب</u><br>۵ |
|              |                      | MAAA No.<br>Password     |                              |             |               |       |     |   |   |     |        |    |   |       |     |     |       |          |               | +             |
|              |                      | Register a<br>Forgot you | s a new user<br>ir password? | Log         | in            |       |     |   |   |     |        |    |   |       |     |     |       |          |               |               |
|              |                      | © 2023 - e               | Thekwini Muni                | icipality S | Supplier Port | al    |     |   |   |     |        |    |   |       |     |     |       |          |               |               |
|              |                      |                          |                              |             |               |       |     |   |   |     |        |    |   |       |     |     |       |          |               |               |
|              |                      |                          |                              |             |               |       |     |   |   |     |        |    |   |       |     |     |       |          |               |               |
|              |                      |                          |                              |             |               |       |     |   |   |     |        |    |   |       |     |     |       |          |               | ¢             |
| P Type here  | to search            |                          | H 😂                          | <b>4</b> (  | ) 🔚 🕴         | - 💼 💼 | 🖹 🖈 | • | • | ^ 💽 | II 🔛 🗌 | •  |   | 2 15% | c ^ | ê ₽ | ф) Ef | NG 2023/ | :46<br>107/10 |               |

| Step | Action                                                |
|------|-------------------------------------------------------|
| 3.   | Enter your MAA number " MAAA1234567 " into the field. |

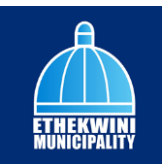

| 👘 🔳 🥢 Log in - Supplier Portal | x +                                                                                                    |    |        |      |        | -         | 0            | ×                 |
|--------------------------------|----------------------------------------------------------------------------------------------------|----|--------|------|--------|-----------|--------------|-------------------|
| ← C                            | suppliamental durban courze/Account/Login                                                                                                    | ۵۵ | ~      | ~ (  | a e    |           |              |                   |
| SUPPLIER PORTAL                | Home Register Log in About                                                                                                    |    | ш      | μ= . | ⊕ ∿s   |           |              | Q<br>4            |
|                                | Log in.<br>Use a local account to log in.<br>MAAA No.<br>MAAL234567<br>Password<br>Log in<br>Register as a new user<br>Forgot your password?<br>© 2023 - eThekwini Municipality Supplier Portal |    |        |      |        |           |              | 11<br>0<br>1<br>1 |
|                                |                                                                                                    |    |        |      |        |           |              |                   |
|                                |                                                                                                    |    |        |      |        |           |              | 63                |
| H P Type here to search        | 💼 🗄 😆 💁 🍋 🛲 🛲 🛱 📩 🖉 🧟 🥔 🗍 🕅 🗰 🖷                                                                                                    |    | 🛃 15°C | ē    | • ₽ Φ) | ENG 2023/ | :40<br>07/10 | Q.                |

| Step | Action                                |
|------|---------------------------------------|
| 4.   | Click on the <b>Password</b> No field |

| 🕼 🔲 🔅 Log in - Supplier Portal | × +                                             |   |                               |      |     |     |       | -              | 0            | ×        |
|--------------------------------|-------------------------------------------------|---|-------------------------------|------|-----|-----|-------|----------------|--------------|----------|
| ← C 🗈 https://ethekwinise      | ipplierportal.durban.gov.za/Account/Login       | P | $\forall \boldsymbol{\theta}$ | 습    | £≣  | ۵   | ~~    |                |              | b        |
| SUPPLIER PORTAL                | Home Register Log in About                      |   |                               |      |     |     |       |                |              | Q<br>=== |
|                                |                                                 |   |                               |      |     |     |       |                |              | <u>1</u> |
|                                | Log in.                                         |   |                               |      |     |     |       |                |              | 0        |
|                                | Use a local account to log in.                  |   |                               |      |     |     |       |                |              | 0        |
|                                |                                                 |   |                               |      |     |     |       |                |              | +        |
|                                | Presword                                        |   |                               |      |     |     |       |                |              |          |
|                                |                                                 |   |                               |      |     |     |       |                |              |          |
|                                | Log in                                          |   |                               |      |     |     |       |                |              |          |
|                                | Register as a new user                          |   |                               |      |     |     |       |                |              |          |
|                                | rorgot your passworar                           |   |                               |      |     |     |       |                |              |          |
|                                | © 2023 – eThekwini Municipality Supplier Portal |   |                               |      |     |     |       |                |              |          |
|                                |                                                 |   |                               |      |     |     |       |                |              |          |
|                                |                                                 |   |                               |      |     |     |       |                |              |          |
|                                |                                                 |   |                               |      |     |     |       |                |              |          |
|                                |                                                 |   |                               |      |     |     |       |                |              |          |
|                                |                                                 |   |                               |      |     |     |       |                |              | 63       |
| 1 P Type here to search        | 💼 🗄 😆 💁 💽 🛤 🖷 🛱 🕿 🖉 🖉 🕫 🗍 📴 🖛                   | • | ] (                           | 15°0 | : ^ | ê 🛱 | ¢0) ₽ | 4G 11<br>2023/ | :40<br>07/10 | D        |

| Step | Action                                                                        |
|------|-------------------------------------------------------------------------------|
| 5.   | Enter <b>Password</b> into the password field. Enter " <b>Password@123</b> ". |

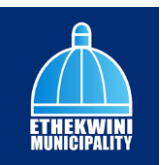

| D W Log in - Supplier Portal | × +                                        |           |   |   |     |   | - | 0 |   |
|------------------------------|--------------------------------------------|-----------|---|---|-----|---|---|---|---|
| - C 🗈 https://ethekwin       | supplierportal.durban.gov.za/Account/Login |           |   | ☆ | £^≡ | 6 | 8 |   | 6 |
| SUPPLIER PORTAL              | Home Register Log in About                 |           |   |   |     |   |   |   | • |
|                              | Log in.                                    |           |   |   |     |   |   |   |   |
|                              | Use a local account to log                 | J in.     |   |   |     |   |   |   |   |
|                              | MAAA No. MAAA1234                          | 567       |   |   |     |   |   |   |   |
|                              | Password                                   |           | 0 |   |     |   |   |   |   |
|                              | Log in                                     |           |   |   |     |   |   |   |   |
|                              | Register as a new user                     |           |   |   |     |   |   |   |   |
|                              | Forgot your password?                      |           |   |   |     |   |   |   |   |
|                              | © 2023 - eThekwini Municipality Supplie    | er Portal |   |   |     |   |   |   |   |
|                              |                                            |           |   |   |     |   |   |   |   |
|                              |                                            |           |   |   |     |   |   |   |   |
|                              |                                            |           |   |   |     |   |   |   |   |
|                              |                                            |           |   |   |     |   |   |   |   |
|                              |                                            |           |   |   |     |   |   |   |   |

| Step | Action                                                                 |
|------|------------------------------------------------------------------------|
| 6.   | Click on the <b>Log in</b> button to login into your Supplier profile. |
|      | Log in                                                                 |

| C 🗈 https://ethekv                                       | vinisupplierportal.durban.gov.za                                                                                                    |                                                                                                    | 2 A 🟠 🎓 🔏 😩                                                                                                    |   |
|----------------------------------------------------------|----------------------------------------------------------------------------------------------------|----------------------------------------------------------------------------------------------------|----------------------------------------------------------------------------------------------------|---|
| SUPPLIER PORTAL                                          | Home Profile Log off About                                                                                                    |                                                                                                    | No submissions a                                                                                                    | Î |
|                                                          |                                                                                                    |                                                                                                    |                                                                                                    |   |
| Supplier Information (Non)                               | eThekwini Munici                                                                                                    | pality Supplier Porte                                                                                                    | al                                                                                                    |   |
|                                                          | Suppliers are required to first register on the<br>https://www.csd.gov.za                                                                                                    | Central Supplier Database (CSD) before registe                                                                                                    | ering on the eThekwini database. CSD website:                                                                                    |   |
| <u>CSDID</u><br>CSDID<br>Dihekwidi <u>Ko.</u><br>Pending | In compliance with the Municipal Finance M<br>suppliers of goods and services to apply to la<br>data and upload relevant documents.<br>Compliance in registering your company vi<br>Management of documentation that a<br>challe wellfaction of company attails.<br>Ensures effective communication with<br>Real time opportunities to do business<br>Update of tenders and quotes avarded | anagement Act, No 56 of 2003, Regulation 41 (I)<br>be registered on its supplier database. Existing s<br>a this portal results in the following benefits:<br>nnually expires, such ons BEE and Tax certificates<br>the offset/minimum of the and the set of the set<br>with the eThekwini Municipality online; and<br>1. | a, the eThekhell Municipality hereby invites prospective<br>suppliers on the city's database are required to validate their<br>; |   |
|                                                          | QUICK LINKS                                                                                                    | USEFUL LINKS                                                                                                    | CONTACT US                                                                                                    |   |
|                                                          | Register on the Portal                                                                                                    | Available Tenders                                                                                                    | ଙ୍କ City Hall, 263 Dr Pixley Ka Seme<br>St                                                                                       |   |
|                                                          | Lisor Manua                                                                                                    | Awardod Topdore                                                                                                    |                                                                                                    |   |

| Step | Action                                                                                                    |
|------|----------------------------------------------------------------------------------------------------|
| 7.   | After you have logged on, you will notice new tab such as <b>Profile</b> and <b>Log off</b><br><b>Profile</b> Log off |
| 8.   | End of Procedure.                                                                                                    |

## Create a Supplier

Create Supplier

#### Procedure

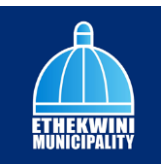

| 🖗 🔲 🔅 Home Page - Suppli                        | er Portal X +                                                                                                    |                                                                                                    | -                                                                                                    | o ×  |
|-------------------------------------------------|----------------------------------------------------------------------------------------------------|----------------------------------------------------------------------------------------------------|----------------------------------------------------------------------------------------------------|------|
| $\leftarrow$ C $\textcircled{b}$ https://etheky | vinisupplierportal.durban.gov.za                                                                                                    |                                                                                                    | 2 A 🟠 🕸 🗟 🙎                                                                                                    | 🜔    |
| SUPPLIER PORTAL                                 | Home Profile Log off About                                                                                                    |                                                                                                    | No submissions currently                                                                                               | Q    |
|                                                 | -                                                                                                    |                                                                                                    |                                                                                                    | 21   |
| Supplier Information                            | eThekwini Municip                                                                                                    | oality Supplier Porta                                                                                                    | ıl                                                                                                    | 0    |
|                                                 | Suppliers are required to first register on the<br>https://www.csd.gov.za                                                                                                    | Central Supplier Database (CSD) before registeri                                                                               | ing on the eThekwini database. CSD website:                                                                            | 0    |
|                                                 | In compliance with the Municipal Finance Mo<br>suppliers of goods and services to apply to b                                                                                                    | anagement Act, No 56 of 2003, Regulation 14 (1)a,<br>re registered on its supplier database. Existing su                       | the eThekwini Municipality hereby invites prospective<br>ppliers on the city's database are required to validate their | +    |
|                                                 | data and upload relevant documents.                                                                                                    |                                                                                                    |                                                                                                    |      |
|                                                 | Management of documentation that an     Online verification of company details;     Ensures effective communication with the     Real time apportunities to do business     Update of tenders and quotes awarded | nually expires, such as BEE and Tax certificates;<br>he ethekwini Municipality;<br>vith the ethekwini Municipality online; and |                                                                                                    |      |
|                                                 | QUICK LINKS                                                                                                    | USEFUL LINKS                                                                                                    | CONTACT US                                                                                                    |      |
|                                                 | Register on the Portal                                                                                                    | Available Tenders                                                                                                    | @ City Hall, 263 Dr Pixley Ka Seme                                                                                     | 0    |
| ttps://ethekwinisupplierportal.durban.gov.      | za/Suppliers/Details User Manual                                                                                                    | Awarded Tenders                                                                                                    | St                                                                                                    | \$   |
| Q Type here to search                           | a 🔥 🗗 🔿 🗖 🕯                                                                                                    | 🗖 🙃 🗢 🞜 🜄 🛷 🧥 🕅                                                                                                    | 11 18 1 24°C 🛆 🛱 🗐 da) ENG 19                                                                                          | 5:18 |

| Step | Action                                                            |
|------|-------------------------------------------------------------------|
| 1.   | Click on the <b>Profile</b> tab to complete the supplier profile. |
|      | Profile                                                           |

| 🕼 🔲 🔅 Details - Supplier Portal                                  | × +                                                                                                | - 0                                                                                                    | ×             |
|------------------------------------------------------------------|----------------------------------------------------------------------------------------------------|----------------------------------------------------------------------------------------------------|---------------|
| ← C 🗇 https://ethekwinis                                         | supplierportal.durban.gov                                                                          | xza/Suppliers/Details A 🟠 🎓 🗟 🎕 🚇 …                                                                                                    | b             |
| SUPPLIER PORTAL                                                  | Home <b>Profile</b> Log                                                                            | eThekwini Municipality: Terms and Conditions X                                                                                                    | Q<br>===      |
| MENU                                                             | 1. Auth                                                                                            | In order to use this site please accept the Terms and Conditions                                                                                                    | ±ĭ<br>O       |
| Supplier Norme<br>CSD User<br>CSD ID<br>athologing<br>athologing | Supplier Prof<br>Stort Pro<br>Confirm<br>Coppose<br>Upicod<br>- Agree to<br>- Gammi -<br>- Check P | Introduction Interpretation Interpretatio Interpretation Interpretation Interpretation Interpre | <b>9</b><br>+ |
|                                                                  |                                                                                                    | Logro Preidon Bat Gov Labora                                                                                                    | П<br>\$\$     |
| P Type here to search                                            | Hi 🧉                                                                                               | ) 🤹 💽 🥅 🛍 🛱 🚖 💶 🚳 🥔 🌔 💽 ॥ 🔠 🔹 🖉 24°C 🔨 छ 🗔 40) BNG 2023(07)(07)                                                                                                    | 22            |

| Step | Action                                           |
|------|--------------------------------------------------|
| 2.   | Scroll down to read all the Terms and Conditions |

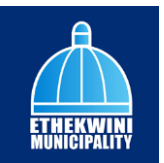

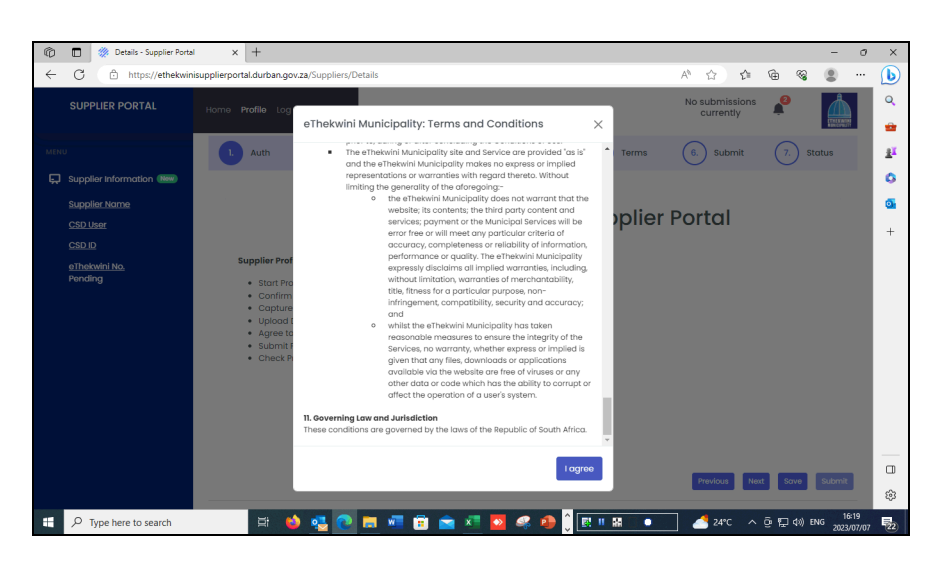

| Step | Action                                                         |
|------|----------------------------------------------------------------|
| 3.   | Click the I agree button to agree to the Terms and Conditions. |
|      | l agree                                                        |

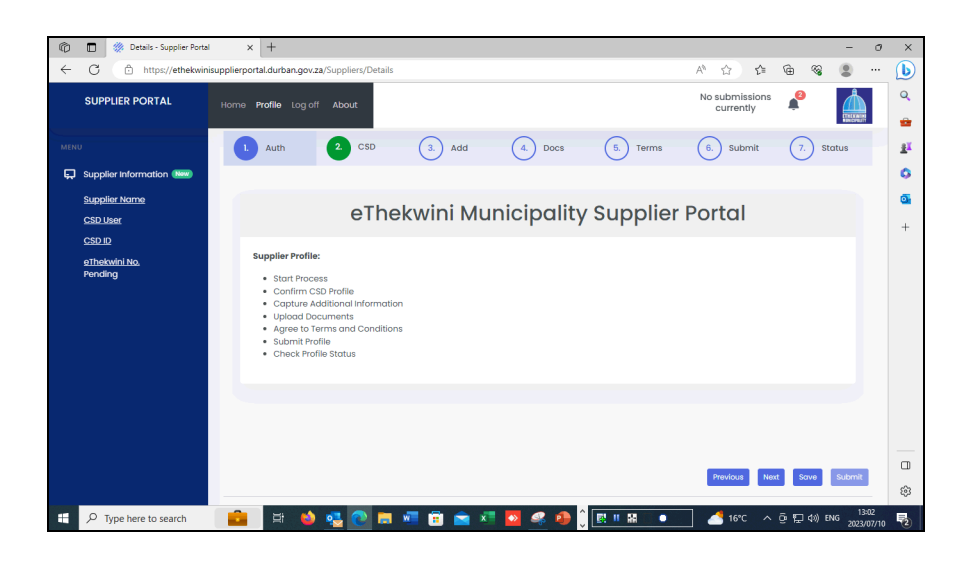

| Step | Action                                                                       |
|------|------------------------------------------------------------------------------|
| 4.   | Read through the <b>Supplier Profile processes</b> to complete your profile. |

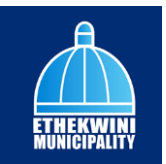

| Ô            | 🔲 🔅 Details - Supplier Porta       | × +                                                                                                    |            |             |            |                          |                       | -          | σ×            |
|--------------|------------------------------------|----------------------------------------------------------------------------------------------------|------------|-------------|------------|--------------------------|-----------------------|------------|---------------|
| $\leftarrow$ | C 🗅 https://ethekwin               | supplierportal.durban.gov.za/Suppliers                                                                                                    | /Details   |             |            | A* 🟠 🖆                   | ÷ %                   |            | - <b>b</b>    |
|              | SUPPLIER PORTAL                    | Home Profile Log off About                                                                                                    |            |             |            | No submissions currently | <b>≜</b> <sup>2</sup> |            | Q.            |
|              | υ                                  | 1. Auth (2.) C                                                                                                    | SD 3. Add  | 4. Docs     | 5. Terms   | 6. Submit                | 7. st                 | tatus      | <u>z</u> r    |
| Ģ            | Supplier Information               |                                                                                                    |            |             |            |                          |                       |            | 0             |
|              | Supplier Name<br>CSD User          | e                                                                                                    | Thekwini M | unicipality | / Supplier | Portal                   |                       |            | <u>∞</u><br>+ |
|              | CSDD<br>Sithekwini No.<br>Perclang | Supplier Profile:<br>• Start Process<br>• Confirm CSD Profile<br>• Capture Additional<br>• Upload Documents<br>• Agree to Terma and C<br>• Submit Profile<br>• Check Profile Status | formation  |             |            |                          |                       |            |               |
|              |                                    |                                                                                                    |            |             |            | Previous                 | t Save                | Submit     | □<br>\$3      |
| -            | ✓ Type here to search              | 🛱 📦 🥵 💽                                                                                                    | ) 🚍 🖷 💼 💼  | 💶 🧟 🥵       | 💽 II 🔛 🔹   | 24°C                     | ē 🖫 ¢0) E             | NG 2023/07 | /07 22        |

| Step | Action                                              |
|------|-----------------------------------------------------|
| 5.   | Click the <b>Next</b> button to go to the next tab. |
|      | Next                                                |

| 🖗 🔲 🔅 Details - Supplier Portal                          | x +                                                                                                    | - 0 >     |
|----------------------------------------------------------|----------------------------------------------------------------------------------------------------|-----------|
| ← C 🕆 https://ethekwin                                   | isupplierportal.durban.gov.za/Suppliers/Details A <sup>th</sup> 🔂 🏚 🔞                                                                         | a 🔹 … 🧕   |
| SUPPLIER PORTAL                                          | Home Profile Log off About No submissions a                                                                                                   |           |
| MENU                                                     | L         Auth         CSD         3.         Add         4.         Docs         (5.)         Terms         (6.)         Submit         (7.) | Status 🚊  |
| Supplier Information (New) Supplier Name CSD User CSD ID | Information Directors Commodity Contact Bank Address Tax BBBEE<br>Information - Please check and confirm that the CSD details are correct.    | -         |
| <u>oth to</u><br><u>ending</u>                           | Supplier CSD No. Please search for the existing Ethekwini supplier profile to link your<br>079A303A6MA Address Number                         | new       |
|                                                          | Supplier Classification 32(218)<br>CIPC Company OR<br>BR Mumber                                                                               |           |
|                                                          | Supplier Sub-classification Private Company (Pty)(Ltd)                                                                                        |           |
|                                                          | Legal Name OR<br>IU3 CLSBHE IPDOLNEY Tax Registration No.                                                                                     |           |
|                                                          | Trading Name OR                                                                                                    |           |
|                                                          | ldo ogitye it bunhsi Company No.<br>Previous Ren Save                                                                                         | Submit    |
| Type here to search                                      | ।<br>💼 🙀 🎍 🧛 💽 🛤 🖩 🗑 📾 🖉 🧟 🦛 🧶 🗍 🗮 🗰 💶 👘 👘                                                                                                    | ENG 13:04 |

| Step | Action                                                                                   |
|------|------------------------------------------------------------------------------------------|
| 6.   | Scroll down by the <b>Information</b> tab to verify your details.                        |
|      | Should your details be incorrect, please go to <b>https://www.csd.gov.za</b> and change. |
|      | Information                                                                              |

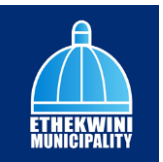

|                                        | nisupplier portal durban gov.za, suppliers, becalls        | ~ u u • • • • •                                                                                                    |
|----------------------------------------|------------------------------------------------------------|----------------------------------------------------------------------------------------------------|
| SUPPLIER PORTAL                        | Home Profile Log off About                                 | No submissions currently                                                                                                    |
|                                        | 1. Auth 2. CSD 3. Add                                      | (4.) Docs (5.) Terms (6.) Submit (7.) Status                                                                                             |
| Supplier Information     Supplier Name | Information - Please check and confirm that the CSD detail | s are correct.                                                                                                    |
| <u>CSD User</u><br><u>CSD ID</u>       | Supplier CSD No.<br>079A303A6MA                            | Please search for the existing Ethekwini supplier profile to link your new<br>portal profile to your existing profile.<br>Address Number |
| <u>eThekwini No.</u><br>Pending        | Supplier Classification<br>CIPC Company                    | 31213181<br>OR                                                                                                    |
|                                        | Supplier Sub-classification<br>Private Company (Pty)(Ltd)  | PR Number                                                                                                    |
|                                        | Legal Name                                                 | OR                                                                                                    |
|                                        | IUG CLSBHE IPDOLNEY                                        | Tax Registration No.                                                                                                    |
|                                        | Trading Name                                               |                                                                                                    |
|                                        | ldc oglHye iE bunPsi                                       | Company No.                                                                                                    |
|                                        | Identification Type                                        | 2015/360344/07                                                                                                    |
|                                        | South African Company/Close Corporation Registration N     | umber                                                                                                    |
|                                        |                                                            |                                                                                                    |

| Step | Action                                                                                                    |
|------|----------------------------------------------------------------------------------------------------|
| 7.   | If the <b>Supplier</b> is already linked the <b>Address No.</b> , <b>PR No.</b> , <b>Tax Registration No</b> . and <b>Company No</b> . information will be displayed. |

|                           |                                                                          |                                                  | _ |
|---------------------------|--------------------------------------------------------------------------|--------------------------------------------------|---|
| SUPPLIER PORTAL           | Home Profile Log off About                                               | No submissions currently                         |   |
| IENU                      | 1. Auth 2. CSD 3. Add 4. Docs 5. Ter                                     | rms 6. Submit 7. Status                          |   |
| Supplier Information 📟    |                                                                          |                                                  |   |
| Supplier Name             | Information Directors Commodity Contact Bank Address Tax BBB             | IEE                                              |   |
| <u>CSD User</u><br>CSD ID | Information - Please check and confirm that the CSD details are correct. |                                                  |   |
| eThekwini No.             | Supplier CSD No. Please search for the exist                             | ting Ethekwini supplier profile to link your new |   |
| Pending                   | 769AA0A3M03 portal profile to your existi<br>Address Number              | ing profile.                                     |   |
|                           | Supplier Classification 31213181                                         |                                                  |   |
|                           | CIPC Company OR                                                          |                                                  |   |
|                           | Supplier Sub-classification PR Number                                    |                                                  |   |
|                           | Private Company (Pty)(Ltd)                                               |                                                  |   |
|                           | Legal Name OR                                                            |                                                  |   |
|                           | IDLHELSCG EOPYUBNI                                                       |                                                  |   |
|                           | Trading Name                                                             |                                                  |   |
|                           | PEce I lisn obuyHgdi OR<br>Company No.                                   |                                                  |   |
|                           |                                                                          |                                                  |   |
|                           |                                                                          | Previous Next Solve Submi                        | K |

| Step | Action                                                       |
|------|--------------------------------------------------------------|
| 8.   | Click the <b>Directors</b> tab to view directors information |
|      | Directors                                                    |

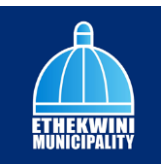

| C 🕆 https://ethekwi       | nisupplierportal.durban.gov.za/Suppliers/Details              |                       | A & & @ (                | va 😩 …   |
|---------------------------|---------------------------------------------------------------|-----------------------|--------------------------|----------|
| SUPPLIER PORTAL           | Home Profile Log off About                                    |                       | No submissions currently |          |
|                           | L Auth 2 CSD 3. Add                                           | 4. Docs 5. Terms      | 6. Submit 7.             | Status   |
| Supplier Information      |                                                               |                       |                          |          |
| Supplier Name             | Information Directors Commodity Contact B                     | ank Address Tax BBBEE |                          | Â        |
| CSD User                  | Directors - Please check and confirm that the CSD details are | correct.              |                          |          |
| CSD ID                    |                                                               |                       |                          | _        |
| eThekwini No.<br>Peorling | Name(s)                                                       | Email Address         |                          | _ [1]    |
|                           | IOBSISUS                                                      |                       |                          |          |
|                           | Surname                                                       | Cellphone Number      |                          | - 11     |
|                           | MWANTUG                                                       |                       |                          |          |
|                           | Appointment Date                                              | Is Owner              |                          |          |
|                           | 2015-10-19 12:00:00 AM                                        | True                  |                          |          |
|                           | Director Type                                                 | Ownership Percentage  |                          |          |
|                           | ceoirt;remDw;0                                                |                       |                          |          |
|                           | Director Status                                               | EthnicGroup           |                          |          |
|                           | Active                                                        |                       |                          | *        |
|                           |                                                               |                       | Previous Next Sav        | e Submit |
|                           |                                                               |                       |                          |          |

| Step | Action                                                                                                    |
|------|----------------------------------------------------------------------------------------------------|
| 9.   | Scroll down by the <b>Directors</b> tab to verify your details.<br>Should your details be incorrect, please go to <b>https://www.csd.gov.za</b> and change. |

| Ô            | Details - Supplier Portal  | × +                                                                    | - 0 ×                         |
|--------------|----------------------------|------------------------------------------------------------------------|-------------------------------|
| $\leftarrow$ | C 🖻 https://ethekwinis     | upplierportal.durban.gov.za/Suppliers/Details                          | A 🔄 🕫 📽 🛢 🜔                   |
|              | SUPPLIER PORTAL            | Home Profile Log off About                                             | No submissions currently      |
|              | J                          | L Auth 2 CSD 3. Add 4. Docs 5. Terms                                   | 6. Submit 7. Status           |
| Ģ            | Supplier Information (New) |                                                                        | 0                             |
|              | Supplier Name              | Information Directors Commodity Contact Bank Address Tax BBBEE         | Î G                           |
|              | CSD User                   | Directors - Please check and confirm that the CSD details are correct. | +                             |
|              | CSD ID                     |                                                                        |                               |
|              | eThekwini No.<br>Pending   | Name(s) Email Address                                                  |                               |
|              | -                          | IOBSISUS                                                               |                               |
|              |                            | Surname Cellphone Number                                               |                               |
|              |                            | MWANTUG                                                                |                               |
|              |                            | Appointment Date Is Owner                                              |                               |
|              |                            | 2015-10-19 12:00:00 AM True                                            |                               |
|              |                            | Director Type Ownership Percentage                                     |                               |
|              |                            | ceoirt;remDw;0                                                         |                               |
|              |                            | Director Status EthnicGroup                                            |                               |
|              |                            | Active                                                                 |                               |
|              |                            |                                                                        |                               |
|              |                            |                                                                        |                               |
|              | O. Turne here to secure    |                                                                        |                               |
| -            | > Type nere to search      |                                                                        | 24°C × G Y 000 ENG 2023/07/07 |

| Step | Action                                                       |
|------|--------------------------------------------------------------|
| 10.  | Click the <b>Commodity</b> tab to view commodity information |
|      | Commodity                                                    |

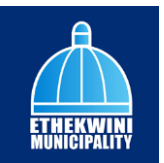

| -   | C 🗈 https://ethekwini           | isupplierporta | .durban.go         | v.za/Suppliers/E                  | Details        |                                 |                    |                    |              |              | A* 🏠             | £_≡              | œ             | S (    | ģ -  |  |
|-----|---------------------------------|----------------|--------------------|-----------------------------------|----------------|---------------------------------|--------------------|--------------------|--------------|--------------|------------------|------------------|---------------|--------|------|--|
|     | SUPPLIER PORTAL                 | Home Pr        | ofile Log          | off About                         |                |                                 |                    |                    |              |              | No subm<br>curre | nissions<br>ntly | <b>2</b>      |        |      |  |
|     |                                 |                | Auth               | 2. cs                             | D              | 3. Add                          | 4.                 | Docs               | 5.           | Terms        | 6. Su            | ıbmit            | 7.            | Statu  | 5    |  |
| ) : | Supplier Information (1889)     |                |                    |                                   |                |                                 |                    |                    |              |              |                  |                  |               |        |      |  |
|     | Supplier Name                   | Infor          | nation             | Directors                         | Commo          | dity Contact                    | Bank               | Address            | Tax          | BBBEE        |                  |                  |               |        | î.   |  |
|     | CSD User                        | Com            | modity - F         | Please check ar                   | nd confir      | m that the CSD det              | ails are corre     | ict.               |              |              |                  |                  |               |        | 1.   |  |
|     | CSD ID                          |                |                    |                                   |                |                                 |                    |                    |              |              |                  |                  |               |        | ч.   |  |
|     | <u>eThekwini No.</u><br>Pending | #              | Segme              | nt                                |                | Family                          |                    | Class              |              | Commodit     | v                | 0                | commo<br>Code | dity   | L    |  |
|     |                                 | 1              | Building<br>Machin | g and Construct<br>ery and Access | tion<br>ories  | Heavy construe<br>machinery and | tion<br>lequipment | Earth m<br>machine | oving<br>ery | Front end lo | aders            | 2                | 2101501       |        | ł    |  |
|     |                                 | 2              | Buildinş<br>Machin | g and Construct<br>ery and Access | tion<br>iories | Heavy constru<br>machinery and  | tion<br>lequipment | Earth m<br>machine | oving<br>ery | Graders      |                  | 2                | 2101502       |        |      |  |
|     |                                 | 3              | Buildinş<br>Machin | g and Construct<br>ery and Access | tion<br>ories  | Heavy constru<br>machinery and  | tion<br>lequipment | Earth m<br>machine | oving<br>ery | Pile drivers |                  | 2                | 2101504       |        |      |  |
|     |                                 | 4              | Building<br>Machin | g and Construct<br>ery and Access | tion<br>ories  | Heavy constru<br>machinery and  | tion<br>lequipment | Earth m<br>machine | oving<br>ery | Rollers      |                  | 2                | 2101505       |        |      |  |
|     |                                 |                |                    |                                   |                |                                 |                    |                    |              |              | Previou          | is Nec           | ct Sc         | sve Su | bmit |  |

| Step | Action                                                                                                    |
|------|----------------------------------------------------------------------------------------------------|
| 11.  | Scroll down by the <b>Commodity</b> tab to verify your details.<br>Should your details be incorrect, please go to <b>https://www.csd.gov.za</b> and |
|      | change.                                                                                                    |

| SUPPLIER PORTAL                 | Home Profile Log off About                               |                                               |                           | No submis<br>current | sions 🧳           |     |
|---------------------------------|----------------------------------------------------------|-----------------------------------------------|---------------------------|----------------------|-------------------|-----|
|                                 | 1 Auth 2 CSD                                             | 3. Add 4.                                     | Docs 5.                   | Terms 6. Subr        | mit 7. Status     | 3   |
| Supplier Information 📟          |                                                          |                                               |                           |                      |                   |     |
| Supplier Name                   | Information Directors Commo                              | dity Contact Bank                             | Address Tax               | BBBEE                |                   | î   |
| CSD User                        | Commodity - Please check and confirm                     | n that the CSD details are correc             | <b>:</b> t.               |                      |                   |     |
| CSD ID                          | ,                                                        |                                               |                           |                      |                   | 1.1 |
| <u>eThekwini No.</u><br>Pending | # Segment                                                | Family                                        | Class                     | Commodity            | Commodity<br>Code |     |
|                                 | 1 Building and Construction<br>Machinery and Accessories | Heavy construction<br>machinery and equipment | Earth moving machinery    | Front end loaders    | 22101501          |     |
|                                 | 2 Building and Construction<br>Machinery and Accessories | Heavy construction<br>machinery and equipment | Earth moving<br>machinery | Graders              | 22101502          |     |
|                                 | 3 Building and Construction<br>Machinery and Accessories | Heavy construction<br>machinery and equipment | Earth moving<br>machinery | Pile drivers         | 22101504          |     |
|                                 | 4 Building and Construction<br>Machinery and Accessories | Heavy construction<br>machinery and equipment | Earth moving<br>machinery | Rollers              | 22101505          |     |
|                                 |                                                          |                                               |                           |                      |                   | _   |

| Step | Action                                                   |
|------|----------------------------------------------------------|
| 12.  | Click the <b>Contact</b> tab to view contact information |
|      | Contact                                                  |

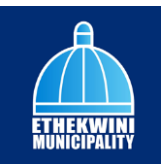

| C D https://ethelwini | uniferontal durban nov za/Suppliare/Datails                          |                          | • •• • |
|-----------------------|----------------------------------------------------------------------|--------------------------|--------|
|                       | appret por an admount goveral suppret by because                     |                          | •      |
| SUPPLIER PORTAL       | Home Profile Log off About                                           | No submissions currently |        |
| ιυ                    | 1. Auth 2. CSD 3. Add 4. Docs 5.                                     | Terms 6. Submit 7. Statu | s      |
| Supplier Information  |                                                                      |                          |        |
| Supplier Name         | Information Directors Commodity Contact Bank Address Tax             | BBBEE                    | Î      |
| CSD User              | Contact - Please check and confirm that the CSD details are correct. |                          |        |
| <u>CSD ID</u>         |                                                                      |                          | 1.1    |
| Pending               | Contact Type Cellphone No.                                           |                          |        |
|                       | Name(s) Telephone No.                                                |                          |        |
|                       | bisuoSs                                                              |                          |        |
|                       | Surname Email Address                                                |                          |        |
|                       | gwnMtua uw.mlmuaiotacs                                               | sbnmg@g                  |        |
|                       | South African Identification Number Fax No.                          |                          |        |
|                       | 0680878170385                                                        |                          |        |
|                       | Website                                                              |                          |        |
|                       |                                                                      |                          | *      |
|                       |                                                                      | Previous Next Save Sa    | ubmit  |
|                       |                                                                      |                          |        |

| Step | Action                                                                                                    |
|------|----------------------------------------------------------------------------------------------------|
| 13.  | Scroll down by the <b>Contact</b> tab to verify your details.<br>Should your details be incorrect, please go to <b>https://www.csd.gov.za</b> and change. |

| Ô            | Details - Supplier Portal       | × +                                                                                                    |                          | - 0            | ×      |
|--------------|---------------------------------|----------------------------------------------------------------------------------------------------|--------------------------|----------------|--------|
| $\leftarrow$ | C 🗈 https://ethekwinisupp       | vlierportal.durban.gov.za/Suppliers/Details                                                                    | A & & & & &              | · · · · (      | b      |
|              |                                 | ome Profile Logoff About                                                                                       | No submissions currently |                | Q<br># |
|              | ,                               | 1.         Auth         2.         CSD         3.         Add         4.         Docs         5.         Terms | 6. Submit 7. S           | tatus          | ž      |
| Ö            | Supplier Information            |                                                                                                    |                          |                | 0      |
|              | Supplier Name                   | Information Directors Commodity Contact Bank Address Tax BBBEE                                                 |                          | Î              | •      |
|              | CSD User                        | Contact - Please check and confirm that the CSD details are correct.                                           |                          |                | +      |
|              | <u>CSD ID</u>                   |                                                                                                    |                          | - 100          |        |
|              | <u>eThekwini No.</u><br>Pending | Contact Type Cellphone No.                                                                                     |                          |                |        |
|              |                                 |                                                                                                    |                          |                |        |
|              |                                 | bisuoSs                                                                                                    |                          |                |        |
|              |                                 | Surname Email Address                                                                                          |                          |                |        |
|              |                                 | gwnMtua uw.mlmuaiotacsbnmg@g                                                                                   |                          |                |        |
|              |                                 | South African Identification Number Fax No.                                                                    |                          |                |        |
|              |                                 | 0680878170385                                                                                                  |                          |                |        |
|              |                                 | Website                                                                                                    |                          |                |        |
|              |                                 |                                                                                                    |                          |                | -      |
|              |                                 |                                                                                                    | Previous Next Save       | Submit         | W      |
|              |                                 |                                                                                                    |                          |                | 63     |
| -            | ✓ Type here to search           | ) 🗏 单 🔩 💽 🗖 🖷 🖻 🕿 🚈 💁 🇳 🗍 🕅 🖷 🖛                                                                                | 24°C ^ @ 🖓 🕸             | ENG 2023/07/07 | 22     |

| Step | Action                 |
|------|------------------------|
| 14.  | To scroll down and up. |

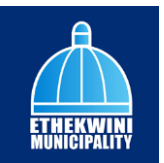

| 0 0                  | inisupplierportal.durban.gov.za/suppliers/Details |                             | A. M. M. A. 🦉 🦉          |
|----------------------|---------------------------------------------------|-----------------------------|--------------------------|
| SUPPLIER PORTAL      | Home Profile Log off About                        |                             | No submissions Currently |
|                      | 1. Auth 2. CSD 3. Ar                              | dd 4. Docs 5. Terms         | 6. Submit 7. Status      |
| Cupplier Information |                                                   |                             |                          |
| Supplier Name        | Information Directors Commodity Cor               | tact Bank Address Tax BBBEE | i                        |
| CSD User<br>CSD ID   | Contact - Please check and confirm that the CSD d | letails are correct.        |                          |
| eThekwini No.        | Contact Type                                      | Cellphone No.               |                          |
| Pending              | icO fBedfi                                        | 056 489 6076                |                          |
|                      | Name(s)                                           | Telephone No.               |                          |
|                      | biisuoSs                                          |                             |                          |
|                      | Surname                                           | Email Address               |                          |
|                      | gwnMtua                                           | uw.mlmuaiotacsbnmg@g        | 9                        |
|                      | South African Identification Number               | Fax No.                     |                          |
|                      | 0680878170385                                     |                             |                          |
|                      |                                                   | Website                     |                          |
|                      |                                                   |                             | •                        |
|                      |                                                   |                             |                          |

| Step | Action                                             |
|------|----------------------------------------------------|
| 15.  | Click the <b>Bank</b> tab to view bank information |
|      | Bank                                               |

| Details - Supplier Por          | tal × +                                                           |                             |            | -      | 0  |   |
|---------------------------------|-------------------------------------------------------------------|-----------------------------|------------|--------|----|---|
| C 🗅 https://ethekw              | inisupplierportal.durban.gov.za/Suppliers/Details                 | A* 🖒 🖆                      | @ %        |        |    | Q |
| SUPPLIER PORTAL                 | Home Profile Log off About                                        | No submissions<br>currently | <b>1</b> 2 |        |    |   |
|                                 | L Auth 2 CSD 3. Add 4. Docs 6. Terms                              | 6. Submit                   | 7. s       | tatus  |    | 3 |
| 💭 Supplier Information 📟        |                                                                   |                             |            |        |    | 4 |
| Supplier Name                   | Information Directors Commodity Contact Bank Address Tax BBBEE    |                             |            | î.     |    | ( |
| CSD User                        | Bank - Please check and confirm that the CSD details are correct. |                             |            |        |    |   |
| CSD ID                          |                                                                   |                             |            | - 1    |    |   |
| <u>eThekwini No.</u><br>Pending | Account Holder                                                    |                             |            | 1      |    |   |
|                                 | Account Type                                                      |                             |            | 1      |    |   |
|                                 | Current Accounts                                                  |                             |            |        |    |   |
|                                 | Bank Name                                                         |                             |            |        |    |   |
|                                 | AROB DIT KASAOST DFUAHNAFRON                                      |                             |            |        |    |   |
|                                 | Branch Number                                                     |                             |            |        |    |   |
|                                 | 051001                                                            |                             |            |        |    |   |
|                                 | Branch Name                                                       |                             |            |        |    |   |
|                                 | R SADCTI BFORASNAT ADUAKNH                                        |                             |            |        |    |   |
|                                 |                                                                   | Previous Nex                | d Save     | Submit |    |   |
|                                 |                                                                   |                             |            |        |    |   |
| P Type here to search           | 😑 🚳 🔍 💽 📻 🐖 🛱 🗙 🕫 🖸 🔗 🗛 🕯 🔯 🖷 🖉                                   | 24°C                        | ō₽\$)€     | NG 16: | 19 |   |

| Step | Action                                                                                                    |
|------|----------------------------------------------------------------------------------------------------|
| 16.  | Scroll down by the <b>bank</b> tab to verify your details.<br>Should your details be incorrect, please go to <b>https://www.csd.gov.za</b> and |
|      | change.                                                                                                    |

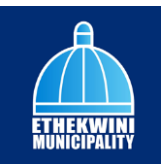

| Details - Supplier Portal       | × [ +                                                                                              |                          | - 0      |
|---------------------------------|----------------------------------------------------------------------------------------------------|--------------------------|----------|
| ← C 🗈 https://ethekwini         | supplierportal.durban.gov.za/Suppliers/Details                                                     | A^ (2) (2) (2) (3)       | <u> </u> |
| SUPPLIER PORTAL                 | Home Profile Log off About                                                                         | No submissions currently |          |
| MENU                            | Auth         2         CSD         3.         Add         4.         Docs         5.         Terms | 6. Submit 7. Sto         | itus     |
| Supplier Information            | Information Directors Commodity Contact Bank Address Tax BBBEE                                     |                          | î (      |
| CSD User<br>CSD ID              | Bank - Please check and confirm that the CSD details are correct.                                  |                          |          |
| <u>eThekwini No.</u><br>Pending | Account Holder<br>UDHNITS IE CY YLLGTEOL DBPP                                                      |                          |          |
|                                 | Account Type<br>Current Accounts                                                                   |                          |          |
|                                 | Bank Name<br>AROB DIT KASAOST DFUAHNAFRCN                                                          |                          |          |
|                                 | Branch Number<br>051001                                                                            |                          |          |
|                                 | Branch Name<br>B SADCTI REORASNAT ADUAKNH                                                          |                          |          |
|                                 |                                                                                                    | Previous Next Save       | submit   |
| P Type here to search           | ) 🖽 🤲 🔩 👩 📷 🐖 🛱 🐋 🗷 🔯 🖉 🦛 🕯 🕅 🖽 🔹                                                                  |                          | IG 16:20 |

| Step | Action                                         |
|------|------------------------------------------------|
| 17.  | Click the Address tab to view bank information |
|      | Address                                        |

| 🕅 🔲 🔅 Details - Supplier Porta                          | × +                                                                                                    |                             |            | - 0                 | ×      |
|---------------------------------------------------------|----------------------------------------------------------------------------------------------------|-----------------------------|------------|---------------------|--------|
| ← C 🗈 https://ethekwir                                  | isupplierportal.durban.gov.za/Suppliers/Details                                                                                        | A* ☆ ☆ 1                    | ê % (      |                     | b      |
| SUPPLIER PORTAL                                         | Home Profile Log off About                                                                                                    | No submissions<br>currently | <b>₽</b>   |                     | Q<br>  |
|                                                         | L         Auth         2.         CSD         3.         Add         4.         Docs         5.         Terms                          | 6. Submit                   | 7. Statu   |                     | ŝ      |
| Supplier Information 1999 Supplier Name CSD User CSD ID | Information Directors Commodity Contact Bank Address Tax 86665<br>Address - Please check and confirm that the CSD details are correct. |                             |            | Î                   | 3<br>4 |
| CSD ID<br>athetisvini Ha<br>Pending                     | Address Line 1 T ERFEPI TEROAZO Address Line 2 loson ndMyAria                                                                          |                             |            |                     |        |
|                                                         | Country<br>South Africa<br>Province                                                                                                    |                             |            |                     |        |
|                                                         | KwaŻulu-Notal<br>District<br>Zululand                                                                                                  |                             |            |                     |        |
|                                                         |                                                                                                    | Previous Next               | Save Su    | omit                | -<br>  |
| P Type here to search                                   | ) H 🔞 🤹 💽 🛤 📲 🗃 🕋 💶 🖧 🦛 🌘 🗍 🕅 T H 🔹                                                                                                    | 24°C ^ @                    | • 🔛 🕸) ENG | 16:20<br>2023/07/07 | 12     |

| Step | Action                                                                                   |
|------|------------------------------------------------------------------------------------------|
| 18.  | Scroll down by the Address tab to verify your details.                                   |
|      | Should your details be incorrect, please go to <b>https://www.csd.gov.za</b> and change. |

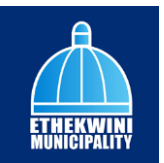

| nttps://etnekwin                | isupplierportal.durban.gov.za/Suppliers/Details                      | A' 12 19 19 19 19 19 19 |
|---------------------------------|----------------------------------------------------------------------|-------------------------|
| SUPPLIER PORTAL                 | Home Profile Log off About                                           | No submissions 2        |
|                                 | L Auth 2 CSD 3 Add 4 Docs 5 Terms                                    | 6. Submit 7. Status     |
| Supplier Information (New)      |                                                                      | $\bigcirc$ $\bigcirc$   |
| Supplier Name                   | Information Directors Commodity Contact Bank Address Tax BBBEE       | *                       |
| CSD User                        | Address - Please check and confirm that the CSD details are correct. |                         |
| <u>eThekwini No.</u><br>Pending | Address Line 1<br>T ERFEPN TEROAIZD                                  |                         |
|                                 | Address Line 2                                                       |                         |
|                                 | iaean ndMyAria                                                       |                         |
|                                 | Country                                                              |                         |
|                                 | South Amou                                                           |                         |
|                                 | KwaZulu-Natal                                                        |                         |
|                                 | District                                                             |                         |
|                                 | Zululand                                                             |                         |
|                                 |                                                                      |                         |

| Step | Action                                            |
|------|---------------------------------------------------|
| 19.  | Click the <b>Tax</b> tab to view bank information |

| SUPPLIER PORTAL                 | Home Profile Log off About                                       | No submissions        |
|---------------------------------|------------------------------------------------------------------|-----------------------|
|                                 |                                                                  | currently -           |
|                                 | 1 Auth 2 CSD 3. Add 4. Docs 5. Terms                             | s 6. Submit 7. Status |
| Supplier Information            |                                                                  |                       |
| Supplier Name                   | Information Directors Commodity Contact Bank Address Tax BBBEE   | Í                     |
| CSD User                        | Tax - Please check and confirm that the CSD details are correct. |                       |
| <u>CSD ID</u>                   |                                                                  |                       |
| <u>eThekwini No.</u><br>Pending | Income Tax No.                                                   |                       |
|                                 | 19/3480878                                                       |                       |
|                                 | PATE IN.                                                         |                       |
|                                 | Vat No.                                                          |                       |
|                                 |                                                                  |                       |
|                                 | Overall Tax Status                                               |                       |
|                                 | apiCxt Tmnaol                                                    |                       |
|                                 | Last Verification Date                                           |                       |
|                                 | 2023-07-06 01:49:00 AM                                           | •                     |
|                                 |                                                                  |                       |

| Step | Action                                                                                                    |
|------|----------------------------------------------------------------------------------------------------|
| 20.  | Scroll down by the <b>Tax</b> tab to verify your details.<br>Should your details be incorrect, please go to <b>https://www.csd.gov.za</b> and change |

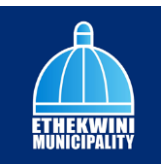

| C 🗈 https://ethekwini           | supplier portal. durban.gov.za/Suppliers/Details                 | A & & & & & &             |
|---------------------------------|------------------------------------------------------------------|---------------------------|
| SUPPLIER PORTAL                 | Home Profile Log off About                                       | No submissions currently  |
| n                               | L Auth 2 CSD 3 Add 4 Docs 5 Terms                                | 6. Submit 7. Status       |
| Supplier Information 🕬          |                                                                  |                           |
| Supplier Name                   | Information Directors Commodity Contact Bank Address Tax BBBEE   | Î.                        |
| CSD User                        | Tax - Please check and confirm that the CSD details are correct. |                           |
| CSD ID                          |                                                                  |                           |
| <u>eThekwini No.</u><br>Pendina | Income Tax No.                                                   |                           |
|                                 | 1975480878                                                       |                           |
|                                 | PAYE No.                                                         |                           |
|                                 |                                                                  |                           |
|                                 | Vat No.                                                          |                           |
|                                 |                                                                  |                           |
|                                 | Overall Tax Status                                               |                           |
|                                 | apiCxt Tmnaol                                                    |                           |
|                                 | Last Verification Date                                           |                           |
|                                 | 2023-07-06 01:49:00 AM                                           | •                         |
|                                 |                                                                  | Previous Next Save Submit |
|                                 |                                                                  |                           |

| Step | Action                                              |
|------|-----------------------------------------------------|
| 21.  | Click the <b>BBBEE</b> tab to view bank information |
|      | BBBEE                                               |

| 🕼 🔲 👹 Details - Supplier Portal                                | × +                                                                                                    |                          |            | - 0      | ×           |
|----------------------------------------------------------------|----------------------------------------------------------------------------------------------------|--------------------------|------------|----------|-------------|
| ← C                                                            | upplierportal.durban.gov.za/Suppliers/Details                                                                                        | A* 🖒 🖆                   | @ %        |          | b           |
| SUPPLIER PORTAL                                                | Home Profile Log off About                                                                                                    | No submissions currently | <b>(</b> 2 |          | Q<br>==     |
| MENU                                                           | 1. Auth 2. CSD 3. Add 4. Docs 5. Terms                                                                                               | 6. Submit                | 7. st      | atus     | ž           |
| Supplier Information     Supplier Name     CSD User     CSD ID | Information Directors Commodity Contact Bank Address Tox BBBEE<br>BBBEE - Please check and confirm that the CSD details are correct. |                          |            | Î        | ©<br>@<br>+ |
| <u>eThekwini No.</u><br>Pending                                | BBBEE Verification Regulator SANAS BBBEE Verification Agen NOT APPUCABLE                                                             | су                       |            |          |             |
|                                                                | Certificate Type Black Woman Ownership Sworn Affidavit 0.00                                                                          |                          |            |          |             |
|                                                                | Certificate No. Certificate Signed By<br>acseiMmo                                                                                    |                          |            |          |             |
|                                                                | Certificate Issue Date Certificate Sign Date                                                                                         |                          |            |          |             |
|                                                                | Certificate Expiry Date Sector Charter                                                                                               |                          |            |          |             |
|                                                                | 1900-01-011220000 AM                                                                                                    | Previous Nex             | tt Save    | Submit   | 8           |
| P Type here to search                                          | ) 🛱 🔞 🕵 💽 🛤 📾 🗃 📹 🕺 💁 📣 🗘 🛤 💷                                                                                                    | 24°C                     | ộ 🖫 🕸) Đ   | NG 16:20 | 22          |

| Step | Action                                                                           |
|------|----------------------------------------------------------------------------------|
| 22.  | Scroll down by the <b>BBBEE</b> tab to verify your details.                      |
|      | Should your details be incorrect, please go to https://www.csd.gov.za and change |

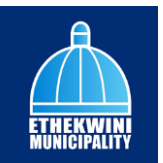

| 0                        | hisupplierportal.durban.gov.za/suppliers/Details        |                                | ∧ w 1ª                      | · · · · · · · · · · · · · · · · · · · | BF  |
|--------------------------|---------------------------------------------------------|--------------------------------|-----------------------------|---------------------------------------|-----|
| SUPPLIER PORTAL          | Home Profile Log off About                              |                                | No submissions<br>currently | <b>₽</b>                              |     |
|                          | L Auth 2 CSD 3. Add                                     | 4. Docs 5. Terms               | 6. Submit                   | 7. Statu                              | s   |
| 🖵 Supplier Information া |                                                         |                                |                             |                                       |     |
| Supplier Name            | Information Directors Commodity Contact                 | Bank Address Tax BBBEE         |                             |                                       | ^   |
| CSD User<br>CSD ID       | BBBEE - Please check and confirm that the CSD details a | re correct.                    |                             |                                       |     |
| eThekwini No.            | BBBEE Verification Regulator                            | SANAS BBBEE Verification Agenc | у                           |                                       |     |
| Pending                  |                                                         | NOT APPLICABLE                 |                             |                                       |     |
|                          | Certificate Type                                        | Black Woman Ownership          |                             |                                       | ÷., |
|                          | Sworn Affidavit                                         | 0.00                           |                             |                                       |     |
|                          | Certificate No.                                         | Certificate Signed By          |                             |                                       |     |
|                          |                                                         | aaselMmo                       |                             |                                       |     |
|                          | Certificate Issue Date                                  | Certificate Sign Date          |                             |                                       |     |
|                          | 1900-01-01 12:00:00 AM                                  | 2022-04-22 12:00:00 AM         |                             |                                       |     |
|                          | Certificate Expiry Date                                 | SectorCharter                  |                             |                                       |     |
|                          | 1900-01-01 12:00:00 AM                                  |                                |                             |                                       | -   |
|                          |                                                         |                                |                             |                                       |     |

| Step | Action                                 |
|------|----------------------------------------|
| 23.  | Click Next button to go to 3. Add tab. |

| Ô            | Details - Supplier Portal        | x +                                                                             |                          | - (                   | o ×    |
|--------------|----------------------------------|---------------------------------------------------------------------------------|--------------------------|-----------------------|--------|
| $\leftarrow$ | C 🖻 https://ethekwinis           | upplierportal.durban.gov.za/Suppliers/Details                                   | A* 12 12 19 19 19        |                       | • 🕩    |
|              | SUPPLIER PORTAL                  | Home Profile Log off About                                                      | No submissions currently |                       | ۹.     |
| MENU         | U                                | 1. Auth 2. CSD 3. Add 4. Docs 5. Terms                                          | 6. Submit 7. 5           | itatus                | žĭ     |
| Ģ            | Supplier Information             |                                                                                 |                          |                       | 0      |
|              | Supplier Name                    | Physical Address Preferred Contact Payable / Supplier Info BBBEE Info Bank Info |                          | Î                     | o,     |
|              | CSD User                         |                                                                                 |                          |                       | +      |
|              | CSD ID                           | Physical Address - Please check and confirm that the CSD details are correct.   |                          |                       |        |
|              | <u>e Inekwini No.</u><br>Pending | CSD - Supplier Address<br>Municipality<br>UPhongolo                             |                          | L                     |        |
|              |                                  | Address Line 1                                                                  |                          |                       |        |
|              |                                  | T EIRFEPN TEROAI2D                                                              |                          |                       |        |
|              |                                  | Address Line 2                                                                  |                          |                       |        |
|              |                                  | iaean ndMyAria                                                                  |                          |                       |        |
|              |                                  | Suburb                                                                          |                          |                       |        |
|              |                                  | Zwartkloot SP                                                                   |                          |                       |        |
|              |                                  | Wave                                                                            | Previous Next Save       | Submit                |        |
|              |                                  |                                                                                 | NONDES NOAC SUVE         | oadint                | \$     |
|              |                                  | H 单 🔩 💽 🛤 🖷 🖻 🕿 🖉 🔗 🔴 🕅 🕅 H H 🔹                                                 | 📕 🥌 24°C ^ 현 🖵 🕬         | ENG 16:20<br>2023/07/ | 107 22 |

| Step | Action                                                                                                    |
|------|----------------------------------------------------------------------------------------------------|
| 24.  | Scroll down by the <b>Physical Address</b> tab to verify your details.<br>Should your details be incorrect, please go to <b>https://www.csd.gov.za</b> and |
|      | change                                                                                                    |

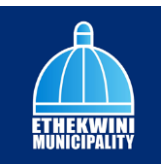

| U Statis - Supplier Port         | s X +                                                                           | - 0                        |
|----------------------------------|---------------------------------------------------------------------------------|----------------------------|
| C 🖻 https://ethekwi              | nisupplierportal.durban.gov.za/Suppliers/Details                                | A & & & & & &              |
| SUPPLIER PORTAL                  | Home Profile Logelf About                                                       | No submissions 2 Currently |
|                                  | 1. Auth 2. CSD 3. Add 4. Docs 5. Terms                                          | s 6. Submit 7. Status      |
| Supplier Information ()          |                                                                                 |                            |
| <u>Supplier Name</u><br>CSD User | Physical Address Preferred Contact Payable / Supplier Info BBBEE Info Bank Info | Î                          |
| <u>CSD ID</u>                    | Physical Address - Please check and confirm that the CSD details are correct.   |                            |
| <u>eThekwini No.</u><br>Pending  | CSD - Supplier Address<br>Municipality                                          |                            |
|                                  | UPhongolo                                                                       |                            |
|                                  | Address Line 1                                                                  |                            |
|                                  | T EIRFEPN TEROAI2D                                                              |                            |
|                                  | Address Line 2                                                                  |                            |
|                                  | iaean ndMyAria                                                                  |                            |
|                                  | Suburb                                                                          |                            |
|                                  | Zwartkloof SP                                                                   |                            |
|                                  | Waved                                                                           |                            |
|                                  |                                                                                 | Previous Next Save Submit  |
|                                  |                                                                                 |                            |

| Step | Action                                                                                                    |
|------|----------------------------------------------------------------------------------------------------|
| 25.  | Click the <b>Preferred Contact</b> tab to view and complete the preferred contact information.           Preferred Contact |

| Ô          | Details - Supplier Portal | × +                                           |                              |                            |                         |                          |                       | - 0                   | ×     |
|------------|---------------------------|-----------------------------------------------|------------------------------|----------------------------|-------------------------|--------------------------|-----------------------|-----------------------|-------|
| ← )        | C 🗈 https://ethekwinise   | ipplierportal.durban.gov.za/Suppliers/D       | tails                        |                            |                         | Ah 🟠 🖆                   | ÷                     |                       | b     |
| s          | SUPPLIER PORTAL           | Home Profile Log off About                    |                              |                            |                         | No submissions currently | <b>*</b> <sup>2</sup> |                       | Q<br> |
|            |                           | 1. Auth 2. CSD                                | 3. Add                       | 4. Docs                    | 5. Terms                | 6. Submit                | 7. Sto                | atus                  | žĭ    |
| 💭 si       | upplier Information 🕬     |                                               |                              |                            |                         |                          |                       |                       | 0     |
| S          | upplier Name              | Physical Address Preferred                    | Contact Payable / Suppl      | ier Info BBBEE Info        | Bank Info               |                          |                       | Ê                     | •     |
| <u>c</u>   | SD User                   |                                               |                              |                            |                         |                          |                       |                       | +     |
| c          | SD ID                     | Preferred Contact - Please ch                 | eck and confirm that the CSI | ) details are correct.     |                         |                          |                       |                       |       |
| Pi         | ending                    | CSD - Supplier Contact<br>Name(s)<br>biisuoSs |                              | Preferred -<br>Contact Nam | - Supplier Contac<br>ne | t                        |                       | L                     |       |
|            |                           | Surname                                       |                              | Contact Ema                | il                      |                          |                       |                       |       |
|            |                           | gwnMtua                                       |                              |                            |                         |                          |                       |                       |       |
|            |                           | Cellphone No.                                 |                              | Contact Pho                | ne Type 1               |                          |                       |                       |       |
|            |                           | 000 469 0070                                  |                              | Piedse s                   | elect Contact Phone     |                          |                       |                       |       |
|            |                           | uw.mlmuaiotacsbnma@a                          |                              | Contact Pho                | ne Area Code I          |                          |                       |                       |       |
|            |                           | Talashana Na                                  |                              | Contrast Dhay              | no 1                    | Previous                 | t Save                | •<br>Submit           |       |
|            |                           |                                               |                              |                            |                         |                          |                       |                       | 63    |
| <b>H</b> > | P Type here to search     | 🖽 📫 😼 💽                                       | 🧮 🖷 💼 🛋 🛤                    | 🔼 🛹 💿 🗍 🖪                  | H 🖬 😳 😐 🖂               | 📥 24°C 🔨                 | Ģ 🖫 ¢⊗ ₽              | 4G 16:20<br>2023/07/0 | 7 22  |

| Step | Action                                                                  |
|------|-------------------------------------------------------------------------|
| 26.  | Scroll down by the <b>Preferred Contact</b> tab to verify your details. |
|      | change.                                                                 |

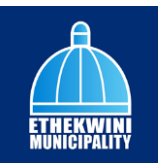

| G https://ethekwin              | isupplierportal.durban.gov.za/Suppliers/Details | A* ☆ ☆ @ % 😫                                |       |
|---------------------------------|-------------------------------------------------|---------------------------------------------|-------|
| SUPPLIER PORTAL                 | Home Profile Log off About                      | No submissions 29 currently                 |       |
| NU                              | 1. Auth 2. CSD 3.                               | dd (4, Docs (5, Terms (6, Submit (7, Status |       |
| Supplier Information            | Preferred Contact - Please check and confirm I  | at the CSD details are correct.             | •     |
| CSD User                        | CSD – Supplier Contact                          | Preferred - Supplier Contact                | 11    |
| CSDID                           | Name(s)                                         | Contact Name                                |       |
| <u>eThekwini No.</u><br>Pending | biisuoSs                                        |                                             |       |
|                                 | Surname                                         | Contact Email                               |       |
|                                 | gwnMtua                                         |                                             |       |
|                                 | Cellphone No.                                   | Contact Phone Type 1                        |       |
|                                 | 056 489 6076                                    | Please Select Contact Phone                 |       |
|                                 | Email Address                                   | Contact Phone Area Code 1                   |       |
|                                 | uw.mlmuaiotacsbnmg@g                            |                                             |       |
|                                 | Telephone No.                                   | Contact Phone 1                             |       |
|                                 |                                                 |                                             |       |
|                                 | South African Identification Number             | Remittance Email                            |       |
|                                 |                                                 |                                             |       |
|                                 |                                                 | Previous Next Save Subr                     | net . |

| Step | Action                 |
|------|------------------------|
| 27.  | To scroll down and up. |

| - C 🗈 https://ethekwinisu          | pplierportal.durban.gov.za/Suppliers/Details              | A* ☆ ¢= @= %                              | <b>.</b> |
|------------------------------------|-----------------------------------------------------------|-------------------------------------------|----------|
| SUPPLIER PORTAL                    | Home <b>Profile</b> Log off About                         | No submissions currently                  |          |
| ENU                                | 1. Auth 2. CSD 3. Add                                     | (4) Docs (5.) Terms (6.) Submit (7.) Stat | tus      |
| Supplier Information Supplier Name | Preferred Contact - Please check and confirm that the CSI | details are correct.                      |          |
| CSD User                           | CSD - Supplier Contact                                    | Preferred - Supplier Contact              |          |
| CSD ID                             | Name(s)                                                   | Contact Name                              |          |
| eThekwini No.                      | blisuoSs                                                  |                                           |          |
| Perioding                          | Surname                                                   | Contact Email                             |          |
|                                    | gwnMtua                                                   |                                           |          |
|                                    | Cellphone No.                                             | Contact Phone Type 1                      |          |
|                                    | 056 489 6076                                              | Please Select Contact Phone               |          |
|                                    | Email Address                                             | Contact Phone Area Code 1                 |          |
|                                    | uw.mlmuaiotacsbnmg@g                                      |                                           |          |
|                                    | Telephone No.                                             | Contact Phone 1                           |          |
|                                    | South African Identification Number                       | Remittance Email                          |          |
|                                    |                                                           |                                           |          |
|                                    |                                                           | Previous Next Solve :                     | Submit   |

| Step | Action                                                          |
|------|-----------------------------------------------------------------|
| 28.  | Click on the Contact Name field to enter supplier contact name. |
|      |                                                                 |
|      |                                                                 |

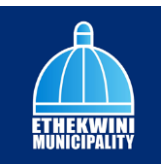

| C 🖻 https://ethekwinisu         | pplierportal.durban.gov.za/Suppliers/Details      | A* ☆ @ @ @                                   |
|---------------------------------|---------------------------------------------------|----------------------------------------------|
| SUPPLIER PORTAL                 | Home Profile Log off About                        | No submissions currently                     |
| J                               | 1. Auth 2. CSD 3. Adv                             | (4.) Docs (5.) Terms (6.) Submit (7.) Status |
| Supplier Information ())        | Preferred Contact - Please check and confirm that | he CSD details are correct.                  |
| CSD User                        | CSD - Supplier Contact                            | Preferred - Supplier Contact                 |
| <u>CSD ID</u>                   | Name(s)                                           | Contact Name                                 |
| <u>eThekwini No.</u><br>Pending | biisuoSs                                          |                                              |
|                                 | Surname                                           | Contact Email                                |
|                                 | gwnMtua                                           |                                              |
|                                 | Cellphone No.                                     | Contact Phone Type 1                         |
|                                 | 056 489 6076                                      | Please Select Contact Phone                  |
|                                 | Email Address                                     | Contact Phone Area Code 1                    |
|                                 | uw.mlmuaiotacsbnmg@g                              |                                              |
|                                 | Telephone No.                                     | Contact Phone 1                              |
|                                 | South African Identification Number               | Remittance Email                             |
|                                 |                                                   |                                              |
|                                 |                                                   | Previous Next Save Submit                    |

| Step | Action                                                   |
|------|----------------------------------------------------------|
| 29.  | Enter supplier preferred Contact Name e.g. "Aliswa Khan" |

| 🔲 🔅 Details - Supplier Portal | × +                                                   | -                                    | 0      |
|-------------------------------|-------------------------------------------------------|--------------------------------------|--------|
| C 🗅 https://ethekwini         | supplierportal.durban.gov.za/Suppliers/Details        | A* 🟠 🖆 🖷 🧠 😩                         | ···· [ |
| SUPPLIER PORTAL               | Home Profile Log off About                            | No submissions 🤌 🛔                   |        |
| NU                            | 1. Auth 2. CSD 3. Add                                 | 4. Docs 6. Terms 6. Submit 7. Status |        |
| Supplier Information 📟        |                                                       |                                      |        |
| Supplier Name                 | Preferred Contact - Please check and confirm that the | e CSD details are correct.           | •      |
| CSD User                      | CSD - Supplier Contact                                | Preferred - Supplier Contact         |        |
| CSD ID                        | Name(s)                                               | Contact Name                         |        |
| eThekwini No.                 | biisuoSs                                              | Aliswa Khan                          |        |
| Pending                       | Surname                                               | Contact Email                        |        |
|                               | gwnMtua                                               |                                      |        |
|                               | Cellphone No.                                         | Contact Phone Type 1                 |        |
|                               | 056 489 6076                                          | Please Select Contact Phone          |        |
|                               | Email Address                                         | Contact Phone Area Code 1            |        |
|                               | uw.mlmuaiotacsbnmg@g                                  |                                      |        |
|                               | Telephone No.                                         | Contact Phone 1                      |        |
|                               |                                                       |                                      |        |
|                               | South African Identification Number                   | Remittance Email                     | . –    |
|                               |                                                       | Previous Next Save Subm              |        |
|                               |                                                       |                                      | 5      |
| 0                             |                                                       |                                      | 16:21  |

| Step | Action                                                                               |
|------|--------------------------------------------------------------------------------------|
| 30.  | Click the <b>Contact Email</b> field to enter your supplier preferred contact email. |

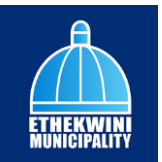

| Ittps://etnekw         | nisupplierportal.durban.gov.za/Suppliers/Details | A" 127 121 102 106                |        |
|------------------------|--------------------------------------------------|-----------------------------------|--------|
| SUPPLIER PORTAL        | Home Profile Log off About                       | No submissions and currently      |        |
|                        | 1. Auth 2 CSD 3. Ad                              | 4 Docs 5. Terms 6. Submit 7. Stat | tus    |
| Supplier Information 🕬 |                                                  |                                   |        |
| Supplier Name          | Preferred Contact - Please check and confirm tha | the CSD details are correct.      | *      |
| CSD User               | CSD - Supplier Contact                           | Preferred - Supplier Contact      |        |
| CSD ID                 | Name(s)                                          | Contact Name                      |        |
| eThekwini No.          | biisuoSs                                         | Aliswa Khan                       |        |
| Pending                | Surname                                          | Contact Email                     |        |
|                        | gwnMtua                                          |                                   |        |
|                        | Cellphone No.                                    | Contact Phone Type 1              |        |
|                        | 056 489 6076                                     | Please Select Contact Phone       |        |
|                        | Email Address                                    | Contact Phone Area Code 1         |        |
|                        | uw.mlmuaiotacsbnmg@g                             |                                   |        |
|                        | Telephone No.                                    | Contact Phone 1                   |        |
|                        |                                                  |                                   |        |
|                        | South African Identification Number              | Remittance Email                  | -      |
|                        |                                                  | Previous Next Save                | Submit |
|                        |                                                  |                                   |        |

| Step | Action                                                            |
|------|-------------------------------------------------------------------|
| 31.  | Enter Contact Email into the field. Enter "aliswakhan@yahoo.com". |

| C 🕆 https://ethekwini  | supplierportal.durban.gov.za/Suppliers/Details       | A* 🟠 🖆 🖷 🤫 🚇                                 |   |
|------------------------|------------------------------------------------------|----------------------------------------------|---|
| SUPPLIER PORTAL        | Home Profile Log off About                           | No submissions 🤌 👔                           |   |
| NU                     | 1. Auth 2. CSD 3. Add                                | (4.) Docs (5.) Terms (6.) Submit (7.) Status |   |
| Supplier Information 🚥 |                                                      |                                              |   |
| Supplier Name          | Preferred Contact - Please check and confirm that th | a CSD details are correct.                   | • |
| CSD User               | CSD - Supplier Contact                               | Preferred - Supplier Contact                 |   |
| CSD ID                 | Name(s)                                              | Contact Name                                 |   |
| eThekwini No.          | biisuoSs                                             | Aliswa Khan                                  |   |
| Perioding              | Surname                                              | Contact Email                                |   |
|                        | gwnMtua                                              | aliswakhan@yahoo.com                         |   |
|                        | Cellphone No.                                        | Contact Phone Type 1                         |   |
|                        | 056 489 6076                                         | Please Select Contact Phone                  |   |
|                        | Email Address                                        | Contact Phone Area Code 1                    |   |
|                        | uw.mlmuaiotacsbnmg@g                                 |                                              |   |
|                        | Telephone No.                                        | Contact Phone 1                              |   |
|                        |                                                      |                                              |   |
|                        | South African Identification Number                  | Remittance Email                             |   |
|                        |                                                      | Presidence Mart Smua Stither                 |   |
|                        |                                                      | Previous Next Surve Subin                    |   |
|                        |                                                      |                                              |   |

| Step | Action                                   |
|------|------------------------------------------|
| 32.  | Click the Contact Phone Type 1 Combo Box |
|      | Please Select Contact Phone              |

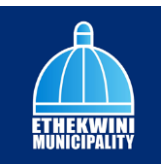

| C A https://ethekwir     | sisupplierportal.durban.gov.za/Suppliers/Details  | A 4 6 8 9                                      |
|--------------------------|---------------------------------------------------|------------------------------------------------|
| 0 (0 (1))                |                                                   |                                                |
| SUPPLIER PORTAL          | Home Profile Log off About                        | No submissions currently                       |
|                          | 1. Auth 2. CSD 3. Ac                              | d (4.) Docs (5.) Terms (6.) Submit (7.) Status |
| 💭 Supplier Information া |                                                   |                                                |
| Supplier Name            | Preferred Contact - Please check and confirm that | the CSD details are correct.                   |
| CSD User                 | CSD – Supplier Contact                            | Preferred - Supplier Contact                   |
| <u>CSD ID</u>            | Name(s)                                           | Contact Name                                   |
| eThekwini No.            | biisuoSs                                          | Aliswa Khan                                    |
| Pending                  | Surname                                           | Contact Email                                  |
|                          | gwnMtua                                           | aliswakhan@yahoo.com                           |
|                          | Cellphone No.                                     | Contact Phone Type I                           |
|                          | 056 489 6076                                      | Please Select Contact Phone                    |
|                          | Email Address                                     | Please Select Contact Phone                    |
|                          | uw.mlmuaiotacsbnmg@g                              | Telephone                                      |
|                          | Telephone No.                                     | Contact Phone 1                                |
|                          |                                                   |                                                |
|                          | South African Identification Number               | Remittance Email                               |
|                          |                                                   |                                                |
|                          |                                                   | Previous Next Save Submit                      |

| Step | Action                                                               |
|------|----------------------------------------------------------------------|
| 33.  | Choose the supplier preferred contact phone type from the combo box. |
|      | Cellphone                                                            |

| Ô            | Details - Supplier Portal                                                                      | × +                                                                                    |                                                                                                    | - 0 ×               |
|--------------|------------------------------------------------------------------------------------------------|----------------------------------------------------------------------------------------|----------------------------------------------------------------------------------------------------|---------------------|
| $\leftarrow$ | C 🗅 https://ethekwinis                                                                         | upplierportal.durban.gov.za/Suppliers/Details                                          | A* 🟠                                                                                                    | ¢ @ % 🗶 … 🜔         |
|              | SUPPLIER PORTAL                                                                                | Home Profile Log off About                                                             | No submiss<br>currently                                                                                                    | ions 🔮 🛕 🔍          |
|              | ,                                                                                              | 1. Auth 2. CSD 3. Add 4. Doc                                                           | s (5.) Terms (6.) Subm                                                                                                    | it 7. Status 👫      |
| Ģ            | Supplier Information (IIII)<br>Supplier Name<br>CSD User<br>CSD ID<br>athekwini No.<br>Ponding | Name(s) C<br>bisuo5s C<br>gwhMtua C<br>Cellphone No. C<br>056 488 6076 C               | antact Home<br>Allava Khan<br>antact Email<br>allawakhan (tyoho.com<br>antact Phone Type 1<br>Cellphone<br>antact Phone Area Code 1 |                     |
|              |                                                                                                | ux.mimualotocsbnmg@g Telephone No. C South African Identification Number 0880878170385 | antact Phone 1<br>Imilitance Email                                                                                                  |                     |
|              |                                                                                                | rax no.                                                                                | Previous                                                                                                    | Next Save Submit    |
| -            |                                                                                                | ) H 🔞 💁 💽 🗮 🖷 🗃 📥 🚈 😫 🦛 I                                                              |                                                                                                    | へ 亞 腔 ds) ENG 16-21 |

| Step | Action                                                                            |
|------|-----------------------------------------------------------------------------------|
| 34.  | Click the <b>Contact Phone 1</b> field to enter your supplier preferred contact . |

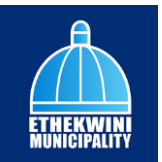

| C A https://ethekwi             | inisupplierportal.durban.gov.za/Suppliers/Details | A <sup>1</sup> 🗘 🏠 🛱 😪 🔍                     |    |
|---------------------------------|---------------------------------------------------|----------------------------------------------|----|
| SUPPLIER PORTAL                 | Home Profile Log off About                        | No submissions currently                     |    |
|                                 | 1. Auth 2. CSD 3. Add                             | (4.) Docs (5.) Terms (6.) Submit (7.) Status |    |
| Supplier Information 📟          | Name(s)                                           | Contact Name                                 |    |
| Supplier Name                   | blisuoSs                                          | Aliswa Khan                                  |    |
| CSD User                        | Surname                                           | Contact Email                                |    |
| CSD ID                          | gwnMtua                                           | aliswakhan@yahoo.com                         |    |
| <u>eThekwini No.</u><br>Pendina | Cellphone No.                                     | Contact Phone Type 1                         |    |
|                                 | 056 489 6076                                      | Cellphone                                    |    |
|                                 | Email Address                                     | Contact Phone Area Code 1                    |    |
|                                 | uw.mlmuaiotacsbnmg@g                              |                                              |    |
|                                 | Telephone No.                                     | Contact Phone 1                              |    |
|                                 |                                                   |                                              |    |
|                                 | South African Identification Number               | Remittance Email                             |    |
|                                 | 0680878170385                                     |                                              |    |
|                                 | Fax No.                                           |                                              |    |
|                                 |                                                   |                                              | •  |
|                                 |                                                   | Previous Next Save Subm                      | it |
|                                 |                                                   |                                              |    |

| Step | Action                                                               |
|------|----------------------------------------------------------------------|
| 35.  | Enter the <b>Contact Phone 1</b> into the field. Enter "0635566880". |

|                          | supplier per union surrige view, suppliers/ Details                                                                                                    |                            |                            |  |
|--------------------------|----------------------------------------------------------------------------------------------------|----------------------------|----------------------------|--|
| SUPPLIER PORTAL          | Home Profile Log off About                                                                                                    |                            | No submissions currently   |  |
| IENU                     | 1. Auth 2. CSD 3. Add                                                                                                    | 4. Docs 5. Terms           | 6. Submit 7. Status        |  |
| 💭 Supplier Information 📟 |                                                                                                    | Contract Name              |                            |  |
| Supplier Name            | hileuose                                                                                                    | Aliswa Khan                | ^                          |  |
| CSD User                 | Discussion of the second second secon | Ocentrat Secol             |                            |  |
| CSD ID                   | awnMtua                                                                                                    | aliswakhan@vahoo.com       |                            |  |
| eThekwini No.            | Collabora Na                                                                                                    | Contract Bhong Turne 1     |                            |  |
| Pending                  | 056 489 6076                                                                                                    | Cellphone                  |                            |  |
|                          | Emnil Address                                                                                                    | Contract Phone Area Code 1 |                            |  |
|                          | uw.mimuqiotacsbnma@a                                                                                                    | Contact Phone Area Code I  |                            |  |
|                          | Telephone No                                                                                                    | Contact Phone 1            |                            |  |
|                          |                                                                                                    | 0635566880                 |                            |  |
|                          | South African Identification Number                                                                                                    | Remittance Email           |                            |  |
|                          | 0680878170385                                                                                                    |                            |                            |  |
|                          | Fax No.                                                                                                    |                            |                            |  |
|                          |                                                                                                    |                            | -                          |  |
|                          |                                                                                                    |                            | Provincia Novi Smia Submit |  |
|                          |                                                                                                    |                            |                            |  |

| Step | Action                                   |
|------|------------------------------------------|
| 36.  | Click the <b>Remittance Email</b> field. |
|      |                                          |

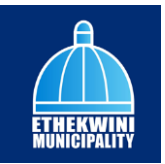

| 🔞 🔲 🛞 Details - Supplier Portal                                                                                                    | x +                                                                                                    |                             | -                        | 0 ×          |
|----------------------------------------------------------------------------------------------------|----------------------------------------------------------------------------------------------------|-----------------------------|--------------------------|--------------|
| ← C 🗇 https://ethekwin                                                                                                    | isupplierportal.durban.gov.za/Suppliers/Details                                                                                                    | A* 🟠 🖆 📵                    | ଞ୍ଚ 😩                    | ··· 🜔        |
| SUPPLIER PORTAL                                                                                                    | Home Profile Log off About                                                                                                    | No submissions<br>currently | 3                        | ۹<br>۹       |
| MENU                                                                                                    | L Auth 2 CSD 3. Add 4. Docs 5. Terms                                                                                                    | 6. Submit                   | 7. Status                | <u>#</u> 1   |
| Supplier Information     Supplier Information     Supplier Marrie     Supplier Marrie     Supplier     Supplier     supplier     information     information     information | Name(s)         Contact Name           bisuo5s         Alisva Khan           Surname         Contact Email           gen/Mtua         alisva Khan (% yahoo com           Caliphone No.         Cantact Home Type 1           056 489 8076         Centract Home Type 1           056 489 8076         Centract Home Type 1           uw mimusoitatasthrmg/Bg         Cantact Home 1           Telephone No.         Contact Home 1 |                             |                          | ©<br>©<br>+  |
|                                                                                                    | South African Identification Number Remittance Email 0660878170385 Fax No.                                                                                                    | Previous Next               | Save Submit              | D<br>ŵ       |
| 🗄 🔎 Type here to search                                                                                                    | i 😫 🥶 🚾 📠 🖷 🛱 🐋 🗾 🖾 🥠 🕽 🕅 🖛 🔹                                                                                                    | 24°C ^ @ 🖫                  | ,⊐ ¢») ENG 165<br>2023/0 | 1<br>7/07 22 |

| Step | Action                                                                        |
|------|-------------------------------------------------------------------------------|
| 37.  | Enter the <b>Remittance Email</b> into the field. Enter "remittee@gmail.com". |

| Ô             | Details - Supplier Portal                                    | × +                                               |                                                           |                     | - 0                     | ×           |
|---------------|--------------------------------------------------------------|---------------------------------------------------|-----------------------------------------------------------|---------------------|-------------------------|-------------|
| ~             | C 🗈 https://ethekwinisu                                      | oplierportal.durban.gov.za/Suppliers/Details      |                                                           | A 🗘 🗘 🖨 🍕           |                         | b           |
| s             | SUPPLIER PORTAL                                              | Home <b>Profile</b> Log off About                 |                                                           | No submissions 2    |                         | Q<br>===    |
|               |                                                              | L Auth 2. CSD 3. Add                              | 4. Docs 5. Terms                                          | 6. Submit 7.        | Status                  | <u>2</u> I  |
| ⊊ s<br>≊<br>⊆ | upplier Information (New)<br>upplier Name<br><u>ISD User</u> | Physical Address Preferred Contact Payable        | <sup>1</sup> Supplier Info BBBEE Info Bank Info           |                     | Í                       | ©<br>@<br>+ |
| <u>c</u><br>e | SD ID<br>Thekwini No.                                        | Preferred Contact - Please check and confirm that | he CSD details are correct.                               |                     |                         |             |
| P             | enaing                                                       | CSD - Supplier Contact<br>Name(s)<br>biisuoSs     | Preferred - Supplier Conto<br>Contact Name<br>Aliswa Khan | act                 |                         |             |
|               |                                                              | Surname<br>gwnMtua                                | Contact Email<br>aliswakhan@yahoo.com                     |                     |                         |             |
|               |                                                              | Cellphone No.<br>056 489 6076                     | Contact Phone Type 1<br>Cellphone                         |                     |                         |             |
|               |                                                              | Email Address<br>uw.mlmuaiotacsbnmg@g             | Contact Phone Area Code 1                                 |                     |                         |             |
|               |                                                              | Talashana Na                                      | Contrat Ohana 1                                           | Previous Next Save  | Submit                  | \$          |
|               | ₽ Type here to search                                        | ) H 📦 💁 💽 🗮 🖷 🖬 📾                                 | 🗵 💁 🤐 🌒 🗘 🕅 🖩 🖬 🔹                                         | 스킬 24°C - 스 ତ 및 40) | ENG 16:22<br>2023/07/07 | 22          |

| Step | Action                                                                          |  |  |  |  |
|------|---------------------------------------------------------------------------------|--|--|--|--|
| 38.  | ck the <b>Payable / Supplier Info</b> tab to view and complete the information. |  |  |  |  |
|      | Payable / Supplier Info                                                         |  |  |  |  |

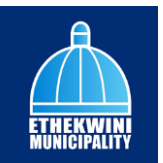

| G 🛱 https://ethekwi  | supplierportal durban.gov.za/Suppliers/Details            |                               | AN 57 5                     | 6a 69 🔍               |  |
|----------------------|-----------------------------------------------------------|-------------------------------|-----------------------------|-----------------------|--|
|                      | supplicipor tal dal bangovica, supplicity occurs          |                               |                             |                       |  |
| SUPPLIER PORTAL      | Home Profile Log off About                                |                               | No submissions<br>currently | r 🕺 🦾                 |  |
|                      |                                                           |                               |                             | CTREEMINE<br>REPORTED |  |
|                      | 1. Auth 2 CSD 3. Add                                      | 4. Docs 5. Terms              | 6. Submit                   | 7. Status             |  |
| Supplier Information |                                                           | 0 0                           | Ŭ                           | Ŭ                     |  |
| Supplier Name        |                                                           |                               |                             | ^                     |  |
| CSD User             | Physical Address Preferred Contact Payable / Supp         | ier Info BBBEE Info Bank Info |                             |                       |  |
| CSD ID               | Payable Info - Please check and confirm that the CSD dete | ails are correct.             |                             |                       |  |
| eThekwini No.        |                                                           |                               |                             | _                     |  |
| Pending              | Payment Reference                                         |                               |                             |                       |  |
|                      | Please Select Payment Reference                           |                               |                             |                       |  |
|                      | Payment Terms                                             |                               |                             |                       |  |
|                      | 30 Days                                                   |                               |                             |                       |  |
|                      | COIDA Validity Date                                       |                               |                             |                       |  |
|                      | yyyyminydd                                                |                               |                             |                       |  |
|                      | UIF NO.                                                   |                               |                             |                       |  |
|                      | PSIRA No.                                                 |                               |                             |                       |  |
|                      |                                                           |                               |                             |                       |  |
|                      |                                                           |                               | Previous                    | d Save Submit         |  |
|                      |                                                           |                               |                             |                       |  |

| Step | Action                                                                                      |
|------|---------------------------------------------------------------------------------------------|
| 39.  | Scroll down by the <b>Payable / Supplier Info</b> to add your payable supplier information. |
| 37.  | Payable / Supplier Info                                                                     |

| 🕅 🔲 🗰 Details - Supplier Porta  | x +                                                                             |                          |                       | -        | 0 |
|---------------------------------|---------------------------------------------------------------------------------|--------------------------|-----------------------|----------|---|
| ← C                             | isupplierportal.durban.gov.za/Suppliers/Details A <sup>h</sup>                  | ☆ ☆                      | @ %                   |          |   |
| SUPPLIER PORTAL                 | Home Profile Logoff About No                                                    | submissions<br>currently | <b>*</b> <sup>2</sup> |          |   |
| IENU                            | L Auth 2. CSD 3. Add 4. Docs 5. Terms 6                                         | Submit                   | 7. St                 | atus     |   |
| Supplier Information (1888)     |                                                                                 |                          |                       |          |   |
| Supplier Name                   | Physical Address Preferred Contact Payable / Supplier Info BBBEE Info Bank Info |                          |                       | î.       |   |
| CSD User                        |                                                                                 |                          |                       |          |   |
| CSD ID                          | Payable Info - Please check and confirm that the CSD details are correct.       |                          |                       |          |   |
| <u>eThekwini No.</u><br>Pending | Payment Reference                                                               |                          |                       |          |   |
|                                 | Please Select Payment Reference                                                 |                          |                       |          |   |
|                                 | Please Select Payment Reference<br>No Payment Reference Required                |                          |                       |          |   |
|                                 | Single Payment Reference Per Payment                                            |                          |                       |          |   |
|                                 | Multiple Payment Reference                                                      |                          | -                     |          |   |
|                                 | yyyymmydd                                                                       |                          | Ð                     |          |   |
|                                 | UIF NO.                                                                         |                          |                       |          |   |
|                                 | DEIDA No.                                                                       |                          |                       |          |   |
|                                 | FORM IN.                                                                        |                          |                       | ÷        |   |
|                                 |                                                                                 | Previous Next            | Save                  | Submit   |   |
|                                 |                                                                                 |                          |                       |          |   |
| Q Type here to search           |                                                                                 | 24°C ^                   | രെ 🖅 കി ല             | NG 16:22 |   |

| Step | Action                                                                                       |
|------|----------------------------------------------------------------------------------------------|
| 40.  | Click the <b>Payment Reference</b> combobox to choose the supplier preferred payment method. |

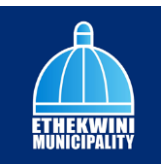

| 🔞 🔲 🔅 Details - Supplier Porta                                                            | × +                                                                                                    | - o                            | ×          |
|-------------------------------------------------------------------------------------------|----------------------------------------------------------------------------------------------------|--------------------------------|------------|
| ← C                                                                                       | isupplierportal.durban.gov.za/Suppliers/Details                                                                                                    | A & & & & (                    | b          |
| SUPPLIER PORTAL                                                                           | Home Profile Log off About                                                                                                    | No submissions Currently       | Q<br>1     |
|                                                                                           | 1 Auth 2 CSD 3 Add 4 Docs 5. Terms                                                                                                    | 6. Submit 7. Status            | <u>2</u> 1 |
| Supplier Information Supplier Information Supplier Varme CSD User CSD User Status Pending | Physical Address         Preferred Contact         Payable / Supplier Info         BBBEE Info         Bank Info           Payable Info - Please check and confirm that the CSD details are correct.         Payment Reference         Single Payment Reference Per Payment           Payment Terms         30 tops         30 tops         30 tops |                                | <b>3</b> + |
|                                                                                           | COIDA Validity Dote<br>yyyy/mm/dd<br>UIF No.<br>PSIRA No.                                                                                                    | Presiduas Next Source Sadarati | \$ B       |
| E 🔎 Type here to search                                                                   | ) H 🔞 💁 💽 💻 🐨 📾 🚈 💆 🛹 ֎ 🕽 🕅 🕅 H H 🔹                                                                                                    |                                | 22         |

| Step | Action                 |
|------|------------------------|
| 41.  | To scroll down and up. |

| Ø            | Details - Supplier Portal                                                                                                    | × +                                                             |                          | - 0                          | ) ×      |
|--------------|----------------------------------------------------------------------------------------------------|-----------------------------------------------------------------|--------------------------|------------------------------|----------|
| $\leftarrow$ | C 🗅 https://ethekwinisupp                                                                                                    | lierportal.durban.gov.za/Suppliers/Details                      | A* 🖒 🖆 🦗                 | à 👒 😩 –                      | b        |
|              |                                                                                                    | ime Profile Log off About                                       | No submissions currently |                              | Q<br>=== |
|              |                                                                                                    | L Auth 2 CSD 3. Add 4. Docs 5. Terms                            | 6. Submit                | 7. Status                    | ž        |
| Ģ            | Supplier Information                                                                                                    | onger aymere receive of a symmetric                             |                          |                              | 6<br>6   |
|              | <u>CSD User</u>                                                                                                    | Payment Terms<br>30 Days                                        |                          |                              | +        |
|              | <u>CSD ID</u><br>eThekwini No.<br>Pending                                                                                                    | COIDA Validity Date<br>yyyy/mm/dd                               |                          |                              |          |
|              | , in the second second s | UIF No.                                                         |                          |                              |          |
|              |                                                                                                    | PSIRA No.                                                       |                          |                              |          |
|              |                                                                                                    | Financial Year End                                              |                          |                              |          |
|              |                                                                                                    | yyy/mm/dd<br>Small Business Information<br>Core Businese        |                          | 8                            |          |
|              |                                                                                                    | Telecommunications (for telecommunications resellers, see 6190) |                          |                              | _        |
|              |                                                                                                    |                                                                 | Previous Next            | Save                         | \$       |
|              |                                                                                                    | 🖽 🔞 🔩 💽 🛤 🖷 🗃 🕋 🕫 🐼 🦛 🌔 🕅 T H 🔹                                 | 24°C 🔨 👰                 | 日<br>日<br>(16:22<br>2023/07/ | 7 22)    |

| Step | Action                                                                                          |  |  |
|------|-------------------------------------------------------------------------------------------------|--|--|
| 42.  | Click the <b>COIDA Validity Date</b> calender search.                                           |  |  |
|      | COIDA - compensation for occupational injuries and diseases act.                                |  |  |
|      | If the Supplier is registered under <b>COIDA</b> , please enter the <b>COIDA validity date.</b> |  |  |
|      |                                                                                                 |  |  |

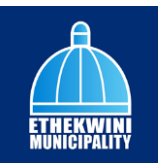

|                                 | supplier portais durbans govizar, suppliers/ Decans | ~ w v= ve ve                  |         |
|---------------------------------|-----------------------------------------------------|-------------------------------|---------|
| SUPPLIER PORTAL                 | Home Profile Log off About                          | No submissions e<br>currently |         |
| NU                              | L Auth 2 CSD 3. Add 4. Docs 5.                      | Terms 6. Submit 7. St         | tatus   |
| Supplier Information            |                                                     |                               |         |
| Supplier Name                   | onger ayment terefore ter ayment                    |                               | *       |
| CSD User                        | Payment Terms                                       |                               |         |
| CSD ID                          | 30 Duys                                             |                               |         |
| <u>eThekwini No.</u><br>Pending | COIDA Validity Date 2022/08/07                      |                               | 1       |
| Ŭ                               | August 2023 - 🔨 🗸                                   |                               |         |
|                                 | Su Mo Tu We Th Fr Sa                                |                               |         |
|                                 | 30 31 1 2 3 4 5                                     |                               |         |
|                                 | 6 7 8 9 10 11 12                                    |                               |         |
|                                 | 13 14 15 16 17 18 19                                |                               |         |
|                                 | 20 21 22 23 24 25 26                                |                               |         |
|                                 | 27 28 29 30 31 1 2                                  |                               |         |
|                                 | 3 4 5 6 7 8 9                                       |                               |         |
|                                 | Clear Today Infinitionicoulons reservers, see 6(80) |                               |         |
|                                 |                                                     |                               | Cuboolt |

| Step | Action                                                                    |
|------|---------------------------------------------------------------------------|
| 43.  | Select the date on the calender to select the <b>COIDA validity date.</b> |

| O E intips//etilekwinisu | prier por tandorbangoviza, Suppriers, Detains                   | ~ ~ ~ ~                     | 9 3 8          |
|--------------------------|-----------------------------------------------------------------|-----------------------------|----------------|
| SUPPLIER PORTAL          | Home Profile Log off About                                      | No submissions<br>currently |                |
| INU                      | L Auth CSD 3. Add 4. Docs                                       | 5. Terms 6. Submit          | 7. Status      |
| Supplier Information     | ungre i ayrines noisienes i ei rayrines                         |                             |                |
| Supplier Name            | Payment Terms                                                   |                             |                |
| CSD User                 | 30 Days                                                         |                             |                |
| CSD ID                   | COIDA Validity Date                                             |                             |                |
| eThekwini No.<br>Pendina | 2023/08/31                                                      |                             |                |
| ·                        | UIF No.                                                         |                             |                |
|                          | PSIRA No.                                                       |                             | - 1            |
|                          | Financial Year End                                              |                             |                |
|                          | yyyy/mm/dd                                                      |                             |                |
|                          | Small Business Information<br>Care Business                     |                             |                |
|                          | Telecommunications (for telecommunications resellers, see 6190) |                             | _              |
|                          |                                                                 | Bendesia Mont               | Course Dutrent |
|                          |                                                                 | Previous Next               | Submit         |

| Step | Action                                                                                             |
|------|----------------------------------------------------------------------------------------------------|
| 44.  | Click the <b>UIF No</b> field.                                                                     |
|      | UIF - Unemployed Insurance Fund                                                                    |
|      | If the <b>Supplier</b> contributes towards the employee's <b>UIF</b> , please enter <b>UIF</b> No. |

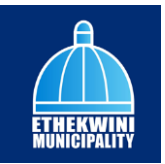

| C 🗅 https://ethekwin                                                                        | supplierportal.durban.gov.za/Suppliers/Details                                                                                                    | A & & & & & & &          |
|---------------------------------------------------------------------------------------------|----------------------------------------------------------------------------------------------------|--------------------------|
| SUPPLIER PORTAL                                                                             | Home Profile Log off About                                                                                                    | No submissions currently |
| υ                                                                                           | L Auth CSD 3. Add 4. Docs 5. Terms                                                                                                    | s 6. Submit 7. Status    |
| Supplier Information ())<br>Supplier Name<br>CSD User<br>CSD ID<br>ethekwini No.<br>Pending | Poyment Terms 30 Doys COIDA Volidity Dote 2023/08/31 UI No.                                                                                             |                          |
|                                                                                             | r<br>Financial Year End<br>yyyy/mm/dd<br>Smoll Business Information<br>Core Business<br>Telecommunications (for telecommunications resetters, see 6190) | Predosa Net Sovo Submit  |

| Step | Action                                                                                      |  |
|------|---------------------------------------------------------------------------------------------|--|
| 45.  | Click on the <b>PSIRA No</b> field.                                                         |  |
|      | PSIRA - Private Security Industry Regulatory Authority                                      |  |
|      | If the <b>Supplier</b> is registered under <b>PSIRA</b> , please enter the <b>PSIRA</b> No. |  |

| Ô            | Details - Supplier Portal      | x +                                                             |                          | - 0                     | ×          |
|--------------|--------------------------------|-----------------------------------------------------------------|--------------------------|-------------------------|------------|
| $\leftarrow$ | C 🗈 https://ethekwinis         | upplierportal.durban.gov.za/Suppliers/Details                   | A 🗘 🕼 🗞                  |                         | b          |
|              | SUPPLIER PORTAL                | Home Profile Log off About                                      | No submissions currently |                         | Q.         |
|              |                                | 1 Auth 2 CSD 3 Add 4 Docs 5. Terms                              | 6. Submit 7.             | Status                  | <u>±</u> x |
| Ģ            | Supplier Information (New)     |                                                                 |                          |                         | 0          |
|              | Supplier Name                  | Payment Terms                                                   |                          | _ ^                     | •          |
|              | CSD User                       | 30 Days                                                         |                          |                         | +          |
|              | CSD ID                         | COIDA Validity Date                                             |                          | -                       |            |
|              | eThekwini No.<br>Pending       | 2023/08/31                                                      |                          |                         |            |
|              | -                              | UIF No.                                                         |                          |                         |            |
|              |                                |                                                                 |                          |                         |            |
|              |                                | PSIRA No.                                                       |                          |                         |            |
|              |                                | The second Marco Read                                           |                          |                         |            |
|              |                                | Financial Year End                                              |                          |                         |            |
|              |                                | Small Business Information                                      |                          |                         |            |
|              |                                | Core Business                                                   |                          |                         |            |
|              |                                | Telecommunications (for telecommunications resellers, see 6190) |                          | -                       |            |
|              |                                |                                                                 | Previous Next Save       | Submit                  |            |
|              |                                |                                                                 |                          |                         | 63         |
| -            | ${\cal P}$ Type here to search | ) 🛱 🥌 🥶 🚾 🗰 📾 💼 🚈 💶 🥔 🏟 🗍 🕅 🖷 🗰 🔹                               | 🔄 🛃 24°C 🔨 🖗 💭 🕬         | ENG 16:22<br>2023/07/07 | 22         |

| Step | Action                                             |
|------|----------------------------------------------------|
| 46.  | Click the Financial Year End Date calender search. |
|      |                                                    |

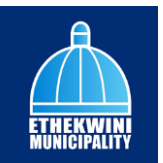

| 0 0 000                |                                                                 |               | PT 14 P-                    | • •      | •     |
|------------------------|-----------------------------------------------------------------|---------------|-----------------------------|----------|-------|
| SUPPLIER PORTAL        | Home Profile Log off About                                      |               | No submissions<br>currently | <b>₽</b> |       |
| NU                     | 1. Auth 2. CSD 3. Add 4.                                        | Docs 5. Terms | 6. Submit                   | 7. State | ıs    |
| Supplier Information 🚥 |                                                                 |               |                             |          |       |
| Supplier Name          | unger ayment tereforer of a giment                              |               |                             |          | ^     |
| CSD User               | July 2023 ▼ ↑ ↓                                                 |               |                             |          |       |
| CSD ID                 | Su Mo Tu We Th Fr Sa                                            |               |                             |          |       |
| eThekwini No.          |                                                                 |               |                             |          |       |
| Pending                | 9 10 11 12 13 14 15                                             |               |                             |          |       |
|                        | 16 17 18 19 20 21 22                                            |               |                             |          |       |
|                        | 23 24 25 26 27 28 29                                            |               |                             |          |       |
|                        | 30 31 1 2 3 4 5                                                 |               |                             |          |       |
|                        | Clear Today                                                     |               |                             |          |       |
|                        | www./mm/dd                                                      |               |                             |          |       |
|                        | Small Business Information                                      |               |                             |          |       |
|                        | Core Business                                                   |               |                             |          |       |
|                        | relecommunications (for telecommunications resellers, see 6190) |               |                             |          | -     |
|                        |                                                                 |               | Previous Next               | Save S   | ubmit |

| Step | Action                                      |
|------|---------------------------------------------|
| 47.  | Click the Supplier Financial Year End date. |
|      | 28                                          |

| - C 🗅 https://ethekwinis        | pplierportal.durban.gov.za/Suppliers/Details                              | A* 12 14                    | @ % 2 …       |
|---------------------------------|---------------------------------------------------------------------------|-----------------------------|---------------|
| SUPPLIER PORTAL                 | Home Profile Log off About                                                | No submissions<br>currently | P             |
| INU                             | L Auth 2 CSD 3. Add 4. Docs                                               | 5. Terms 6. Submit          | 7. Status     |
| Supplier Information            |                                                                           |                             |               |
| Supplier Name                   | Physical Address Preferred Contact Payable / Supplier Info BBBEE Info     | Bank Info                   | Î             |
| CSD User                        |                                                                           |                             |               |
| <u>CSD ID</u>                   | Payable Info - Please check and confirm that the CSD details are correct. |                             |               |
| <u>eThekwini No.</u><br>Pending | Payment Reference                                                         |                             |               |
|                                 | Single Payment Reference Per Payment                                      |                             |               |
|                                 | Payment Terms                                                             |                             |               |
|                                 | 30 Days                                                                   |                             |               |
|                                 | COIDA Validity Date                                                       |                             |               |
|                                 | 2023/08/31                                                                |                             |               |
|                                 | UIF No.                                                                   |                             |               |
|                                 |                                                                           |                             |               |
|                                 | PSIRA No.                                                                 |                             |               |
|                                 |                                                                           |                             | •             |
|                                 |                                                                           | Previous Net                | d Save Submit |
|                                 |                                                                           |                             |               |

| Step | Action                                                                                                    |
|------|----------------------------------------------------------------------------------------------------|
| 48.  | Click on the <b>BBBEE</b> tab to enter your information.                                                             |
|      | <b>BBBEE - Broad - Based Black Economic Empowerment</b>                                                              |
|      | BBBEE - Is a document verifying your business perfomance with regards to black economic empowerment in South Africa. |
|      | BBBEE Info                                                                                                    |

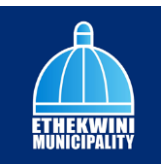

| Details - Supplier Portal                            | × +                                                                             | - <i>σ</i>                |
|------------------------------------------------------|---------------------------------------------------------------------------------|---------------------------|
| C 🗅 https://ethekwini                                | supplierportal.durban.gov.za/Suppliers/Details                                  | A & & & &                 |
| SUPPLIER PORTAL                                      | Home Profile Log off About                                                      | No submissions Currently  |
| NU                                                   | 1. Auth 2 CSD 3. Add 4. Docs 5. Terms                                           | 6. Submit 7. Status       |
| Supplier Information ()<br>Supplier Name<br>CSD User | Physical Address Preferred Contact Payable / Supplier Info BBBEE Info Bank Info |                           |
| CSDID                                                | BBBEE - Please check and confirm that the CSD details are correct.              |                           |
| <u>e Thekwini No.</u><br>Pending                     | BBBEE Start Date<br>yyyy/mm/dd                                                  | Ø                         |
|                                                      | BBBEE Expiry Date<br>yyyy/mm/dd                                                 |                           |
|                                                      | Days to Expiry                                                                  |                           |
|                                                      |                                                                                 |                           |
|                                                      |                                                                                 | Previous Next Save Submit |
| Q. Ture have be warth                                |                                                                                 | Previous Next Save Submit |

| Step | Action                                             |
|------|----------------------------------------------------|
| 49.  | Click the <b>BBBEE Start Date</b> calender search. |

| 🔞 🔲 🔅 Details - Supplier Portal                    | × +                                                                             |                               | - 0 ×                  |
|----------------------------------------------------|---------------------------------------------------------------------------------|-------------------------------|------------------------|
| $\leftarrow$ C $\textcircled{D}$ https://ethekwini | supplierportal.durban.gov.za/Suppliers/Details                                  | A* 🟠 🖆 🔂 😪                    | 🔹 ··· 🜔                |
| SUPPLIER PORTAL                                    | Home Profile Log off About                                                      | No submissions 2<br>currently |                        |
| MENU                                               | Auth         2. CSD         3. Add         4. Docs         5. Terms             | 6. Submit 7. Sto              | itus 🛓                 |
| Supplier Information                               | Physical Address Preferred Contoct Payable / Supplier info BBBEE Info Bank info |                               | 6                      |
| <u>CSD ID</u><br><u>eThekwini No.</u>              | BBBEE - Please check and confirm that the CSD details are correct.              |                               | +                      |
| renaing                                            | BBEE Start Date                                                                 | E                             |                        |
|                                                    | January 2020 • ↑ ↓<br>Su Mo Tu We Th Fr Sa                                      | F                             |                        |
|                                                    | 8 9 10 11 12 13 14<br>15 16 17 18 19 20 21                                      |                               |                        |
|                                                    | 22 23 24 25 26 27 28<br>29 30 31 1 2 3 4                                        |                               |                        |
|                                                    | 5 6 7 8 9 10 11<br>Clear Today                                                  | Previous Next Save            | Submit                 |
| F ype here to search                               | 🖶 🖕 💁 💽 🗮 📲 📾 📩 💶 🥥 🥠 🕽 🖭 🖬 🔹                                                   | 24°C ភៈចិ្ទ 🖓 🕼               | IG 16:22<br>2023/07/07 |

| Step | Action                                                                                 |
|------|----------------------------------------------------------------------------------------|
| 50.  | Click the pane.Select the date on the calender to select the <b>BBBEE Start Date</b> . |

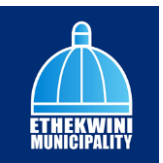

| <ul> <li>O https://ethekw</li> </ul> | inisupplierportal.durban.qov.za/Suppliers/Details                               | A* 🖒 🖆                      | (h % 🧕    |  |
|--------------------------------------|---------------------------------------------------------------------------------|-----------------------------|-----------|--|
| SUPPLIER PORTAL                      | Home Profile Log off About                                                      | No submissions<br>currently | A .       |  |
|                                      | L Auth 2 CSD 3. Add 4. Docs 5. Terms                                            | 6. Submit                   | 7. Status |  |
| Supplier Information 📟               |                                                                                 | -                           | -         |  |
| Supplier Name                        | Physical Address Preferred Contact Payable / Supplier Info BBBEE Info Bank Info |                             |           |  |
| CSD User                             |                                                                                 |                             |           |  |
| CSD ID                               | BBBEE - Please check and confirm that the CSD details are correct.              |                             |           |  |
| <u>eThekwini No.</u><br>Pending      | BBBEE Start Date                                                                |                             |           |  |
|                                      | 2023/01/01                                                                      |                             | F         |  |
|                                      | BBBEE Expiry Date                                                               |                             |           |  |
|                                      | yyyy/mm/dd                                                                      |                             |           |  |
|                                      |                                                                                 |                             |           |  |
|                                      | Days to Expiry                                                                  |                             |           |  |
|                                      | Days to Expiry                                                                  |                             |           |  |
|                                      | Days to Expiry<br>0                                                             |                             |           |  |
|                                      | Days to Expiry<br>0                                                             |                             |           |  |
|                                      | Days to Expiry<br>0                                                             |                             |           |  |
|                                      | Days to Expiry<br>0                                                             |                             |           |  |

| Step | Action                                              |
|------|-----------------------------------------------------|
| 51.  | Click the <b>BBBEE Expiry Date</b> calender search. |
|      |                                                     |

| 🕅 🔲 🔅 Details - Supplier Porta  | x +                                                                                                    |                             |             | - 0   | ×      |
|---------------------------------|----------------------------------------------------------------------------------------------------|-----------------------------|-------------|-------|--------|
| ← C                             | isupplierportal.durban.gov.za/Suppliers/Details                                                                                                    | A* 🖒 🏠                      | @ % (       | )     | ્રાષ્ટ |
| SUPPLIER PORTAL                 | Home Profile Logoff About                                                                                                    | No submissions<br>currently | <b>"</b>    |       | Q<br>  |
| MENU                            | L January 2024 - 1 January 2024 - 1 Janu | 6. Submit                   | 7. Status   |       | ž      |
| Supplier Information (New)      | Su Mo Tu We Th Fr Sa                                                                                                    |                             |             |       | 0      |
| Supplier Name                   | Ph 31 1 2 3 4 5 6 tact Payable / Supplier Info BBBEE Info Bank Info                                                                                                    |                             |             |       | 0      |
| CSD User                        | 7 8 9 10 11 12 13                                                                                                    |                             |             |       | +      |
| CSD ID                          | 14 15 16 17 18 19 20 that the CSD details are correct.<br>21 22 23 24 25 26 27                                                                                                    |                             |             |       |        |
| <u>eThekwini No.</u><br>Pending | 28 29 30 31 1 2 3                                                                                                    |                             |             |       |        |
| Ŭ                               | 4 5 6 7 8 9 10                                                                                                    |                             | F           |       |        |
|                                 | Clear Today                                                                                                    |                             |             |       |        |
|                                 | 2024/01/07                                                                                                    |                             |             |       |        |
|                                 | Days to Expiry                                                                                                    |                             |             |       |        |
|                                 | 0                                                                                                    |                             |             |       |        |
|                                 |                                                                                                    |                             |             |       |        |
|                                 |                                                                                                    |                             |             |       |        |
|                                 |                                                                                                    |                             |             |       |        |
|                                 |                                                                                                    | Previous Nex                | Save Sul    | mit   |        |
|                                 |                                                                                                    |                             |             |       | ¢      |
| P Type here to search           | E 🐽 🔍 🔿 📻 🐖 🛱 🗢 🕫 🐼 📣 🕯 🗷 🛛 🔹                                                                                                    | 24°C                        | ටිං 🛱 📣 ENG | 16:23 |        |

| Step | Action                                                                                  |
|------|-----------------------------------------------------------------------------------------|
| 52.  | Click the pane.Select the date on the calender to select the <b>BBBEE Expiry Date</b> . |
|      |                                                                                         |

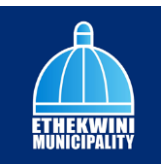

| 🔞 🔲 🔅 Details - Supplier Porta                     | x +                                                                                                    |                             | - 0         | ×           |
|----------------------------------------------------|----------------------------------------------------------------------------------------------------|-----------------------------|-------------|-------------|
| ← C 🕆 https://ethekwin                             | isupplierportal.durban.gov.za/Suppliers/Details                                                                                                    | A 12 19 19                  | · · (2) @   | b           |
| SUPPLIER PORTAL                                    | Home Profile Leg off About                                                                                                    | No submissions<br>currently |             | ۹.<br>۲     |
|                                                    | 1 Auth 2 CSD 3 Add 4. Docs 5. Terms                                                                                                    | 6. Submit                   | 7. Status   | <u>a</u> r  |
| Supplier Information Supplier Name CSD User CSD ID | Physical Address Preferred Contact Poyable / Supplier Info BBBEE Info Bank Info<br>BBBEE - Please check and confirm that the CSD details are correct. |                             |             | 0<br>0<br>+ |
| <u>eThekwini No.</u><br>Pending                    | BBBEE Stort Dote<br>2022/0/01<br>BBBEE Exploy Dote                                                                                                    |                             | Ø           |             |
|                                                    | 2022 (n)(n)<br>Days to Expiny<br>179                                                                                                    |                             |             |             |
|                                                    |                                                                                                    |                             |             |             |
|                                                    |                                                                                                    | Previous Next               | Save Submit | 0           |
| P Type here to search                              | 🖽 🤞 🤹 💽 🛤 📲 🗃 🕿 🗷 💁 🧔 🕅 🛤 🔹                                                                                                    | 24°C ^ @ 🕅                  |             | 7 22        |

| Step | Action                                                                           |
|------|----------------------------------------------------------------------------------|
| 53.  | Number of days is calculated from presant date to the <b>BBBEE Expiry Date</b> . |
|      | 179                                                                              |

| Ô            | Details - Supplier Portal                              | × +                                                                             |                             | - 0                            | ×          |
|--------------|--------------------------------------------------------|---------------------------------------------------------------------------------|-----------------------------|--------------------------------|------------|
| $\leftarrow$ | C                                                      | supplier portal.durban.gov.za/Suppliers/Details                                 | A* 🟠 🖆                      | @ %                            | b          |
|              | SUPPLIER PORTAL                                        | Home Profile Logoff About                                                       | No submissions<br>currently |                                | Q.         |
|              |                                                        | L Auth CSD CSD Add (4.) Docs (5.) Terms                                         | 6. Submit                   | 7. Status                      | <u>z</u> z |
| Ģ            | Supplier Information 1999<br>Supplier Name<br>CSD User | Physical Address Preferred Contact Payable / Supplier Info BBBEE Info Bank Info |                             |                                | ¢<br>G     |
|              | <u>CSD ID</u>                                          | BBBEE - Please check and confirm that the CSD details are correct.              |                             |                                | +          |
|              | e <u>Thekwini No.</u><br>Pending                       | BBBEE Stort Date 2023/01/01 BBBEE Expiry Date 2022/01/01 Days to Expiry 179     |                             | 0                              |            |
|              |                                                        |                                                                                 | Previous                    | Save Submit                    | 8          |
| -            |                                                        | ) 🗮 📦 💁 💽 🧮 🖷 🛱 🖮 📶 🔯 🧈 🌖 🕽 🗷 🗰 🔹                                               | 24°C                        | ලි 🏗 🕬 ENG 16:23<br>2023/07/07 | 22         |

| Step | Action                                                       |
|------|--------------------------------------------------------------|
| 54.  | Click on the <b>Bank Info</b> tab to enter your information. |

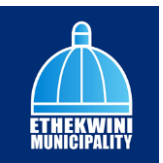

| Ô            | Details - Supplier Porta        | × +                                                                             | -                        | 0     | ×         |
|--------------|---------------------------------|---------------------------------------------------------------------------------|--------------------------|-------|-----------|
| $\leftarrow$ | C 🖒 https://ethekwin            | isupplierportal.durban.gov.za/Suppliers/Details                                 | A 🗠 🔄 🐨 😵 😩              | (     | b         |
|              | SUPPLIER PORTAL                 | Home Profile Log off About                                                      | No submissions Currently |       | Q<br>==== |
|              |                                 | L Auth 2 CSD 3 Add 4 Docs 5. Term                                               | is 6. Submit 7. Status   |       | ±1        |
| Ģ            | Supplier Information            |                                                                                 |                          |       | 0         |
|              | Supplier Name                   | Physical Address Preferred Contact Payable / Supplier Info BBBEE Info Bank Info |                          |       | 0         |
|              | CSD User                        |                                                                                 |                          |       | +         |
|              | <u>CSD ID</u>                   | Bank Info - Please check and confirm that the CSD details are correct.          |                          |       |           |
|              | <u>eThekwini No.</u><br>Pending | Are your company's banking details registered as a public beneficiary?          |                          |       |           |
|              |                                 |                                                                                 |                          |       |           |
|              |                                 |                                                                                 |                          |       |           |
|              |                                 |                                                                                 |                          |       |           |
|              |                                 |                                                                                 |                          |       |           |
|              |                                 |                                                                                 |                          |       |           |
|              |                                 |                                                                                 | Previous Next Save Subm  | it i  |           |
|              |                                 |                                                                                 |                          | - 1   | ŝ         |
|              |                                 | 😑 😆 🥶 🔁 📻 🛲 🛱 🚖 💶 🗛 🦛 🗍 🔯 🖷 🖼                                                   | ●                        | 16:23 | 22        |

| Step | Action                                                               |
|------|----------------------------------------------------------------------|
| 55.  | Tick the check box if the Supplier is added as a public beneficiary. |
|      |                                                                      |

|                      | pplierportal.durban.gov.za/Suppliers/Details                                                             | A' 12 12 19 19 19 19 11  |
|----------------------|----------------------------------------------------------------------------------------------------|--------------------------|
| SUPPLIER PORTAL      | Home Profile Log off About                                                                               | No submissions currently |
| NU                   | 1. Auth 2 CSD 3. Add 4. Docs 5. Ter                                                                      | rms 6. Submit 7. Status  |
| Supplier Information |                                                                                                    |                          |
| Supplier Name        | Physical Address Preferred Contact Payable / Supplier Info BBBEE Info Bank Info                          |                          |
| CSD User             |                                                                                                    |                          |
| <u>CSDID</u>         | Bank Into - Please check and confirm that the CSD details are correct.                                   |                          |
| Pending              | Are your company's banking details registered as a public beneficiary?<br>Public Beneficiary Description |                          |
|                      | Please select the correct Public Beneficiary Description                                                 |                          |
|                      |                                                                                                    |                          |
|                      |                                                                                                    |                          |
|                      |                                                                                                    |                          |
|                      |                                                                                                    |                          |
|                      |                                                                                                    |                          |
|                      |                                                                                                    |                          |
|                      |                                                                                                    |                          |
|                      |                                                                                                    | 1990as 185 5av 53078     |

| Step | Action                                                   |
|------|----------------------------------------------------------|
| 56.  | Click on the combo box to select the public beneficiary. |

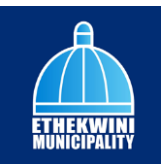

|    |                  |                        |          | Reaso select the correct Bublic Becalician Description     |                     |           |
|----|------------------|------------------------|----------|------------------------------------------------------------|---------------------|-----------|
| Ô  | 🗖 🔅 Det          | ails - Supplier Portal |          | Precise select the confect Public Beneficiary Description  | . 0                 | ×         |
| /  | a .              |                        |          | IDEE PERSONAL LOAN                                         | _                   |           |
| ÷  | G                | https://ethekwini      | supplier | ISFPOR WOMEN LOAN                                          |                     |           |
|    |                  |                        |          | ADAQUUDI MONICIPALIT                                       | 8                   |           |
|    | SUPPLIER PC      | ORTAL                  | Home     | ABC SHOE (PTT) ETD                                         |                     | ų,        |
|    |                  |                        |          | ABC TELESALES                                              | 33.525              |           |
|    |                  |                        |          | ABSA GARD                                                  |                     |           |
|    |                  |                        |          | ABSA VEHICLE & ASSET FINANCE                               |                     | a¥        |
|    |                  |                        |          | ADCOCK INGKAM PHARMA                                       |                     | <b>x.</b> |
|    | Compliant Inform |                        |          | ADT SECURITY (PTV) LTD                                     |                     | ~         |
| بې | supplier morn    | iduon 🚥                |          | AFRICA PEOPLE MOVER                                        |                     | ~         |
|    | Supplier Name    |                        |          | AFRICAN BANK ADMIN ORDERS                                  |                     |           |
|    | Supplier round   | 2                      | 1        | AFRICAN BANK CREDIT CARDS                                  |                     |           |
|    | CSD User         |                        |          | AFRICAN BANK INVESTMENTS                                   |                     |           |
|    |                  |                        |          | AFRICAN BANK LEGAL                                         |                     | +         |
|    | CSDID            |                        |          | AFRICAN BANK LOANS                                         |                     |           |
|    | eThekwini No,    |                        |          | AFRICAN BANK PAYROLL                                       |                     |           |
|    | Pending          |                        |          | AFRICAN OXYGEN LIMITED                                     |                     |           |
|    |                  |                        |          | AGRINET LTD                                                | -                   |           |
|    |                  |                        |          |                                                            |                     |           |
|    |                  |                        |          | Please select the correct Public Beneficiary Description   |                     |           |
|    |                  |                        |          |                                                            |                     |           |
|    |                  |                        |          |                                                            |                     |           |
|    |                  |                        |          |                                                            |                     |           |
|    |                  |                        |          |                                                            |                     |           |
|    |                  |                        |          |                                                            |                     |           |
|    |                  |                        |          |                                                            |                     |           |
|    |                  |                        |          |                                                            |                     |           |
|    |                  |                        |          |                                                            |                     |           |
|    |                  |                        |          |                                                            |                     |           |
|    |                  |                        |          |                                                            |                     |           |
|    |                  |                        |          |                                                            |                     |           |
|    |                  |                        |          |                                                            |                     |           |
|    |                  |                        |          | Previous Next Save S                                       | ubmit               |           |
|    |                  |                        |          |                                                            |                     | £93       |
|    |                  | e to search            |          | 밝 🔞 🥶 💽 🛤 💷 💼 📩 🗾 💁 🦑 😰 🖗 🗘 🔣 🗉 🔝 🔹 🚅 24°C - 주 한 🕁 40) BNG | 16:23<br>2023/07/07 | 22        |

| Step | Action                                                     |
|------|------------------------------------------------------------|
| 57.  | The Supplier will select from the public beneficiary list. |

| 🕼 🔲 🔅 Details - Supplier Portal                        | × +                                                                             | - 0                        |
|--------------------------------------------------------|---------------------------------------------------------------------------------|----------------------------|
| ← C 🗈 https://ethekwinis                               | supplierportal.durban.gov.za/Suppliers/Details                                  | A & & & & & (              |
| SUPPLIER PORTAL                                        | Home Profile Log off About                                                      | No submissions 2 currently |
| MENU                                                   | L Auth 2 CSD 3 Add 4 Docs 5 Terms                                               | 6. Submit 7. Status        |
| Supplier Information     Supplier Name <u>CSD User</u> | Physical Address Preferred Contact Poyable / Supplier Info BBBEE Info Bank Info |                            |
| <u>GSD ID</u><br><u>eThekwini No.</u><br>Pending       | Bank Info - Please check and confirm that the CSD details are correct.          |                            |
|                                                        | Please select the correct Public Beneficiary Description                        |                            |
|                                                        |                                                                                 |                            |
|                                                        |                                                                                 |                            |
|                                                        |                                                                                 |                            |
|                                                        |                                                                                 | Previous Next Save Submit  |
| P Type here to search                                  | 🖽 🤞 🤹 💽 🛤 🛲 🛱 🕿 🛤 💁 β 🕅 🛤 🔹                                                     |                            |

| Step | Action                                                                                    |
|------|-------------------------------------------------------------------------------------------|
| 58.  | Do not <b>Tick</b> the check box the supplier is not registered under public beneficiary. |

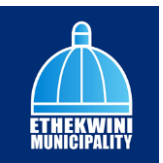

| Ô            | Details - Supplier Porta        | 4 × +                          |                         |                       |                    |            |                             |                       | -         | 0           | ×          |
|--------------|---------------------------------|--------------------------------|-------------------------|-----------------------|--------------------|------------|-----------------------------|-----------------------|-----------|-------------|------------|
| $\leftarrow$ | G 🗈 https://ethekwin            | nisupplierportal.durban.gov.za | /Suppliers/Details      |                       |                    |            | A* 🟠 🖆                      | ÷                     | ۲         |             | b          |
|              | SUPPLIER PORTAL                 | Home <b>Profile</b> Log off    | About                   |                       |                    |            | No submissions<br>currently | <b>*</b> <sup>2</sup> |           |             | ۹<br>•     |
|              |                                 | 1. Auth                        | 2. CSD                  | 3. Add                | 4. Docs            | 5. Terms   | 6. Submit                   | (7.) s                | tatus     |             | <u>ż</u> ĭ |
| Ģ            | Supplier Information া          |                                |                         |                       |                    |            |                             |                       |           |             | 0          |
|              | Supplier Name                   | Physical Address               | Preferred Contact       | Payable / Suppl       | er Info BBBEE Info | Bank Info  |                             |                       |           |             | •          |
|              | CSD User                        |                                |                         |                       |                    |            |                             |                       |           |             | +          |
|              | CSD ID                          | Bank Info - Please             | check and confirm the   | at the CSD details ar | e correct.         |            |                             |                       |           |             |            |
|              | <u>eThekwini No.</u><br>Pending | C Are your compo               | any's banking details r | registered as a publi | c beneficiary?     |            |                             |                       |           |             |            |
|              |                                 |                                |                         |                       |                    |            |                             |                       |           |             |            |
|              |                                 |                                |                         |                       |                    |            |                             |                       |           |             |            |
|              |                                 |                                |                         |                       |                    |            |                             |                       |           |             |            |
|              |                                 |                                |                         |                       |                    |            |                             |                       |           |             |            |
|              |                                 |                                |                         |                       |                    |            |                             |                       |           |             |            |
|              |                                 |                                |                         |                       |                    |            | Previous                    | d Save                | Submit    |             |            |
|              |                                 |                                |                         |                       |                    |            |                             |                       |           | _           | ¢          |
|              | P Type here to search           | 🛱 🛀                            | 🥶 💽 🛤 🖷                 | 💼 💼 🔊                 | 🔼 🤐 🕼 🗘            | 8. H M C • | 24°C                        | ê 🖸 ¢0) K             | ING 2023/ | 23<br>07/07 | (22)       |

| Step | Action                                         |
|------|------------------------------------------------|
| 59.  | Click on the Next button to go to the next tab |

| Ô            | 🔲   WDetails - Supplier Portal   | x +                                                                                                |                                | - 0                 | ×             |
|--------------|----------------------------------|----------------------------------------------------------------------------------------------------|--------------------------------|---------------------|---------------|
| $\leftarrow$ | C 🗅 https://ethekwinisup         | blierportal.durban.gov.za/Suppliers/Details                                                        | A 🟠 🏟 📽 🕻                      |                     | b             |
|              |                                  | ome Profile Logoff About                                                                           | No submissions de la currently |                     | Q.            |
| MEN          | υ                                | 1. Auth 2. CSD 3. Add 4. Docs 5. Terms                                                             | 6. Submit 7. Status            |                     | <u>i</u> ľ    |
| Ģ            | Supplier Information             |                                                                                                    |                                |                     | 0             |
|              | Supplier Name<br><u>CSD User</u> | Upload Documents - Please check and confirm that the CSD details are correct.                      |                                | Î                   | <u>∞</u><br>+ |
|              | CSD ID<br>eThekwini No.          | Maximum allowed upload size per file is 10 MB.                                                     |                                |                     |               |
|              | Pending                          | 1. Evidence of Physical Location<br>Browse – Evidence of physical location.docx                    |                                | Ŀ                   |               |
|              |                                  | 2. Letter of Authority - Evidence of Preferred Contact Browse - Evidence of preferred contact.docx |                                |                     |               |
|              |                                  | 3. COIDA - Letter of Good Standing                                                                 |                                | Ŀ                   |               |
|              |                                  | 4. BBBEE Certificate                                                                               |                                |                     |               |
|              |                                  | 5. ID Copy of Representative                                                                       |                                | *                   | _             |
|              | -                                |                                                                                                    | Previous Next Save Sul         | omit                | ŵ             |
|              | P Type here to search            | ) H 😆 🥵 🕐 🛤 🖷 🛱 🕿 💶 🚳 🦛 🥵 🖇                                                                        | ) 🛃 24°C ^ 한 🔛 🕼 ENG           | 16:23<br>2023/07/07 | 22            |

| Step | Action                                                                             |
|------|------------------------------------------------------------------------------------|
| 60.  | Click on the <b>Browse</b> button to attach the <b>Physical Location</b> document. |
|      | Browse                                                                             |

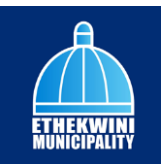

| lpen                                                                                      |                               | ×               |                            |          |                |            | -           | 0 |
|-------------------------------------------------------------------------------------------|-------------------------------|-----------------|----------------------------|----------|----------------|------------|-------------|---|
| $\rightarrow$ " $\uparrow$ $\blacksquare$ « CSD $\rightarrow$ CSD Attachment $\checkmark$ | ල 🔎 Search CSE                | Attachment      |                            |          | A* 🟠 🏠         | ÷ %        |             |   |
| janize 🔻 New folder                                                                       | B                             | • 🖬 🔞           |                            |          | No submissions | 2          |             |   |
| Quick access                                                                              | Date modified                 | Туре            |                            |          | currently      | -          | ETHER AND A |   |
| Desktop # BBBEE Certificate                                                               | 2023/06/27 16:11              | Firefox PDF Doc |                            | $\frown$ | $\frown$       | $\bigcirc$ |             |   |
| Downloads # Dividence of Physical Location                                                | 2023/06/27 16:18              | Microsoft Word  | 4. Docs                    | 5. Terms | 6. Submit      | (7.) SI    | tatus       |   |
| ETK Support # D Copy of Representative                                                    | 2023/06/27 16:06              | Firefox PDF Doc | -                          | -        | -              |            |             |   |
| 🗿 Documents 🖈 🛛 📵 Letter of Authority – Preferred Contact                                 | 2023/06/27 16:19              | Microsoft Word  |                            |          |                |            |             |   |
| Pictures 🖉 🔋 No Validation on Preferred Supplier Cont                                     | 2023/06/27 15:54              | PNG File        | e CSD details are correct. |          |                |            | î.          |   |
| CSD                                                                                       |                               |                 |                            |          |                |            |             |   |
| CSD Attachment                                                                            |                               |                 |                            |          |                |            |             |   |
| Issue Register                                                                            |                               |                 |                            |          |                |            |             |   |
| Reports                                                                                   |                               |                 |                            |          |                |            |             |   |
| OneDrive v <                                                                              |                               | >               |                            |          |                |            |             |   |
| File name:                                                                                | <ul> <li>All files</li> </ul> | ~               |                            |          |                |            |             |   |
|                                                                                           | Open                          | Cancel          |                            |          |                |            |             |   |
|                                                                                           |                               |                 |                            |          |                |            |             |   |
| Browse - Evi                                                                              | dence or prerented co         | ntuetabex       |                            |          |                |            |             |   |
| 3. COIDA - Lette                                                                          | r of Good Standing            |                 |                            |          |                |            |             |   |
| Browse - CC                                                                               | NDA - letter of good s        | tanding.docx    |                            |          |                |            |             |   |
| 4 BBBEE Certific                                                                          | ote                           |                 |                            |          |                |            |             |   |
|                                                                                           | DEC anatiliante dans          |                 |                            |          |                |            |             |   |
| Browse = 66                                                                               | BEE Certificate.docx          |                 |                            |          |                |            |             |   |
| 5. ID Copy of Re                                                                          | presentative                  |                 |                            |          |                |            | *           |   |
|                                                                                           |                               |                 |                            |          | Previous Nex   | Save       | Submit      |   |
|                                                                                           |                               |                 |                            |          |                |            | _           |   |
|                                                                                           |                               |                 |                            |          |                |            |             | - |

| Step | Action                                                  |
|------|---------------------------------------------------------|
| 61.  | Select the <b>Physical Location</b> document to attach. |
|      | Evidence of Physical Location                           |

| Ce Open                                                       |                         |                    | ×               |                            |                   |                |            | - 0                            | ) ×        |
|---------------------------------------------------------------|-------------------------|--------------------|-----------------|----------------------------|-------------------|----------------|------------|--------------------------------|------------|
| $\leftarrow \rightarrow \ \ \ \ \ \ \ \ \ \ \ \ \ \ \ \ \ \ $ | ~ č                     | , P Search C       | SD Attachment   |                            |                   | A* 🟠 🖆         | ÷ 😵        |                                | b          |
| Organize 💌 New folder                                         |                         |                    | 💷 • 💷 🕜         |                            |                   | No submissions | 2          |                                | Q          |
| Quick access     Name                                         | ^                       | Date modified      | Туре            |                            |                   | currently      | ÷          | ET HELE MALERY<br>HERECOVERSTY | <u></u>    |
| BBBEE Certificate                                             |                         | 2023/06/27 16:11   | Firefox PDF Doo |                            | -                 | ~              | ~          |                                | _          |
| Downloads                                                     | good standing           | 2023/06/27 16:18   | Microsoft Word  | A Docs                     | 5. Terms          | 6. Submit      | (7.) st    | tatus                          | <u>2</u> X |
| Evidence of Physi                                             | cal Location            | 2023/06/27 16:13   | Microsoft Word  |                            | $\cup$            | $\bigcirc$     | $\bigcirc$ |                                |            |
| ID Copy of Repres                                             | entative                | 2023/06/27 16:06   | Firefox PDF Doo | c                          |                   |                |            |                                | 0          |
| Documents # Letter of Authorit                                | y – Preferred Contact   | 2023/06/27 16:19   | Microsoft Word  | 5                          |                   |                |            | *                              | _          |
| Pictures 🖈 🔳 No Validation on                                 | Preterred Supplier Cont | 2023/06/27 15:54   | PNG File        | e CSD details are correct. |                   |                |            |                                | •          |
| CSD                                                           |                         |                    |                 |                            |                   |                |            |                                |            |
| CSD Attachment                                                |                         |                    |                 | -                          |                   |                |            |                                | +          |
| Issue Register                                                |                         |                    |                 |                            |                   |                |            |                                |            |
| Reports                                                       |                         |                    |                 |                            |                   |                |            |                                |            |
| <ul> <li>OneDrive</li> </ul>                                  |                         |                    |                 |                            |                   |                |            |                                |            |
| • •                                                           |                         |                    | ′               |                            |                   |                |            |                                |            |
| File name: Evidence of Physic                                 | al Location             | ✓ All files        | ~               |                            |                   |                |            |                                |            |
|                                                               |                         | Open               | Cancel          |                            |                   |                |            |                                |            |
|                                                               | Province Province       | anco of proformed  | contact docx    |                            |                   |                |            |                                |            |
|                                                               | BIOWSS EVICE            | nee or preferred.  | CONTROCTORIO    |                            |                   |                |            |                                |            |
|                                                               | 3. COIDA - Letter of    | of Good Standing   |                 |                            |                   |                |            |                                |            |
|                                                               | Browse - COID           | A - letter of good | standing.docx   |                            |                   |                |            |                                |            |
|                                                               |                         |                    |                 |                            |                   |                |            |                                |            |
|                                                               | 4. BBBEE Certifica      | te                 |                 |                            |                   |                |            |                                |            |
|                                                               | Browse - BBBE           | E certificate.docx |                 |                            |                   |                |            |                                |            |
|                                                               | 5 ID Conv of Popr       | oroptativo         |                 |                            |                   |                |            | -                              |            |
|                                                               | o. ib copy of kept      | 03011111100        |                 |                            |                   |                |            | _                              |            |
|                                                               |                         |                    |                 |                            |                   | Previous Nex   | t Save     | Submit                         |            |
|                                                               |                         |                    |                 |                            |                   |                |            |                                | 63         |
| P Type here to search                                         | 🖽 ڬ I                   | 🤹 💽 🚍              | 🖷 💼 💼           | xii 🔼 🧔 🔹                  | <u> 8</u> 1 8 0 • | 24°C           | ĝ 🖫 ¢0) E  | NG 16:24<br>2023/07/0          | 7 22       |

| Step | Action                        |
|------|-------------------------------|
| 62.  | Click the <b>Open</b> button. |
|      | Open                          |

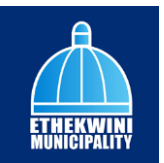

| C A https://athokuipi  | unalieraatal dudaa aau ta/Cunaliere/Dataile                                   | ~ ~ ~                       | 6 6 0              |   |
|------------------------|-------------------------------------------------------------------------------|-----------------------------|--------------------|---|
| O E naps//eulekwin     | apprei portanuar bangov.za/ suppriets/ becans                                 | ~ w 1ª                      | ⊎ ∿ ⊜              |   |
| SUPPLIER PORTAL        | Home Profile Log off About                                                    | No submissions<br>currently | P 🛕                |   |
|                        |                                                                               |                             | ETHERAL<br>BUNCTUL | 8 |
| NU                     | 1. Auth 2. CSD 3. Add 4. Docs 5. Terms                                        | 6. Submit                   | 7. Status          |   |
| Supplier Information 🚥 |                                                                               | -                           | -                  |   |
| Supplier Name          | Upload Documents - Please check and confirm that the CSD details are correct. |                             | Â                  |   |
| CSD User               |                                                                               |                             |                    |   |
| CSD ID                 | Maximum allowed upload size per file is 10 MB.                                |                             |                    |   |
| eThekwini No.          |                                                                               |                             |                    |   |
| Penaing                | 1. Evidence of Physical Location                                              |                             |                    |   |
|                        | Browse File selected: Evidence of Physical Location.docx                      |                             |                    |   |
|                        | 2. Letter of Authority - Evidence of Preferred Contact                        |                             |                    |   |
|                        | Browse - Evidence of preferred contact.docx                                   |                             |                    |   |
|                        | 3. COIDA - Letter of Good Standing                                            |                             |                    |   |
|                        | Browse - COIDA - letter of good standing.docx                                 |                             |                    |   |
|                        | 4. BBBEE Certificate                                                          |                             |                    |   |
|                        | Browse - BBBEE certificate.docx                                               |                             |                    |   |
|                        | 5. ID Copy of Representative                                                  |                             |                    |   |
|                        |                                                                               | Previous                    | t Save Submit      |   |
|                        |                                                                               |                             |                    | - |

| Step | Action                                                                        |
|------|-------------------------------------------------------------------------------|
| 63.  | Click on the <b>Browse</b> button to attach the Letter of Authority document. |
| 1    | Browse                                                                        |

| C Open                                                                                  |                  |                        | ×               |                            |            |                |             | - 0         | $\times$ |
|-----------------------------------------------------------------------------------------|------------------|------------------------|-----------------|----------------------------|------------|----------------|-------------|-------------|----------|
| $\leftarrow \rightarrow \checkmark \uparrow \square \ll CSD \rightarrow CSD$ Attachment | ~ č              | > Search CSD           | Attachment      |                            |            | A* 🖒 🖆         | ÷ %         |             | b        |
| Organize 👻 New folder                                                                   |                  | 88                     | • 🗉 🕜           |                            |            | No submissions | _2          |             | Q        |
| A Name                                                                                  |                  | Date modified          | Туре            |                            |            | currently      | -           | CTAL MARKET | _        |
| BBBEE Certificate                                                                       |                  | 2023/06/27 16:11       | Firefox PDF Doc |                            | -          | -              | _           |             | -        |
| COIDA - Letter of good s                                                                | tanding          | 2023/06/27 16:18       | Microsoft Word  | A Docs                     | 5. Terms   | 6. Submit      | (7.) St     | atus        | ÷Ϊ       |
| Downloads # Evidence of Physical Loc                                                    | ation            | 2023/06/27 16:13       | Microsoft Word  |                            | $\bigcirc$ | $\bigcirc$     | $\bigcirc$  |             | -        |
| ETK Support 🖈 🔛 ID Copy of Representativ                                                | e                | 2023/06/27 16:06       | Firefox PDF Doc |                            |            |                |             |             | 0        |
| Documents 🖈 📃 Letter of Authority – Pref                                                | erred Contact    | 2023/06/27 16:19       | Microsoft Word  |                            |            |                |             |             |          |
| E Pictures # No Validation on Preferre                                                  | ed Supplier Cont | 2023/06/27 15:54       | PNG File        | e CSD details are correct. |            |                |             |             | •        |
| CSD CSD                                                                                 |                  |                        |                 |                            |            |                |             |             |          |
| CSD Attachment                                                                          |                  |                        |                 |                            |            |                |             |             | +        |
| ssue Register                                                                           |                  |                        |                 |                            |            |                |             |             |          |
| Reports                                                                                 |                  |                        |                 |                            |            |                |             |             |          |
|                                                                                         |                  |                        |                 |                            |            |                |             |             |          |
| v «                                                                                     |                  |                        | >               |                            |            |                |             |             |          |
| File name:                                                                              |                  | ✓ All files            | ~ *             | ocx                        |            |                |             |             |          |
|                                                                                         |                  | Open                   | Cancel          |                            |            |                |             |             |          |
|                                                                                         |                  | - Albert               |                 |                            |            |                |             |             |          |
|                                                                                         | Browse - Evide   | ance of preferred cor  | ntact.docx      |                            |            |                |             |             |          |
| 3.                                                                                      | COIDA - Letter o | of Good Standing       |                 |                            |            |                |             |             |          |
|                                                                                         |                  |                        |                 |                            |            |                |             |             |          |
|                                                                                         | Browse - COID    | A - letter of good sto | anding.docx     |                            |            |                |             |             |          |
| 4                                                                                       | BBBEE Certificat | te                     |                 |                            |            |                |             |             |          |
|                                                                                         |                  |                        |                 |                            |            |                |             |             |          |
|                                                                                         | Browse - BBBE    | E certificate.docx     |                 |                            |            |                |             |             |          |
| 5.                                                                                      | ID Copy of Repr  | esentative             |                 |                            |            |                |             | *           |          |
|                                                                                         |                  |                        |                 |                            |            |                |             |             |          |
|                                                                                         |                  |                        |                 |                            |            | Previous Next  | Save        | Submit      | 0        |
|                                                                                         |                  |                        |                 |                            |            |                |             |             | 563      |
| Figure here to search                                                                   | 🖽 📫 I            | 🤹 💽 🚞 🖷                | 🛯 💼 💼 🗴         | c 🔼 🔍 🙆 🚺                  | E! !! EE • | 24°C           | бр Ёр ф)) в | NG 16:24    |          |

| Step | Action                                             |
|------|----------------------------------------------------|
| 64.  | Select the Letter of Authority document to attach. |
|      | Letter of Authority – Preferred Contact            |

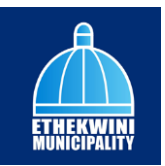

| lpen               |                                                           |                                      | ×                                 |                            |                    | - 0          |
|--------------------|-----------------------------------------------------------|--------------------------------------|-----------------------------------|----------------------------|--------------------|--------------|
| → ` ↑              | > CSD Attachment ~ 친                                      | ,P Search CSD                        | Attachment                        |                            | A & & & & &        | a 😩 …        |
| anize 👻 New folder |                                                           | B                                    | • 💷 🔞                             |                            | No submissions 🛛 🦉 |              |
| Quick access       | Name                                                      | Date modified                        | Туре                              |                            | currently 🖛        | TTALL MAILER |
| Desktop 🖈          | BBBEE Certificate                                         | 2023/06/27 16:11<br>2023/06/27 16:18 | Firefox PDF Doc<br>Microsoft Word | 4 Docs (5.) Ten            | rms 6. Submit 7.   | Status       |
| ETK Support #      | Evidence of Physical Location<br>D Copy of Representative | 2023/06/27 16:13<br>2023/06/27 16:06 | Microsoft Word<br>Firefox PDF Doc |                            | $\cup$ $\cup$      |              |
| 🗄 Documents 🖈      | Letter of Authority - Preferred Contact                   | 2023/06/27 16:19                     | Microsoft Word                    |                            |                    |              |
| Pictures 🖈         | No Validation on Preferred Supplier Cont                  | 2023/06/27 15:54                     | PNG File                          | e CSD details are correct. |                    | Î            |
| CSD Attachment     |                                                           |                                      |                                   |                            |                    |              |
| Reports            |                                                           |                                      |                                   |                            |                    |              |
| OneDrive v <       |                                                           |                                      | >                                 |                            |                    |              |
| File nam           | Letter of Authority – Preferred Contact                   | ✓ All files                          | ~                                 | locx                       |                    |              |
|                    |                                                           | Open                                 | Cancel                            |                            |                    |              |
|                    | Browse - Evide                                            | ince of preferred co                 | ontact.docx                       |                            |                    |              |
|                    | 3. COIDA - Letter o                                       | of Good Standing                     |                                   |                            |                    |              |
|                    | Browse - COID                                             | A - letter of good st                | tanding.docx                      |                            |                    |              |
|                    | 4. BBBEE Certificat                                       | te                                   |                                   |                            |                    |              |
|                    | Browse - BBBEI                                            | E certificate.docx                   |                                   |                            |                    |              |
|                    | 5. ID Copy of Repr                                        | esentative                           |                                   |                            |                    | -            |
|                    |                                                           |                                      |                                   |                            | Previous Next Save | Submit       |
|                    |                                                           |                                      |                                   |                            |                    |              |

| Step | Action                        |
|------|-------------------------------|
| 65.  | Click the <b>Open</b> button. |
|      | Open                          |

| Ø            | 🔲 🔅 Details - Supplier Portal   | x +                                                                                                    |                                          |             | - 0                 | ×          |
|--------------|---------------------------------|----------------------------------------------------------------------------------------------------|------------------------------------------|-------------|---------------------|------------|
| $\leftarrow$ | G 🗅 https://ethekwini           | supplierportal.durban.gov.za/Suppliers/Details A                                                                                            | 1 12 12 12 12 12 12 12 12 12 12 12 12 12 | @ %         |                     | b          |
|              | SUPPLIER PORTAL                 | Home Profile Log off About                                                                                                    | No submissions<br>currently              | <b>*</b>    |                     | Q<br>==    |
|              | υ                               | L Auth 2 CSD 3. Add 4. Docs 5. Terms (                                                                                                    | 6. Submit                                | 7. Stat     | tus                 | <u>2</u> 1 |
| Ģ            | Supplier Information            |                                                                                                    |                                          |             |                     | 0          |
|              | Supplier Name                   | Upload Documents - Please check and confirm that the CSD details are correct.                                                               |                                          |             | Â                   | 0          |
|              | CSD User                        |                                                                                                    |                                          |             |                     | +          |
|              | <u>CSD ID</u>                   | Maximum allowed upload size per file is 10 MB.                                                                                              |                                          |             |                     |            |
|              | <u>eThekwini No.</u><br>Pending | Evidence of Physical Location     File selected: Evidence of Physical Location.docx     Lotter of Authority - Evidence of Preferred Contact |                                          |             | L                   |            |
|              |                                 | Browse File selected: Letter of Authority - Preferred Contact.docx                                                                          |                                          |             |                     |            |
|              |                                 | 3. COIDA - Letter of Good Standing                                                                                                    |                                          |             |                     |            |
|              |                                 | Browse - COIDA - letter of good standing.docx                                                                                               |                                          |             |                     |            |
|              |                                 | 4. BBBEE Certificate                                                                                                    |                                          |             |                     |            |
|              |                                 | Browse - BBBEE certificate.docx                                                                                                    |                                          |             |                     |            |
|              |                                 | 5. ID Copy of Representative                                                                                                    | Previous                                 | Save        | Submit              | ت<br>چ     |
|              |                                 | H 🔞 🛃 💽 🛤 🖷 🗊 🕋 🖉 🤗 🐥 🕽 🕅 H 🔹                                                                                                    | 🛃 24°C \land                             | ê 🛱 ¢)) ENG | 16:24<br>2023/07/07 | 22         |

| Step | Action                                                                                         |
|------|------------------------------------------------------------------------------------------------|
| 66.  | Click on the <b>Browse</b> button to attach the <b>COIDA</b> document.                         |
|      | If the <b>Supplier</b> is registered under <b>COIDA</b> , please attach <b>COIDA</b> document. |
|      | Browse                                                                                         |

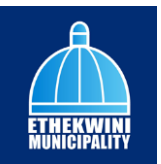

| open                 |                                          |                               | ^                     |                            |          |                |         |              | 0 |
|----------------------|------------------------------------------|-------------------------------|-----------------------|----------------------------|----------|----------------|---------|--------------|---|
| → ` ↑                | > CSD Attachment v 2                     | 9 P Search CSD                | Attachment            |                            |          | A* 🖒 🏠         | ÷ %     |              |   |
| rganize 🔻 New folder |                                          | 8                             | • 💷 🕜                 |                            |          | No submissions | 2       |              |   |
| ^                    | Name                                     | Date modified                 | Туре                  |                            |          | currently      | -       | STATUS AND A |   |
| Quick access         | BBBEE Certificate                        | 2023/06/27 16:11              | Firefox PDF Doc       |                            |          |                |         | Teleford     |   |
| Desktop 🖈            | COIDA - Letter of good standing          | 2023/06/27 16:18              | Microsoft Word        | A Docs                     | 5. Terms | 6. Submit      | (7.) St | atus         |   |
| Downloads #          | Evidence of Physical Location            | 2023/06/27 16:13              | Microsoft Word        |                            |          | Un output      | 0       |              |   |
| ETK Support #        | ID Copy of Representative                | 2023/06/27 16:06              | Firefox PDF Doc       |                            |          |                |         |              |   |
| 1 Documents 🖈        | Letter of Authority – Preferred Contact  | 2023/06/27 16:19              | Microsoft Word        |                            |          |                |         |              |   |
| 📰 Pictures 🛛 🖈       | No Validation on Preferred Supplier Cont | 2023/06/27 15:54              | PNG File              | e CSD details are correct. |          |                |         |              |   |
| CSD                  |                                          |                               |                       |                            |          |                |         | - 1          |   |
| CSD Attachment       |                                          |                               |                       |                            |          |                |         |              |   |
| Issue Register       |                                          |                               |                       |                            |          |                |         |              |   |
| Reports              |                                          |                               |                       |                            |          |                |         |              |   |
| OneDrive             |                                          |                               |                       |                            |          |                |         |              |   |
| v 4                  | c                                        |                               | ,                     |                            |          |                |         |              |   |
| File nar             | ne:                                      | <ul> <li>All files</li> </ul> | ~                     | JOCX                       |          |                |         |              |   |
|                      |                                          | Open                          | Cancel                |                            |          |                |         |              |   |
|                      |                                          |                               |                       |                            |          |                |         |              |   |
|                      | Browse File se                           | ected: Letter of Autr         | hority - Preferred    | Contact.docx               |          |                |         |              |   |
|                      | 3. COIDA - Letter                        | of Good Standina              |                       |                            |          |                |         |              |   |
|                      |                                          |                               | and the second second |                            |          |                |         |              |   |
|                      | Browse - COIL                            | DA - IBILIBI OI GOOD SI       | unung.uoex            |                            |          |                |         |              |   |
|                      | 4. BBBEE Certifica                       | ite                           |                       |                            |          |                |         |              |   |
|                      | Browse - BBBB                            | E certificate docx            |                       |                            |          |                |         |              |   |
|                      |                                          |                               |                       |                            |          |                |         |              |   |
|                      | 5. ID Copy of Rep                        | resentative                   |                       |                            |          |                |         | *            |   |
|                      |                                          |                               |                       |                            |          | Previous       | d Save  | Submit       |   |
|                      |                                          |                               |                       |                            |          | Trovious No.   | 00100   | CONDITIE     |   |
|                      |                                          |                               |                       |                            |          |                |         |              |   |

| Step | Action                                      |
|------|---------------------------------------------|
| 67.  | Select the <b>COIDA</b> document to attach. |
|      | COIDA - Letter of good standing             |

| C Open                       |                                          |                        | ×                  |                           |       |                |          | - 0          | ) ×  |
|------------------------------|------------------------------------------|------------------------|--------------------|---------------------------|-------|----------------|----------|--------------|------|
| ← → × ↑ 📕 « CSC              | D > CSD Attachment v 0                   | ック Search CSD          | Attachment         |                           |       | A* 🟠 🖆         | ÷        |              | b    |
| Organize • New folder        | n                                        | B                      | • 🔳 🕜              |                           |       | No submissions | 2        |              | Q    |
| ^                            | Name                                     | Date modified          | Туре               |                           |       | currently      | ÷        | CTRUMER      |      |
| 🖈 Quick access               | BBBEE Certificate                        | 2023/06/27 16:11       | Firefox PDF Doc    |                           |       |                |          | Paterium     | -    |
| Desktop 🖈                    | COIDA - Letter of good standing          | 2023/06/27 16:18       | Microsoft Word     | Doce                      | Torms | G Submit       | (7) st   | atur         |      |
| 🕹 Downloads 🖈                | Evidence of Physical Location            | 2023/06/27 16:13       | Microsoft Word     | 0003                      |       | U. Submit      | 0.00     | 1000         | -    |
| ETK Support 🖈                | ID Copy of Representative                | 2023/06/27 16:06       | Firefox PDF Doc    |                           |       |                |          |              | 0    |
| 🚺 Documents 🖈                | Letter of Authority – Preferred Contact  | 2023/06/27 16:19       | Microsoft Word     |                           |       |                |          |              |      |
| 📰 Pictures 🛛 🖈               | No Validation on Preferred Supplier Cont | 2023/06/27 15:54       | PNG File           | o CED dotails are correct |       |                |          | Î.           | 0    |
| CSD                          |                                          |                        |                    | e cap details die conect  |       |                |          |              |      |
| CSD Attachment               |                                          |                        |                    |                           |       |                |          |              | +    |
| Issue Register               |                                          |                        |                    |                           |       |                |          |              |      |
| Reports                      |                                          |                        |                    |                           |       |                |          |              |      |
|                              |                                          |                        |                    |                           |       |                |          |              |      |
| <ul> <li>OneDrive</li> </ul> | ٢                                        |                        | >                  |                           |       |                |          |              |      |
| File na                      | mer COIDA - Letter of good standing      | ↓ All files            | ~                  | docx                      |       |                |          |              |      |
| 1 10 110                     | Color celler or good standing            |                        | -                  |                           |       |                |          |              |      |
|                              |                                          | Open                   | Cancel             |                           |       |                |          |              |      |
|                              | Browse File se                           | ected: Letter of Auth  | nority - Preferred | Contact.docx              |       |                |          |              |      |
|                              |                                          |                        |                    |                           |       |                |          |              |      |
|                              | 3. COIDA - Letter                        | of Good Standing       |                    |                           |       |                |          |              |      |
|                              | Browse - COIL                            | DA - letter of good st | anding.docx        |                           |       |                |          |              |      |
|                              |                                          |                        |                    |                           |       |                |          |              |      |
|                              | 4. BBBEE Certifico                       | ate                    |                    |                           |       |                |          |              |      |
|                              | Browse - BBB                             | EE certificate.docx    |                    |                           |       |                |          |              |      |
|                              |                                          |                        |                    |                           |       |                |          |              |      |
|                              | 5. ID Copy of Rep                        | resentative            |                    |                           |       |                |          | *            |      |
|                              |                                          |                        |                    |                           |       | Previous Next  | Save     | Submit       |      |
|                              |                                          |                        |                    |                           |       |                |          |              | 10   |
|                              |                                          |                        |                    |                           |       |                |          | 16:24        |      |
| P Type here to               | search 🗮 🛀                               | 🥦 🕐 🗖 M                | 💷 📧 I              | x= 🎴 🥰 🌗 📜                |       | 24°C           | ල 💭 📣) B | 4G 2023/07/0 | 17 8 |

| Open button. |
|--------------|
| n            |

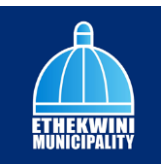

| 🖗 🔲 🔅 Details - Supplier Portal           | a + +                                                                                         |           | - 0             | ×              |
|-------------------------------------------|-----------------------------------------------------------------------------------------------|-----------|-----------------|----------------|
| ← C 🗈 https://ethekwin                    | nisupplierportal.durban.gov.za/Suppliers/Details A <sup>N</sup> 🏠 🏠 🤄                         | 6 % (     | )               | b              |
| SUPPLIER PORTAL                           | Home Profile Logolf About Currently                                                           | <b>P</b>  |                 | Q.             |
| MENU                                      | L Auth 2 CSD 3 Add 4 Docs 5. Terms 6. Submit                                                  | 7. Status |                 | <u>11</u><br>0 |
| <u>Supplier Name</u><br><u>CSD User</u>   | Upload Documents - Please check and confirm that the CSD details are correct.                 |           | Î               | <b>⊙</b>       |
| <u>CSD ID</u><br>eThekwini No.<br>Baadlag | Maximum allowed upload size per file is 10 MB.                                                |           | L               |                |
| , cruing                                  | Evidence of Physical Location     Evidence of Physical Location.docx                          |           | L               |                |
|                                           | 2. Letter of Authority - Evidence of Preferred Contact                                        |           | L               |                |
|                                           | 3. COIDA - Letter of Good Standing  Roome File selected: COIDA - Letter of good standing.docx |           | L               |                |
|                                           | 4. BBBEE Certificate Browse - BBBEE certificate docx                                          |           |                 |                |
|                                           | 5. ID Copy of Representative Previous Next                                                    | Save Sut  | <b>-</b><br>mit | 0<br>\$        |
| P Type here to search                     | 🛱 🔞 🤹 🔃 🛤 📲 🛱 🕿 🗶 🔯 📣 🏠 🛃 🗉 🛋 🔹 🛃 24°C 🔨 🔅                                                    | 臣 ŵ) ENG  | 16:24           | 22             |

| Step | Action                                                                    |
|------|---------------------------------------------------------------------------|
| 69.  | Click on the <b>Browse</b> button to attach the <b>BBBEE Certificate.</b> |
|      | Browse                                                                    |

| C Open                                  |                                          |                         | ×               |                            |                      |                |            | - 0                   | ×        |
|-----------------------------------------|------------------------------------------|-------------------------|-----------------|----------------------------|----------------------|----------------|------------|-----------------------|----------|
| ←      →                                | ) → CSD Attachment v Č                   | , Search CSD At         | tachment        |                            |                      | A* 🟠 🖆         | ÷          |                       | b        |
| Organize 👻 New folder                   |                                          | (je s                   | • 💷 🔞           |                            |                      | No submissions | 2          |                       | Q,       |
| A Quick access                          | Name                                     | Date modified           | Туре            |                            |                      | currently      | ÷          | ETTER AND A           |          |
| Desktop 🖈                               | BBBEE Certificate                        | 2023/06/27 16:11        | Firefox PDF Do  |                            | $\frown$             | $\frown$       | $\bigcirc$ |                       | _        |
| 👆 Downloads  🖈                          | EVIDA - Letter of good standing          | 2023/06/27 16:18        | Microsoft Won   | 4 Docs                     | 5. Terms             | 6. Submit      | 7. st      | atus                  | <u>1</u> |
| ETK Support 🖈                           | ID Copy of Representative                | 2023/06/27 16:06        | Firefox PDF Do  | c                          |                      |                |            |                       | 0        |
| 👔 Documents 🖈                           | Letter of Authority – Preferred Contact  | 2023/06/27 16:19        | Microsoft Won   | 1                          |                      |                |            |                       | - T      |
| 📰 Pictures 🚿                            | No Validation on Preferred Supplier Cont | 2023/06/27 15:54        | PNG File        | e CSD details are correct. |                      |                |            |                       | •        |
| CSD                                     |                                          |                         |                 |                            |                      |                |            |                       |          |
| CSD Attachment                          |                                          |                         |                 | -                          |                      |                |            |                       | Ŧ        |
| Reporte                                 |                                          |                         |                 |                            |                      |                |            |                       |          |
| Reports                                 |                                          |                         |                 |                            |                      |                |            |                       |          |
| <ul> <li>OneDrive</li> <li>V</li> </ul> | <                                        |                         | ,               |                            |                      |                |            |                       |          |
| File nar                                | me                                       | ✓ All files             | ~               | Jocx                       |                      |                |            |                       |          |
|                                         |                                          | Open                    | Cancel          |                            |                      |                |            |                       |          |
|                                         | Browse File set                          | ected: Letter of Author | ity - Preferred | Contact.docx               |                      |                |            |                       |          |
|                                         |                                          |                         |                 |                            |                      |                |            |                       |          |
|                                         | 3. COIDA - Letter o                      | f Good Standing         |                 |                            |                      |                |            |                       |          |
|                                         | Browse File sel                          | ected: COIDA - Letter   | of good standi  | ng.docx                    |                      |                |            |                       |          |
|                                         | 4. BBBEE Certificat                      | e                       |                 |                            |                      |                |            |                       |          |
|                                         | Browse - BBBE                            | E certificate.docx      |                 |                            |                      |                |            |                       |          |
|                                         |                                          |                         |                 |                            |                      |                |            |                       |          |
|                                         | 5. ID Copy of Repr                       | esentative              |                 |                            |                      |                |            |                       |          |
|                                         |                                          |                         |                 |                            |                      | Previous Nex   | t Save     | Submit                | 0        |
|                                         |                                          |                         |                 |                            |                      |                |            |                       | 63       |
| H 🔎 Type here to                        | search 🖾 😫                               | 🚭 💽 🖷                   | 💼 💼             | 💌 💁 🤹 🜔                    | <u>81 II 18 () •</u> | 24°C           | ĝ 🖫 ¢0) B  | NG 16:24<br>2023/07/0 | 7 22     |

| Step | Action                                                  |
|------|---------------------------------------------------------|
| 70.  | Select the <b>BBBEE Certificate</b> document to attach. |
|      | BBBEE Certificate                                       |

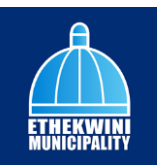

|                       |                                          |                       |                  |                            |            |                |         |            | - |
|-----------------------|------------------------------------------|-----------------------|------------------|----------------------------|------------|----------------|---------|------------|---|
|                       | > CSD Attachment v Č                     | , Search CSD A        | ttachment        |                            |            | A* 🖒 🖆         | ÷ %     |            |   |
| Organize 🔻 New folder |                                          | 811                   | - 🔳 🔞            |                            |            | No submissions | 2       |            |   |
| A Ouick accore        | Name                                     | Date modified         | Туре             |                            |            | currently      | -       | CTALLARD . |   |
| Deriton d             | BBBEE Certificate                        | 2023/06/27 16:11      | Firefox PDF Doo  |                            | ~          | ~              | ~       | _          |   |
| Desktop y             | COIDA - Letter of good standing          | 2023/06/27 16:18      | Microsoft Word   | 4. Docs                    | 5. Terms   | 6. Submit      | (7.) St | atus       |   |
| - Downloads y         | Evidence of Physical Location            | 2023/06/27 16:13      | Microsoft Word   |                            | $\bigcirc$ | $\bigcirc$     | $\cup$  |            |   |
| EIK Support #         | D Copy of Representative                 | 2023/06/27 16:06      | Firefox PDF Doo  |                            |            |                |         |            |   |
| Documents #           | Letter of Authority – Preferred Contact  | 2023/06/27 16:19      | Microsoft Word   |                            |            |                |         |            |   |
| Pictures 🖈            | No Validation on Preferred Supplier Cont | 2023/06/27 15:54      | PNG hile         | e CSD details are correct. |            |                |         |            |   |
| CSD                   |                                          |                       |                  |                            |            |                |         |            |   |
| CSD Attachment        |                                          |                       |                  |                            |            |                |         |            |   |
| Issue Register        |                                          |                       |                  |                            |            |                |         |            |   |
| Reports               |                                          |                       |                  |                            |            |                |         |            |   |
| OneDrive              |                                          |                       |                  |                            |            |                |         |            |   |
| ~ (                   |                                          |                       | ′                | hory                       |            |                |         |            |   |
| File nam              | BBBEE Certificate                        | ✓ All files           | ~                |                            |            |                |         |            |   |
|                       |                                          | Open                  | Cancel           |                            |            |                |         |            |   |
|                       | Browse File se                           | ented Letter of Autho | rity - Proforred | Contact docx               |            |                |         |            |   |
|                       |                                          |                       | ,                |                            |            |                |         |            |   |
|                       | 3. COIDA - Letter o                      | of Good Standing      |                  |                            |            |                |         |            |   |
|                       | Browse File sel                          | ected: COIDA - Letter | of good standi   | na.docx                    |            |                |         |            |   |
|                       |                                          |                       |                  | · J · · · · ·              |            |                |         |            |   |
|                       | 4. BBBEE Certificat                      | te                    |                  |                            |            |                |         |            |   |
|                       | Browse - BBBE                            | E certificate.docx    |                  |                            |            |                |         |            |   |
|                       |                                          |                       |                  |                            |            |                |         |            |   |
|                       | 5. ID Copy of Repr                       | esentative            |                  |                            |            |                |         | *          |   |
|                       |                                          |                       |                  |                            |            | Previous Nex   | t Save  | Submit     |   |
|                       |                                          |                       |                  |                            |            |                |         |            |   |
|                       |                                          |                       |                  |                            |            |                |         |            |   |

| Step | Action                        |
|------|-------------------------------|
| 71.  | Click the <b>Open</b> button. |
|      | Open                          |

| 🔞 🔲 🔅 Details - Supplier Portal | x +                                                                           |                               | - 0 ×               |
|---------------------------------|-------------------------------------------------------------------------------|-------------------------------|---------------------|
| ← C 🗈 https://ethekwinisupplier | oortal.durban.gov.za/Suppliers/Details                                        | A^ (2) (2) (2) (3) (3)        | s 🜔                 |
| SUPPLIER PORTAL Hom             | Profile Log off About                                                         | No submissions 2<br>currently |                     |
| MENU                            | Auth 2 CSD 3. Add 4. Docs 5. Terms                                            | 6. Submit 7. State            | is <u>ŝ</u> ĭ       |
| Supplier Information (1999)     |                                                                               |                               | •                   |
| Supplier Name                   | Upload Documents - Please check and confirm that the CSD details are correct. |                               | o 🖸                 |
| CSD User                        |                                                                               |                               | +                   |
| CSD ID<br>eThelowini No         | Maximum allowed upload size per file is 10 MB.                                |                               |                     |
| Pending                         | 1. Evidence of Physical Location                                              |                               |                     |
|                                 | Browse File selected: Evidence of Physical Location.docx                      |                               |                     |
|                                 | 2. Letter of Authority – Evidence of Preferred Contact                        |                               |                     |
|                                 | Browse File selected: Letter of Authority - Preferred Contact.docx            |                               |                     |
|                                 | 3. COIDA – Letter of Good Standing                                            |                               |                     |
|                                 | Browse File selected: COIDA - Letter of good standing.docx                    |                               |                     |
|                                 | 4. BBBEE Certificate                                                          |                               |                     |
|                                 | Browse File selected: BBBEE Certificate.pdf                                   |                               |                     |
|                                 | 5. ID Copy of Representative                                                  |                               |                     |
|                                 |                                                                               | Hevious Next Save S           | \$                  |
| P Type here to search           | i 🌢 🧕 💽 🗮 📲 🛱 🕿 📶 🖾 🧔 🖉 🖉                                                     | 🔜 🛃 24°C ^ 현 🛱 🕬 ENG          | 16:24<br>2023/07/07 |

| Step | Action                                                                            |
|------|-----------------------------------------------------------------------------------|
| 72.  | Scroll down                                                                       |
| 73.  | Click on the <b>Browse</b> button to attach the <b>ID Copy of Representative.</b> |

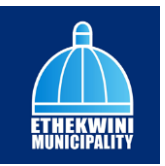

| Open                |                                          |                                      | ×                                 |              |          |                |        | - 0       | 9 |
|---------------------|------------------------------------------|--------------------------------------|-----------------------------------|--------------|----------|----------------|--------|-----------|---|
| → * ↑               | - CSD Attachment ~ さ                     | ,P Search CSD                        | Attachment                        |              |          | A* 🟠 🖆         | @ %    |           |   |
| ganize 👻 New folder |                                          | B                                    | • 🔳 🔞                             |              |          | No submissions | 2      |           |   |
| Quick access        | Name                                     | Date modified                        | Туре                              |              |          | currently      | ÷      | CONCOURS: |   |
| 🔜 Desktop 🛛 🖈       | BBBEE Certificate                        | 2023/06/27 16:11<br>2023/06/27 16:18 | Firefox PDF Doc<br>Microsoft Word |              |          |                |        |           |   |
| 🕹 Downloads 🖈       | Evidence of Physical Location            | 2023/06/27 16:13                     | Microsoft Word                    | 4. Docs      | 6. Terms | 6. Submit      | () st  | atus      |   |
| ETK Support 🖈       | ID Copy of Representative                | 2023/06/27 16:06                     | Firefox PDF Doc                   |              |          |                |        |           |   |
| Documents 🖈         | Letter of Authority - Preferred Contact  | 2023/06/27 16:19                     | Microsoft Word                    |              |          |                |        |           |   |
| Pictures 🖈          | No Validation on Preferred Supplier Cont | 2023/06/27 15:54                     | PNG File                          |              |          |                |        |           |   |
| CSD                 |                                          |                                      |                                   |              |          |                |        |           |   |
| CSD Attachment      |                                          |                                      |                                   | locx         |          |                |        |           |   |
| Reports             |                                          |                                      |                                   |              |          |                |        |           |   |
| - Neports           |                                          |                                      |                                   |              |          |                |        |           |   |
| oneDrive v <∣       |                                          |                                      | >                                 | Contact.docx |          |                |        |           |   |
| File name           | s                                        | <ul> <li>All files</li> </ul>        | ~                                 |              |          |                |        |           |   |
|                     |                                          | Open                                 | Cancel                            | g.docx       |          |                |        |           |   |
|                     |                                          |                                      |                                   |              |          |                |        |           |   |
|                     | 4. BBBEE Certificat                      | e                                    |                                   |              |          |                |        |           |   |
|                     | Browse File sele                         | ected: BBBEE Certific                | cate.pdf                          |              |          |                |        |           |   |
|                     | 5. ID Copy of Repre                      | esentative                           |                                   |              |          |                |        |           |   |
|                     | Browse - Pleas                           | e upload an ID Cop                   | y of your represe                 | tative.docx  |          |                |        |           |   |
|                     |                                          |                                      |                                   |              |          |                |        |           |   |
|                     |                                          |                                      |                                   |              |          |                |        |           |   |
|                     |                                          |                                      |                                   |              |          |                |        | *         |   |
|                     |                                          |                                      |                                   |              |          | Previous New   | t Save | Submit    |   |
|                     |                                          |                                      |                                   |              |          |                |        |           |   |
|                     |                                          |                                      |                                   |              |          | _              |        |           | - |

| Step | Action                                                          |
|------|-----------------------------------------------------------------|
| 74.  | Select the <b>ID Copy of Representative</b> document to attach. |
|      | ID Copy of Representative                                       |

| 🕑 Open                                 |                                      |                     | ×                  | - 0                                  | $\times$ |
|----------------------------------------|--------------------------------------|---------------------|--------------------|--------------------------------------|----------|
| $\leftarrow \rightarrow \vee \uparrow$ | ttachment ~ ඊ                        | ,P Search CS        | D Attachment       | A* 12 12 14 16 18 2 (                | b        |
| Organize 👻 New folder                  |                                      | 1                   | · · 🗈 🕜            | No submissions 🧏 🧥                   | Q        |
| ^ Name                                 | ^                                    | Date modified       | Туре               | currently 🗕                          |          |
| Cuick access                           | E Certificate                        | 2023/06/27 16:11    | Firefox PDF Do     | 10x0000                              | *        |
| Desktop 🖈 📫 COID                       | A - Letter of good standing          | 2023/06/27 16:18    | Microsoft Wor      | Dage (5) Tarme (6) Submit (7) Status | aï       |
| 👆 Downloads 🖈 💼 Evide                  | ince of Physical Location            | 2023/06/27 16:13    | Microsoft Won      |                                      | ÷.       |
| ETK Support 🖈 🔛 ID Co                  | opy of Representative                | 2023/05/27 16:06    | Firefox PDF Do     |                                      | 0        |
| 😰 Documents 💉 👘 Letter                 | r of Authority – Preferred Contact   | 2023/06/27 16:19    | Microsoft Won      |                                      | Ξ.       |
| 📰 Pictures 🛷 📄 No Ve                   | alidation on Preferred Supplier Cont | 2023/06/27 15:54    | PNG File           |                                      | 0        |
| CSD                                    |                                      |                     |                    |                                      |          |
| CSD Attachment                         |                                      |                     |                    |                                      | +        |
| Issue Register                         |                                      |                     |                    | bcx                                  |          |
| Reports                                |                                      |                     |                    |                                      |          |
| <ul> <li>OneDrive</li> </ul>           |                                      |                     |                    |                                      |          |
| Vileolive V K                          |                                      |                     | 1                  | ontdet.docx                          |          |
| File name: ID Cop                      | py of Representative                 | ✓ All files         | ~                  |                                      |          |
|                                        |                                      | Open                | Cancel             | a deax                               |          |
|                                        |                                      |                     |                    |                                      |          |
|                                        | 4. BBBEE Certificat                  | e                   |                    |                                      |          |
|                                        | Browse File sele                     | ected: BBBEE Certif | icate.pdf          |                                      |          |
|                                        | 5 ID Copy of Pepre                   | sentative           |                    |                                      |          |
|                                        |                                      |                     |                    | alter de ce                          |          |
|                                        | Browse - Pielos                      | e upioaa an ib Co   | py of your represe | tative.docx                          |          |
|                                        |                                      |                     |                    |                                      |          |
|                                        |                                      |                     |                    |                                      |          |
|                                        |                                      |                     |                    |                                      |          |
|                                        |                                      |                     |                    | Previous Next Save Submit            |          |
|                                        |                                      |                     |                    |                                      | ŝ        |
|                                        |                                      |                     |                    |                                      |          |
|                                        |                                      |                     |                    |                                      |          |

| Step | Action                        |
|------|-------------------------------|
| 75.  | Click the <b>Open</b> button. |

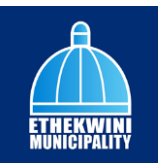

| Ô                               | Details - Supplier Portal                                                                                                    | x +                                                                                                | - 0                 | ×          |
|---------------------------------|----------------------------------------------------------------------------------------------------|----------------------------------------------------------------------------------------------------|---------------------|------------|
| $\leftarrow$                    | C 🖒 https://ethekwinis                                                                                                    | upplierportal.durban.gov.za/Suppliers/Details A <sup>N</sup> 🟠 🏠 🛍 🎕 🦉                             |                     | b          |
| s                               | SUPPLIER PORTAL                                                                                                    | Home Profile Logoff About No submissions                                                           |                     | Q<br>====  |
| MENU                            |                                                                                                    | L Auth 2 CSD 3. Add 4. Docs 5. Terms 6. Submit 7. Status                                           |                     | <u>ž</u> ĭ |
| ଲ କ<br>ଜ                        | upplier Information New                                                                                                    | Maximum allowed upload size per life is N MB.                                                      | *                   | 0<br>0     |
| <u>c</u><br>c                   | CSD User<br>CSD ID                                                                                                    | Evidence of Physical Location     File selected: Evidence of Physical Location.docx                |                     | +          |
| <u>aThekwini No.</u><br>Pending | 2.Letter of Authority - Evidence of Preferred Contact  Brows File selected: Letter of Authority - Preferred Contact.docx  3.COIDA - Letter of Good Standing  File selected: COIDA - Letter of good standing.docx |                                                                                                    |                     |            |
|                                 |                                                                                                    | 4.8888ECertificate  File selected: BBBEE Certificate.pdf                                           |                     |            |
|                                 |                                                                                                    | 5. ID Copy of Representative           Browse         File selected: ID Copy of Representative.pdf |                     |            |
|                                 |                                                                                                    | Previous Net Sove So                                                                               | bmit                | 0          |
|                                 |                                                                                                    | (한 11 월) 🤹 💽 🧮 🗐 💼 🕿 🚈 🔯 🦃 🤌 🔒 🗍 🕅 11 월 🔹 🦽 24°C - ^ 전 🖓 40 DNG -                                  | 16:24<br>2023/07/07 | 22         |

| Step | Action    |
|------|-----------|
| 76.  | Scroll Up |

| Ô            | 🔲 🔅 Details - Supplier Porta     | a x +                                                                                                    |           | -           | 0                  | ×                                         |
|--------------|----------------------------------|----------------------------------------------------------------------------------------------------|-----------|-------------|--------------------|-------------------------------------------|
| $\leftarrow$ | C 🗅 https://ethekwin             | nisupplierportal.durban.gov.za/Suppliers/Details A <sup>th</sup>                                                                                                    | 7 1 1     | S 🙎         |                    | b                                         |
|              | SUPPLIER PORTAL                  | Home Profile Log off About Cour                                                                                                    | rrently   | 2           |                    | Q<br>==================================== |
| MEN          |                                  | L Auth 2 CSD 3 Add 4 Docs 5. Terms 6.                                                                                                    | Submit    | 7.) Status  |                    | <u>ž</u> ľ                                |
| Ģ            | Supplier Information             | нимплинтипитен ириона аке рег пе га и них                                                                                                    |           |             | *                  | ۵<br>۵                                    |
|              | CSD User<br>CSD ID               | 1. Evidence of Physical Location<br>trowse File selected: Evidence of Physical Location.docx                                                                                                    |           |             |                    | +                                         |
|              | Galdar<br>Bihawini Ng<br>Pending | 2. Letter of Authority - Evidence of Preferred Contact  Fits eslected: Letter of Authority - Preferred Contact.docx  3. COIDA - Letter of Good Standing  Fits eslected: COIDA - Letter of good standing.docx  4. BBBEE Certificate  Fits eslected: IBBEE Certificate.pdf  5. ID Copy of Representative  Fits eslected: ID Copy of Representative.pdf |           |             |                    |                                           |
|              |                                  | le le le le le le le le le le le le le l                                                                                                    | ious Next | Save Sub    | •<br>nit           | 0                                         |
|              |                                  | ) 🖽 🖕 🔁 🗮 🐨 💼 🚖 💷 💁 🗳 🗍 💽 🖛 🗰 🔺                                                                                                    | 24℃ ^ @ წ | 글 d>) ENG 2 | 16:24<br>023/07/07 | 22)                                       |

| Step | Action                                         |
|------|------------------------------------------------|
| 77.  | Click on the Next button to go to the next tab |

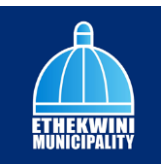

| 🔞 🔲 🔅 Details - Supplier Portal    | x +                                                                                                    |                                                                                                    | - 0                    | n x      |
|------------------------------------|----------------------------------------------------------------------------------------------------|----------------------------------------------------------------------------------------------------|------------------------|----------|
| ← C 🗈 https://ethekwinis           | upplierportal.durban.gov.za/Suppliers/Details                                                                                                    | A & & & & &                                                                                                    |                        | ્ર       |
| SUPPLIER PORTAL                    | Home Profile Log off About                                                                                                    | No submissions currently                                                                                                    |                        | Q<br>    |
| MENU                               | L Auth 2 CSD 3 Add 4 Docs 5 Terms                                                                                                    | 6. Submit 7.                                                                                                    | itatus                 | <u>1</u> |
| Supplier Information ()            | Terms and Conditions - Please agree to the Terms and Conditions below.                                                                                                    |                                                                                                    | Î                      | ۵<br>۵   |
| CSD ID<br>athekwini No.<br>Pending | Terms and Conditions Lintroduction Hese conditions will govern the relationship between the Municipality and the registered service p Municipality on the effektivin Service. The service provider understands that by submitting their registration to subscribe to the service to the service provider intends to be bound by the This Agreement will commone when the Heldenik Nunicipality accepts the service provider providers req acceptance will manifest at the point in time when the effektivin Municipality sends the service provider means the service provider will namifest at the point in time when the effektivin Municipality sends the service p "commencement date".                                                                                                    | wovider as rendered by the eThekwini<br>nat they have familiarized themselves<br>contents.<br>uest to subscribe to Service, which<br>roviders a PR Number (the                                                                  | 1                      | +        |
|                                    | 2. Definitions • User "means at persons who access, view, download from, or use the ethekwini Municipality site w<br>'Users' includes' Registered service providers' • "Service' means the electronic statement presentation, enquiry, contracts, terminations and de-re-<br>solution approved by the thekwini Municipality. • The effektivity in the weakster through which the eThekwini Municipality provi<br>Registered service provider mans: a registered service provider with the eThekwini Municipality<br>personally of through an undhroted agistered service provider with the eThekwini Municipality<br>of the effektivity. Municipality ethem on the whetley through which the eThekwini Municipality<br>personally of through an undhroted agistered service provider with the eThekwini Municipality<br>of "Thekenin Municipality" means a municipality established in terms of section 12 of Local Governm<br>• "stimkerin for "subministry" means an emunicipality established in terms of section 12 of Local Governm | whether an the Internet or a copy thereof<br>gistrations, black listing and payment<br>ides the Service.<br>Who subscribes to the Service either<br>end Act, 1998 (Act no: 17 or 1998)<br>i Municipality that they want utilize |                        |          |
|                                    |                                                                                                    | Previous Next Save                                                                                                    | Submit                 | 0<br>\$  |
| P Type here to search              | H 😆 💁 💽 🚍 🐖 🛱 🚖 💆 💁 🌔 🕅 🖽 🔹                                                                                                    | 24°C へ 遠 巨 🕬                                                                                                    | ENG 16:24<br>2023/07/0 | 77 22    |

| Step | Action                                                             |
|------|--------------------------------------------------------------------|
| 78.  | Read and agree to the Terms and Conditions to submit your profile. |

| 🔞 🔳 🔅 Details - Supplier Port                                                                                                    | 4 × +                                                                                                    |                                                                                                    |                                                                                                    | -        | 0           | ×                                                      |
|----------------------------------------------------------------------------------------------------|----------------------------------------------------------------------------------------------------|----------------------------------------------------------------------------------------------------|----------------------------------------------------------------------------------------------------|----------|-------------|--------------------------------------------------------|
| ← C 🗅 https://ethekwi                                                                                                    | isupplierportal.durban.gov.za/Suppliers/Details                                                                                                    | A* 🟠 🖆                                                                                                    | ÷ %                                                                                                    | ۲        | (           | b                                                      |
| SUPPLIER PORTAL                                                                                                    | Home Profile Log off About                                                                                                    | No submissions<br>currently                                                                                                    | <b>2</b>                                                                                                    |          |             | Q<br>==                                                |
|                                                                                                    | L Auth 2 CSD 3. Add 4. Docs 5. Terms                                                                                                    | 6. Submit                                                                                                    | 7. st                                                                                                    | tatus    |             | <u>1</u>                                               |
| Supplier Information      Supplier Information     Supplier Nome     CSD User     CSD User     Sub      sithetwini No.     Panding | Our Section of Use evidence the dot terms and conditions governing the Service.     Our Section of Use evidence that only warrandles statements or representations of whichewer nature are promotion instruction graded or making or their conditions grade or making or the service of the service of the service or warrandles with models which using or dher conditions (the Section of Use shall not be which which are only of the Section of Use shall not be which we have been or user or warrandles with regard there the Without limiting the generativity of the drongoing: <ul> <li>the shall not be which which limiting the generativity of the drongoing:</li> <li>the shall not be which limiting the generativity of the drongoing:</li> <li>the shall not be which limiting the generativity of the drongoing:</li> <li>the shall not be which have been to warrand the version of the conditions of the conditions or quality. The shall have been performance or quality, the shall have been performance or quality, the shall have been performance or quality. The shall have been performance or quality that the thread have been performance or quality. The shall have been performance or quality that the shall have been performance or quality. The shall have been performance or quality that the shall have been performance or quality. The shall have been performance or quality that the shall have been performance or quality. The shall have been performance or quality that the shall have been performance or quality the shall have been performance or quality. The shall have been performance or quality the shall have been performance or quality the shall have been performance or quality the shall have been performance or quality the shall have been performance or quality the shall have been performance or quality the shall have been performance or quality the shall have been performance or quality the shall have been performance or quality thave been performance or quality the shall hav</li></ul> | nd in whatever form, in in<br>swhich are not stated<br>liable to any such ware<br>to express or implied me<br>then and services; pay<br>ness or reliability of in<br>eliability, security and are<br>statistically, security and<br>are free of visuses or<br>or are free of visuses or<br>previous terms. | In the<br>ranty or<br>presentations<br>ment or the<br>ormation,<br>itation,<br>itati | Submit   |             | <ul> <li>▲</li> <li>+</li> <li>□</li> <li>②</li> </ul> |
| F P Type here to search                                                                                                    | ) # 🔞 💁 🙋 🛤 🖷 🖻 🕿 🚈 💁 🤗 👂 🕽 🕅 # # •                                                                                                    | 24°C                                                                                                    | ē ঢ় <>) ፣                                                                                                    | NG 2023/ | 24<br>07/07 | 22                                                     |

| Step | Action                                                     |
|------|------------------------------------------------------------|
| 79.  | Tick the check box to agree with the Terms and Conditions. |
|      |                                                            |

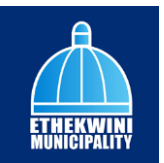

|                                 | nisupplierportal.durban.gov.za/Suppliers                                                                                                    | /Details                                                                                                    |                                                                                                    |                                                                                                    | A* 🖒 🏠                                                                                                    | \œ %                                                  |         |  |
|---------------------------------|----------------------------------------------------------------------------------------------------|----------------------------------------------------------------------------------------------------|----------------------------------------------------------------------------------------------------|----------------------------------------------------------------------------------------------------|----------------------------------------------------------------------------------------------------|-------------------------------------------------------|---------|--|
| SUPPLIER PORTAL                 | Home <b>Profile</b> Log off About                                                                                                    |                                                                                                    |                                                                                                    |                                                                                                    | No submissions<br>currently                                                                                             | <b>*</b>                                              |         |  |
|                                 | 1. Auth 2. C                                                                                                    | SD 3. Add                                                                                                    | 4. Docs                                                                                                    | 5. Terms                                                                                                    | 6. Submit                                                                                                    | 7.                                                    | Status  |  |
| Supplier Information            |                                                                                                    |                                                                                                    |                                                                                                    |                                                                                                    |                                                                                                    |                                                       |         |  |
| Supplier Name                   | 10. No Warranties or Represe                                                                                                    | entations                                                                                                    |                                                                                                    |                                                                                                    |                                                                                                    |                                                       | ^       |  |
| CSD User                        | <ul> <li>The Conditions of</li> <li>Users acknowledge</li> </ul>                                                                                                    | Use evidences the sole terms a<br>ge and agree that any warrantie                                                                                                    | and conditions governing these statements or represent                                                                                                    | ne Services.<br>tations of whatever nature                                                                                                    | and in whatever form, i                                                                                                 | ncluding                                              |         |  |
| CSD ID                          | promotional mate<br>Conditions of Use                                                                                                    | erials, granted or made by the e<br>shall not be valid and enforced                                                                                                    | Thekwini Municipality, its e<br>ble and Users shall not hol                                                                                                    | mployees, agents or advis<br>d the eThekwini Municipal                                                                                            | sors which are not states<br>ity liable to any such wa                                                                  | d in the<br>rranty or                                 |         |  |
| <u>eThekwini No.</u><br>Pending | representation, wi<br>The eThekwini Mu<br>or warranties with<br>• the eTh<br>Munici                                                                                                    | hether made prior to, during or<br>nicipality site and Service are p<br>regard thereto. Without limiting<br>tekwini Municipality does not w<br>pal Services will be error free or                                                                                                    | after concluding the Condi<br>rovided "as is" and the eThin<br>g the generality of the aforn<br>arrant that the website; its<br>"will meet any particular or<br>I Municipality expressly disi | tions of Use.<br>skwini Municipality makes<br>agoing:-<br>contents; the third party c<br>iteria of accuracy, comple<br>clams all incelled warrant | no express or implied re<br>content and services; pa<br>steness or reliability of in                                    | presentation<br>yment or the<br>formation,            | ns<br>9 |  |
|                                 | perton<br>warra<br>• whilst<br>expres<br>data o                                                                                                    | ties of merchantability, title (fitr<br>the eThekwini Municipality has t<br>s or implied is given that any fil<br>r code which has the ability to o                                                                                                    | ness for a particular purpos<br>taken reasonable measure<br>es, downloads or applicatio<br>corrupt or affect the operat                                                                       | e, non-infringement, com<br>s to ensure the integrity of<br>ons available via the webs<br>ion of a user's system.                                 | ines, including, without in<br>ipatibility, security and a<br>f the Services, no warran<br>lite are free of viruses or  | nitation,<br>iccuracy; an<br>ty, whether<br>any other | d       |  |
|                                 | perfor<br>warra<br>• whilst i<br>expres<br>data o<br><b>11. Governing Law and Jurisc</b><br>These conditions are govern                                                                                                    | the soft quality. The strateging<br>titles of merchantability, title, fitt<br>the eThekwini Municipality has to<br>s or implied is given that any file<br>r code which has the ability to a<br>liction<br>ad by the laws of the Republic of<br>the strateging the second strateging the second strateging the<br>second strateging the second strateging the second strateging the<br>second strateging the second strateging the second strateging the<br>second strateging the second strateging the second strateging | ness for a particular purpos<br>taken reasonable measure<br>es, downloads or applicatio<br>corrupt or affect the operat<br>of South Africa.                                                   | e, non-infringement, com<br>s to ensure the integrity of<br>ons available via the webs<br>ion of a user's system.                                 | ins, including, without in<br>patibility, security and a<br>the Services, no warran<br>lite are free of viruses or      | nitation,<br>iccuracy; an<br>ty, whether<br>any other | d       |  |
|                                 | eperior<br>warrar<br>• whit:<br>expres<br>data o<br>1. Governing Law and Jurise<br>These conditions are govern<br>Please agree to the ter                                                                                                    | Indice or quality. The entraking<br>ties of merchantality, the first<br>here entraking the first<br>s or implied is given that any file<br>code which has the ability to of<br><b>liction</b><br>ad by the laws of the Republic of<br>ms and conditions.                                                                                                    | ness for a particular purpos<br>taken reasonable measure<br>es, downloads or applicatio<br>corrupt or affect the operat<br>of South Africa.                                                   | e, non-infringement, com<br>s to ensure the integrity of<br>ons available via the webs<br>fon of a user's system.                                 | Has, including, without in<br>portibility, security and a d<br>I the Services, no warran<br>lite are free of viruses or | nitation,<br>iccuracy; an<br>ty, whether<br>any other | d       |  |
|                                 | <ul> <li>perior</li> <li>wara</li> <li>wara</li>     &lt;</ul> | Indice of quality. The entrement<br>dises of mericharbility, the fit here<br>the effektiviti Municipality has a<br>so implied is given that any fit<br>or code which has the ability to or<br><b>liction</b><br>ad by the laws of the Republic of<br>ms and conditions.                                                                                                    | ness for a particular purpor<br>taken reasonable measure<br>ex, downloads or application<br>corrupt or affect the operat<br>of South Africa.                                                  | e, non-infingement, com<br>s to ensure the integrity of<br>ne available via the webs<br>ion of a user's system.                                   | as, inclouing, wholou in<br>patibility, security and a<br>the Services, no warran<br>ite are free of viruses or         | nitation,<br>iccuracy; an<br>ty, whether<br>any other | d       |  |

| Step | Action                                                                                             |
|------|----------------------------------------------------------------------------------------------------|
| 80.  | Click on the <b>Next</b> button to go to the next tab                                              |
|      | Next                                                                                               |
| 81.  | Click on the <b>Save</b> button to save the information.                                           |
|      | The save functionality will allow you to go back and make changes to previous entered information. |

| Ô            | Details - Supplier Portal       | × +                                                                                            |                             |            |            | σ×         |
|--------------|---------------------------------|------------------------------------------------------------------------------------------------|-----------------------------|------------|------------|------------|
| $\leftarrow$ | C 🗅 https://ethekwinisupplier   | rportal.durban.gov.za/Suppliers/Details                                                        | A* 🖒 🖆                      | ÷ %        |            | <u> </u>   |
|              | SUPPLIER PORTAL Hom             | e Profile Logoff About                                                                         | No submissions<br>currently | <b>*</b> 2 |            | Q.         |
| MENU         |                                 | 1. Auth 2. CSD 3. Add 4. Docs 5. Terms                                                         | 6. Submit                   | (7.) st    | tatus      | <u>±</u> ¥ |
| Ģ            | Supplier Information            |                                                                                                |                             |            |            | 0          |
|              | Supplier Name                   | eThekwini Submissions                                                                          |                             |            |            | <u>o</u>   |
|              | CSD User                        |                                                                                                |                             |            |            | +          |
|              | <u>eThekwini No.</u><br>Pending | upon submission the request will go to the elinekwini SCM department for vetting and approval. |                             |            |            |            |
|              |                                 |                                                                                                |                             |            |            |            |
|              |                                 |                                                                                                |                             |            |            |            |
|              |                                 |                                                                                                |                             |            |            |            |
|              |                                 |                                                                                                |                             |            |            |            |
|              |                                 |                                                                                                |                             |            |            |            |
|              |                                 |                                                                                                |                             |            |            |            |
|              |                                 |                                                                                                |                             |            | a track    |            |
|              |                                 |                                                                                                | Previous                    | Save       | submit     | 63         |
| -            |                                 | 🖽 🄞 🥵 💽 🛤 📾 📾 🛤 💁 🦑 🥵 🅼 🕅 🕷 🔹                                                                  | 24°C                        | ê ∰ ¢0) E  | NG 2023/07 | /07 22     |

| Step | Action                                                                 |
|------|------------------------------------------------------------------------|
| 82.  | Click on the <b>Submit</b> button to submit your captured information. |
|      | Submit                                                                 |

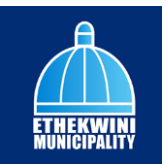

| Ô            | Details - Supplier Portal  | x +                                                                                   |                            | -                           | σ×     |
|--------------|----------------------------|---------------------------------------------------------------------------------------|----------------------------|-----------------------------|--------|
| $\leftarrow$ | C 🗅 https://ethekwinisuppl | ierportal.durban.gov.za/Suppliers/Details                                             | A* 🟠 🏚                     | @ % <b>!</b> ·              | · 🕑    |
|              | SUPPLIER PORTAL Ho         | me Profile Log off About                                                              | Supplier submitted profile | r<br>•                      | Q.     |
|              | U                          | 1. Auth 2 CSD 3. Add 4. Docs 5.                                                       | Terms 6. Submit            | 7. Status                   | ±×     |
| Ģ            | Supplier Information       |                                                                                       |                            |                             | •      |
|              | Supplier Name              | eThekwini Submissions                                                                 |                            |                             | 0      |
|              | CSD User                   | Upon submission the request will go to the oThekwini SCM department for upting and an | and a second               |                             | +      |
|              | eThekwini No.<br>Pendina   | opon suon ission die request will go to the emerwith som depondment for verang and op | prova.                     |                             |        |
|              |                            |                                                                                       |                            |                             |        |
|              |                            |                                                                                       |                            |                             |        |
|              |                            |                                                                                       |                            |                             |        |
|              |                            |                                                                                       |                            |                             |        |
|              |                            |                                                                                       |                            |                             |        |
|              |                            |                                                                                       |                            |                             |        |
|              |                            |                                                                                       |                            |                             |        |
|              |                            |                                                                                       | Previous                   | t Save Submit               | 63     |
|              |                            | । सः 🔞 🤹 💽 🛤 🚈 💼 💼 🕫 🔯 🦛 🕹 🗍 🖭 "                                                      | 🔛 🔹 🛃 24°C 🔥               | ତ દ 다) ENG 16-25<br>2023/07 | /07 22 |

| Step | Action                                                |
|------|-------------------------------------------------------|
| 83.  | Click on the <b>Next</b> button to go to the next tab |
|      | Next                                                  |

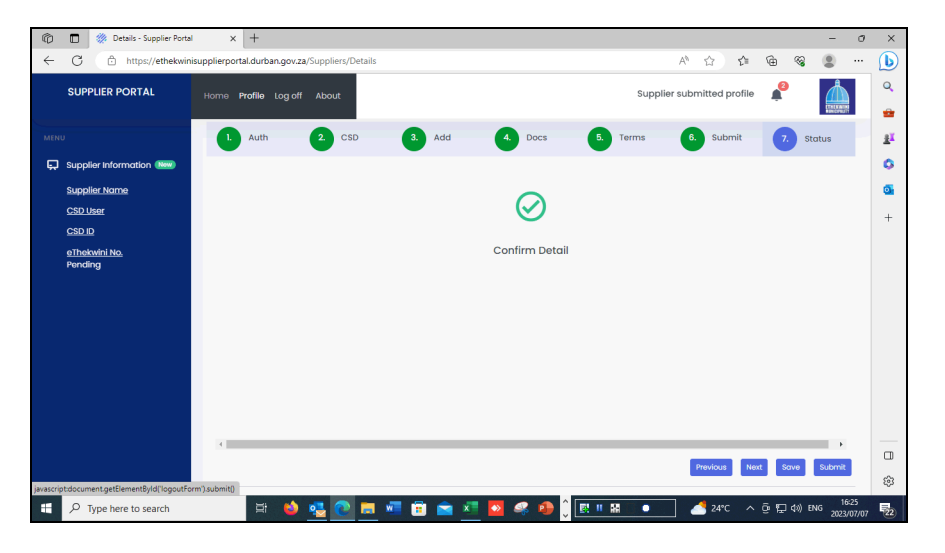

| Step | Action                                                                                              |
|------|----------------------------------------------------------------------------------------------------|
| 84.  | Once the <b>Supplier</b> profile is submitted the status will change to Supplier submitted profile. |
|      | Supplier submitted profile                                                                          |

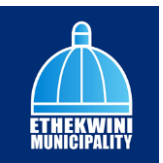

| Ø            | Details - Supplier Portal             | a × +                                            |            |              |         |     |                  | -        | 0             | ×          |
|--------------|---------------------------------------|--------------------------------------------------|------------|--------------|---------|-----|------------------|----------|---------------|------------|
| $\leftarrow$ | C 🗅 https://ethekwin                  | nisupplierportal.durban.gov.za/Suppliers/Details |            | A* 🖒         | £_≡     | ۵   | ~~               | ۲        |               | b          |
|              | SUPPLIER PORTAL                       | Home <b>Profile</b> Logoff About                 | Suppli     | er submitted | profile | Ļ   |                  |          |               | Q<br>      |
| MEN          | ιυ                                    | 1. Auth 2. CSD 3. Add 4. Docs                    | 5. Terms   | 6. Sut       | omit    | e   | St               | atus     |               | <u>±</u> ĭ |
| Ģ            | Supplier Information                  |                                                  |            |              |         |     |                  |          |               | 0          |
|              | Supplier Name                         |                                                  |            |              |         |     |                  |          |               | 0          |
|              | CSD User                              | $\langle \rangle$                                |            |              |         |     |                  |          |               |            |
|              | CSD ID                                | Ŭ                                                |            |              |         |     |                  |          |               | Ŧ          |
|              | <u>eThekwini No.</u><br>Pending       | Confirm Detail                                   |            |              |         |     |                  |          |               |            |
|              |                                       |                                                  |            |              |         |     |                  |          |               |            |
|              |                                       |                                                  |            |              |         |     |                  |          |               |            |
|              |                                       |                                                  |            |              |         |     |                  |          |               |            |
|              |                                       |                                                  |            |              |         |     |                  |          |               |            |
|              |                                       |                                                  |            |              |         |     |                  |          |               |            |
|              |                                       |                                                  |            |              |         |     |                  |          |               |            |
|              |                                       | 4                                                | _          | _            | _       | _   | _                | •        |               |            |
|              |                                       |                                                  |            | Previous     | No      |     | 010              | Submit   |               |            |
| inverse      | intelesument entElementPutel/leasutEs | and a basis                                      |            | Previous     |         |     |                  | CODITINE |               | \$         |
| perascr      | P Type here to search                 | H 🔌 🥶 💽 🛤 🖬 💼 💌 🗷 🗛 🦛 🗍 📰                        | II 🔛 🕕 🔹 - | <u></u> 24°  | c ^     | ē 🗜 | ( <b>4</b> )) Ef | NG 2023/ | :25<br>107/07 | 722)       |

| Step | Action                                                                          |
|------|---------------------------------------------------------------------------------|
| 85.  | Any notification pedding on your profile will be alerted on the ring bell icon. |
|      |                                                                                 |

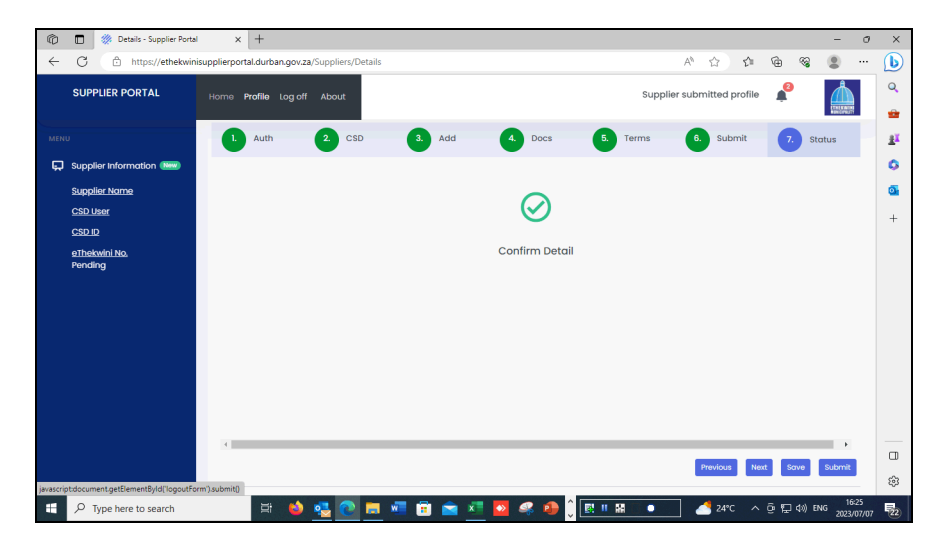

| Step | Action                                                           |
|------|------------------------------------------------------------------|
| 86.  | Click the <b>Log off</b> tab when you are done with you profile. |
|      | Log off                                                          |
| 87.  |                                                                  |
|      | End of Procedure.                                                |